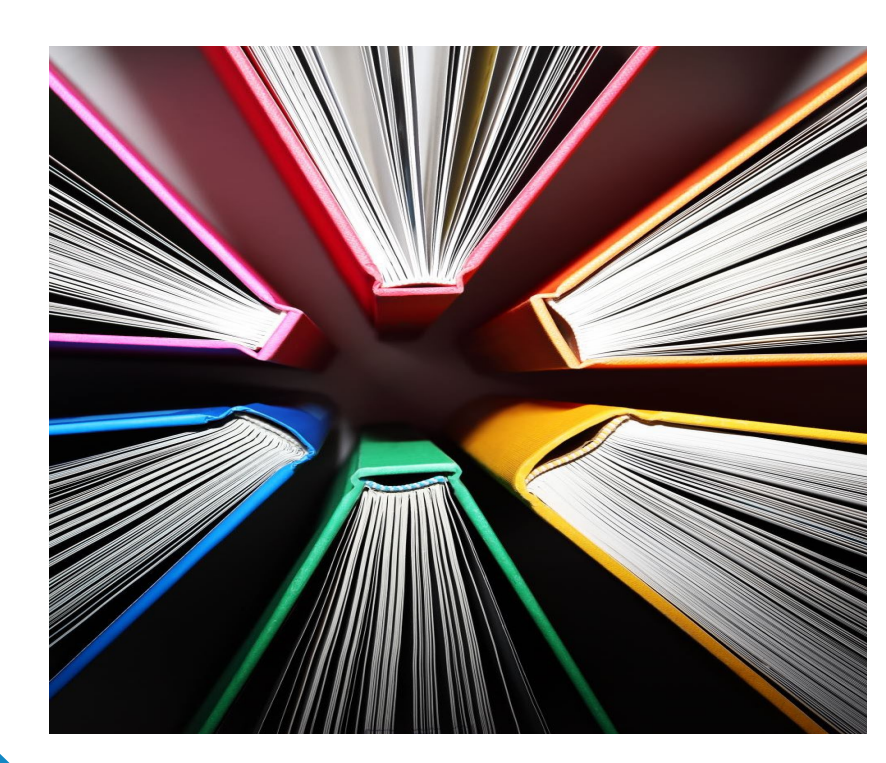

# MESA Provider Portal

**Professional Claims Submissions** 

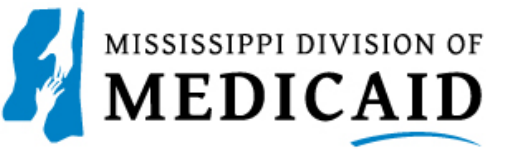

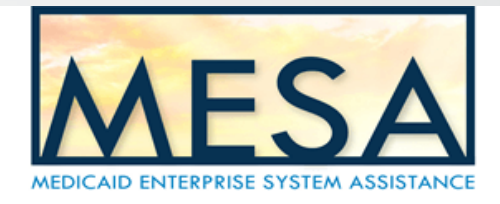

### The Provider Portal allows you to:

- Enter claims directly on the portal and send them to the Medicaid Enterprise System (MES) for processing. Claims are processed in real time with the claim status instantly returned to the user.
- Search for and view previously entered claims.
- Use the copy capabilities to reuse previously entered information on new claims.
- Easily find the appropriate Remittance Advice (RA) using either claim or payment information.
- · Void and replace claims when necessary.

# Welcome to the MESA Provider Portal

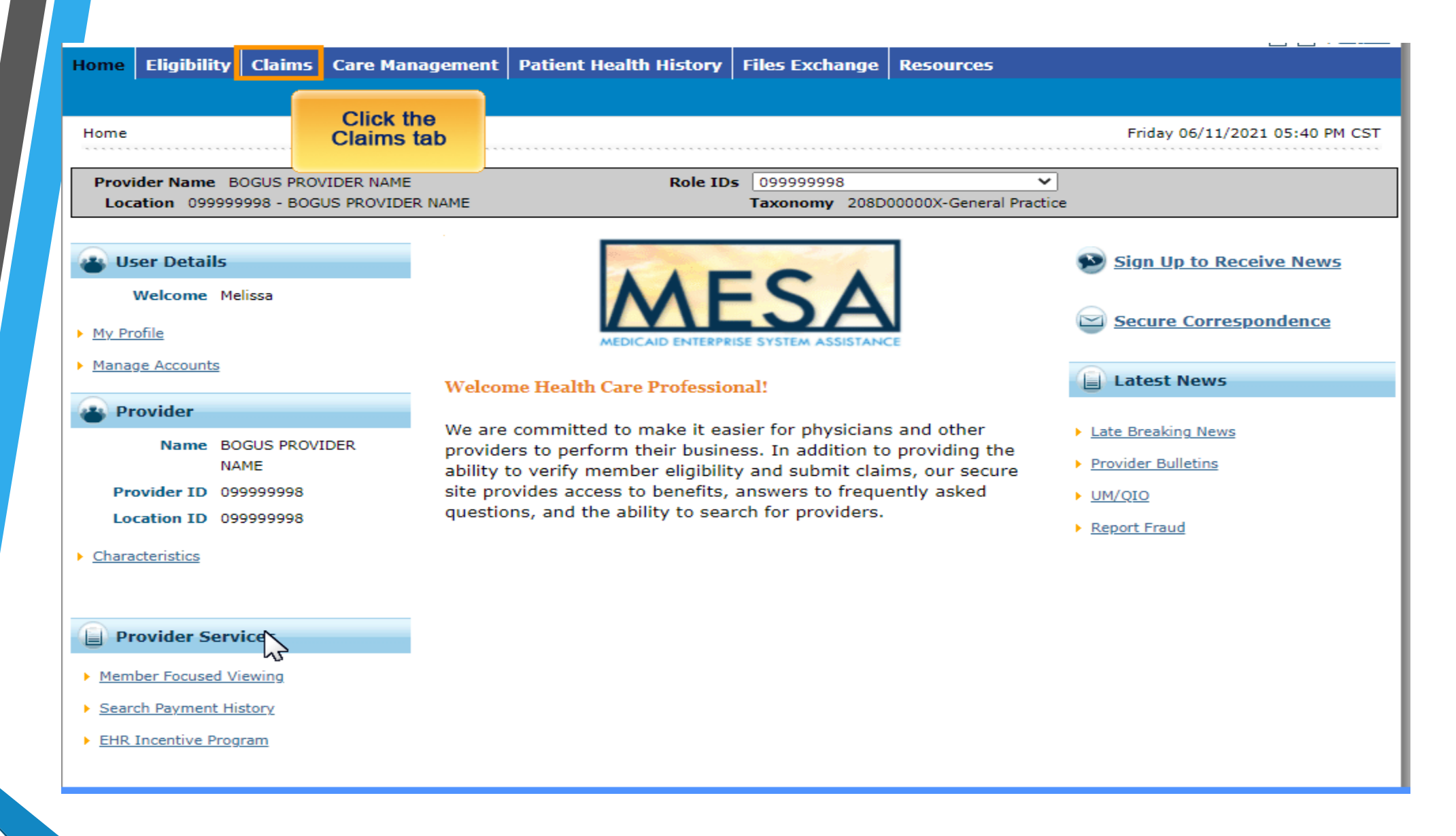

To submit Professional Claims, start on the home screen and select the claims tab

|             | Eligibility                 | Claims                  | Care Management                | Patient H   | ealth History      | Files Exchange                   | Resources                  |                             |
|-------------|-----------------------------|-------------------------|--------------------------------|-------------|--------------------|----------------------------------|----------------------------|-----------------------------|
| irch C      | laims   Submit              | t Claim Der             | ntal   Submit Claim Inst       | Submit Clai | m Prof Submit      | Claim Pharm   Searc <del>l</del> | h Payment History          |                             |
| :laims      |                             |                         |                                |             |                    |                                  | <u></u>                    | Tuesday 07/20/2021 02:19 PM |
| Provi       | ider Name B<br>ation 099999 | OGUS PROV<br>1998 - BOG | /IDER NAME<br>US PROVIDER NAME |             | Click the S<br>Pro | Submit Claims<br>f subtab        | ✓<br>D00X-General Practice |                             |
| 0           |                             |                         |                                |             |                    |                                  |                            |                             |
|             | Claims                      |                         |                                |             |                    |                                  |                            |                             |
| • <u>Se</u> | arch Claims                 |                         |                                |             |                    |                                  |                            |                             |
| ▶ <u>Su</u> | ibmit Claim De              | ntal                    |                                |             |                    |                                  |                            |                             |
| ► <u>Su</u> | Ibmit Claim Ins             | <u>it</u>               |                                |             |                    |                                  |                            |                             |
| ▶ <u>Su</u> | ibmit Claim Pro             | of                      |                                |             |                    |                                  |                            |                             |
| Su          | ibmit Claim Ph              | arm                     |                                |             |                    |                                  |                            |                             |
| ► <u>Se</u> | earch Payment               | History                 |                                |             |                    |                                  |                            |                             |
|             |                             |                         |                                |             |                    |                                  |                            |                             |
|             |                             |                         |                                |             |                    |                                  |                            |                             |
|             |                             |                         |                                |             |                    |                                  |                            |                             |
|             |                             |                         |                                |             |                    |                                  |                            |                             |
|             |                             |                         |                                |             |                    |                                  |                            |                             |

# From the claims tab, select Professional Claim

| lome   | Eligibility      | Claims         | Care Management         | Patient Hea        | Ith History   | Files Exchange           | Resources                 |                              |
|--------|------------------|----------------|-------------------------|--------------------|---------------|--------------------------|---------------------------|------------------------------|
| arch C | laims   Submit   | l<br>Claim Den | tal   Submit Claim Inst | <br>  Submit Claim | Prof Submit   | Claim Pharm   Sea        | I<br>Irch Payment History |                              |
| Claime | > Submit Clai    | m Drof         |                         | •                  | -<br>Submit D | enfermiennel Claime - St |                           | Eriday 06/11/2021 05:42 DM ( |
| Liaims | > Submit Cla     | m Pror         |                         |                    | Submit Pi     | rotessional Claim - St   |                           | Friday 06/11/2021 05:42 PM C |
| Provi  | ider Name B      | OGUS PROV      | IDER NAME               |                    | Role IDs      | 09999998                 | ~                         |                              |
| Loc    | ation 099999     | 998 - BOGU     | JS PROVIDER NAME        |                    |               | Taxonomy 208D            | 00000X-General Practice   |                              |
| Sub    | mit Professio    | nal Claim:     | Step 1                  |                    |               |                          |                           |                              |
| * Inc  | dicates a requir | red field.     |                         |                    |               |                          |                           |                              |
|        |                  |                |                         |                    |               |                          | 1                         |                              |
|        |                  |                |                         | Claim Type         | Professional  | *                        | J                         |                              |
| Prov   | vider Informa    | tion           |                         |                    |               |                          |                           |                              |
|        | Bil              | ling Provid    | ler ID 099999998        |                    | ID Type       | Medicaid ID              | Name BOGUS PR             | OVIDER NAME                  |
|        |                  | Тахо           | nomy 208D00000X-Ge      | neral Practice     |               |                          |                           |                              |
|        | Perform          | ning Provid    | ler ID                  | 0                  | ID Type       | NPI                      | Name                      |                              |
|        |                  | Тахо           | nomy                    |                    |               |                          |                           |                              |
|        | efer             | ring Provid    | ler ID                  | 0                  | ID Type       | NPI                      | Name                      |                              |
|        | 2                | Тахо           | nomy                    |                    |               |                          |                           |                              |
|        | Supervi          | sing Provid    | ler ID                  | 0                  | ID Type       | NPI                      | Name                      |                              |
|        |                  | Тахо           | nomy                    |                    |               |                          |                           |                              |
| Men    | nber Informat    | tion           |                         |                    |               |                          |                           |                              |
|        |                  | *Memb          | ber ID                  |                    |               |                          |                           |                              |
|        |                  | Last           | Name                    |                    |               | First                    | Name                      |                              |
|        |                  | Birth          | Date _                  |                    |               |                          |                           |                              |
|        |                  | Ad             | ldress                  |                    |               |                          |                           |                              |
|        |                  | Address I      | Line 2                  |                    |               |                          |                           |                              |
|        |                  |                | City                    |                    |               |                          |                           |                              |

The submit claim screen opens to step 1

| Home Eligibility Claims Care                                      | Management Patient He                  | ealth History    | Files Exchange               | Resources        |                                |  |  |  |
|-------------------------------------------------------------------|----------------------------------------|------------------|------------------------------|------------------|--------------------------------|--|--|--|
| Search Claims   Submit Claim Dental   Su                          | ıbmit Claim Inst   <b>Submit Cla</b> i | im Prof   Submit | Claim Pharm   Searc          | h Payment Histo  | ry                             |  |  |  |
| <u>Claims</u> > Submit Claim Prof                                 |                                        | Submit Pr        | ofessional Claim - Ster      | 51               | Friday 06/11/2021 05:42 PM CST |  |  |  |
|                                                                   |                                        |                  |                              |                  |                                |  |  |  |
| Provider Name BOGUS PROVIDER N<br>Location 099999998 - BOGUS PROV | AME<br>VIDER NAME                      | Role IDs         | 099999998<br>Taxonomy 208D00 | 0000X-General Pr | ractice                        |  |  |  |
|                                                                   |                                        |                  |                              |                  |                                |  |  |  |
| Submit Professional Claim: Step 1                                 |                                        |                  |                              |                  | ?                              |  |  |  |
| * Indicates a required field.                                     |                                        |                  |                              |                  |                                |  |  |  |
|                                                                   | Claim Type                             | Professional     | ~                            |                  |                                |  |  |  |
| Provider Information                                              |                                        | Crossover Profe  | ssional                      |                  |                                |  |  |  |
| Billing Provider ID                                               | 099999998                              | ID Type          | Medicaid ID                  | Name             | BOGUS PROVIDER NAME            |  |  |  |
| Taxonomy                                                          | 208D00000X-General Practice            |                  |                              |                  |                                |  |  |  |
| Performing Provider ID                                            | 9                                      | ID Type          | NPI                          | Name             |                                |  |  |  |
| Taxonomy                                                          |                                        |                  |                              |                  |                                |  |  |  |
| Sferring Provider ID                                              | 9                                      | ID Type          | NPI                          | Name             | -                              |  |  |  |
| Taxonomy<br>Supervising Provider ID                               |                                        |                  | NPT                          | Name             |                                |  |  |  |
| Tayonomy                                                          | <u> </u>                               | 10 Type          | NF1                          | Name             | -                              |  |  |  |
| Member Information                                                | ***                                    |                  |                              |                  |                                |  |  |  |
| *Member ID                                                        |                                        |                  |                              |                  |                                |  |  |  |
| Last Name                                                         |                                        |                  | First Na                     | ime _            |                                |  |  |  |
| Birth Date                                                        | -                                      |                  |                              |                  |                                |  |  |  |
| Address                                                           |                                        |                  |                              |                  |                                |  |  |  |
| Address Line 2                                                    |                                        |                  |                              |                  |                                |  |  |  |
| City                                                              |                                        |                  |                              |                  |                                |  |  |  |

Start by selecting Professional in the claim type drop down.

| Submit Professional Claim: Step 1 |                             |                                                     | ?                        |
|-----------------------------------|-----------------------------|-----------------------------------------------------|--------------------------|
| * Indicates a required field.     |                             |                                                     |                          |
|                                   | Claim Type                  | Professional 💙                                      |                          |
| Provider Information              |                             |                                                     |                          |
| Billing Provider ID               | 099999998                   | ID Type Medicaid ID                                 | Name BOGUS PROVIDER NAME |
| Taxonomy                          | 208D00000X-General Practice |                                                     |                          |
| Performing Provider ID            | Q                           | ID Type NPI                                         | Name                     |
| Taxonomy                          |                             | Click the corresponding                             |                          |
| sferring Provider ID              | Q                           | magnifying glass icon to<br>search for a performing | Name                     |
| Taxonomy                          |                             | referring, or supervising                           |                          |
| Supervising Provider ID           | Q                           | provider                                            | Name                     |
| Тахопоту                          |                             |                                                     |                          |
| Member Information                |                             |                                                     |                          |
| *Member ID                        |                             |                                                     |                          |
| Last Name                         |                             | First Name                                          |                          |
| Birth Date                        |                             |                                                     |                          |
| Address                           |                             |                                                     |                          |
| Address Line 2                    |                             |                                                     |                          |
| City                              |                             |                                                     |                          |

In the Provider section, the Provider's information is auto populated from the Secure Portal.

| Provider ID Sear  | ch                                       | CI                          | ick a tab to select  | Back to Claim ? |       |               |  |  |  |  |  |
|-------------------|------------------------------------------|-----------------------------|----------------------|-----------------|-------|---------------|--|--|--|--|--|
| Search By ID S    | earch By Name Search By                  | Organization                | search criteria      |                 |       |               |  |  |  |  |  |
| * Indicates a re  | quired field.                            |                             |                      | J               |       |               |  |  |  |  |  |
|                   | *Provider ID                             |                             | Provider ID Type NPI |                 |       |               |  |  |  |  |  |
|                   | Taxonomy 363L00000X-Nurse Practitioner 💙 |                             |                      |                 |       |               |  |  |  |  |  |
| Se                | Search Cancel                            |                             |                      |                 |       |               |  |  |  |  |  |
|                   |                                          |                             |                      |                 |       |               |  |  |  |  |  |
|                   |                                          | 2                           |                      |                 |       |               |  |  |  |  |  |
| Search Results: N | PI 1073737318                            |                             |                      |                 |       | ?             |  |  |  |  |  |
|                   |                                          |                             |                      |                 | Tot   | al Records: 2 |  |  |  |  |  |
| Provider ID       | Provider Name                            | <u>Taxonomy</u>             | Address              | <u>City</u>     | State | Zip Code      |  |  |  |  |  |
|                   | PROVIDER E W SMITH 363L00000X-Nurse      |                             | her                  |                 |       | 38133-4062    |  |  |  |  |  |
|                   | PROVIDER SMITH JONES                     | 363L00000X-Nurse Practition | her                  |                 |       | 38655         |  |  |  |  |  |

In the Provider search tab, you may search by Provider ID, name or Organization.

Once completed, click search, and search results appear below. Click the Provider ID to add.

| -                               |                                    |                                                                                                    |                        |                           |
|---------------------------------|------------------------------------|----------------------------------------------------------------------------------------------------|------------------------|---------------------------|
| Taxonomy                        | 208D00000X-General Practice        |                                                                                                    |                        |                           |
| Performing Provider ID          |                                    | ID Type                                                                                                    | NPI                    | Name PROVIDER SMITH JONES |
| *Taxonomy                       | 363L00000X-Nurse Practitioner >    | <ul> <li>Image: A set of the set of the</li></ul> |                        |                           |
| Referring Provider ID           |                                    | ID Type                                                                                                    | NPI                    | Name                      |
| Тахопоту                        |                                    |                                                                                                    |                        |                           |
| Supervising Provider ID         | 9                                  | ID Type                                                                                                    | NPI                    | Name                      |
| Taxonomy                        | -                                  |                                                                                                    |                        |                           |
| Member Information              |                                    |                                                                                                    |                        |                           |
| *Member ID                      |                                    |                                                                                                    |                        |                           |
| Last Name                       | TRAINING                           |                                                                                                    | First Name             | MEMBERBOY                 |
| Birth Date                      |                                    |                                                                                                    |                        |                           |
|                                 |                                    | _                                                                                                    |                        |                           |
| Address                         |                                    |                                                                                                    |                        |                           |
| Address Line 2                  |                                    |                                                                                                    |                        |                           |
| City                            | OLIVE BRANCH                       |                                                                                                    |                        |                           |
| State                           | Mississippi 🗸                      | •                                                                                                    | Zip Code 🛛             | 386544841                 |
| Claim Information               |                                    |                                                                                                    |                        |                           |
| Date Type                       | <b>~</b>                           |                                                                                                    | Date of Current 🛛      |                           |
| Accident Related                | <b>~</b>                           |                                                                                                    | Admission Date 🛛       |                           |
| Patient Number                  |                                    |                                                                                                    | Authorization Number   |                           |
| *Transport Certification        | No                                 |                                                                                                    |                        |                           |
|                                 |                                    | <b>M A</b>                                                                                                    |                        |                           |
| -De                             | bes the provider have a signature  | e on file?                                                                                                    |                        |                           |
| Does the provider               | accept assignment for claim pro    | cessing? (                                                                                                    | JYes∪No∪Clinical Lab S | Services Only             |
| *Are benefits assigned to the p | rovider by the patient or their au | ithorized (                                                                                                    | ⊖Yes⊖No⊖N/A            |                           |
|                                 | represe                            | entative?                                                                                                    |                        |                           |
| *Does the provider have a sig   | ned statement from the patient i   | eleasing (                                                                                                    | JYes∪No                |                           |
|                                 | their medical info                 | rmation?                                                                                                    |                        |                           |

Once you've entered the Member ID, additional Member information will auto populate.

| Taxonomy                        | 208D00000X-General Practice                                |                      |                           |              |  |  |  |
|---------------------------------|------------------------------------------------------------|----------------------|---------------------------|--------------|--|--|--|
| Performing Provider ID          |                                                            | ID Type              | NPI                       | Name         |  |  |  |
| *Taxonomy                       | 363L00000X-Nurse Practitioner 💙                            |                      |                           |              |  |  |  |
| Referring Provider ID           |                                                            | ID Type              | NPI                       | Name         |  |  |  |
| Тахопоту                        |                                                            |                      |                           |              |  |  |  |
| Supervising Provider ID         |                                                            | ID Type              | NPI                       | Name         |  |  |  |
| Тахопоту                        |                                                            |                      |                           |              |  |  |  |
| Member Information              |                                                            |                      |                           |              |  |  |  |
| *Member ID                      |                                                            |                      |                           |              |  |  |  |
| Last Name                       | TRAINING                                                   |                      | First Name                | MEMBERBOY    |  |  |  |
| Birth Date                      |                                                            |                      |                           |              |  |  |  |
| Address                         |                                                            |                      |                           |              |  |  |  |
| Address Line 2                  |                                                            |                      |                           |              |  |  |  |
| City                            | OLIVE BRANCH                                               |                      |                           |              |  |  |  |
| State                           | Mississippi 🗸                                              |                      | Zip Code 🛛                | 386544841    |  |  |  |
| Claim Information               |                                                            |                      |                           |              |  |  |  |
| Date Type                       | ~                                                          |                      | Date of Current 0         |              |  |  |  |
| Accident Related                |                                                            |                      | Admission Date 🛛          |              |  |  |  |
| Patient Number                  |                                                            |                      | Authorization Number      |              |  |  |  |
| *Transport Certification        | <br>◯Yes                                                   |                      |                           |              |  |  |  |
| * •                             |                                                            | (l-2)                | Vac ONa                   |              |  |  |  |
| AF                              | ses the provider have a signature of                       | on file?             |                           |              |  |  |  |
| Does the provider               | accept assignment for claim proce                          | essing?              | Yes O No O Clinical Lab S | ervices Only |  |  |  |
| *Are benefits assigned to the p | rovider by the patient or their auth<br>represen           | norized C<br>tative? | ○ Yes ○ No ○ N/A          |              |  |  |  |
| *Does the provider have a sign  | ned statement from the patient rel<br>their medical inform | leasing C            | Yes O No                  |              |  |  |  |

Next, in the claim section, if there is a first date of illness, injury or Pregnancy, select from the date type dropdown. Once completed, answer the required questions and click continue.

| ·                                           |                                                          |                                                                           |                                                                                                    |                                                    |                                              |                |                    |            |            |
|---------------------------------------------|----------------------------------------------------------|---------------------------------------------------------------------------|----------------------------------------------------------------------------------------------------|----------------------------------------------------|----------------------------------------------|----------------|--------------------|------------|------------|
| * Indicates a re                            | quired field.                                            |                                                                           |                                                                                                    |                                                    |                                              |                |                    |            |            |
|                                             | Add diagnose                                             | es                                                                        | Claim Type                                                                                                    | Professional                                       |                                              |                |                    |            |            |
| Provider Infor                              | <u>i</u>                                                 |                                                                           |                                                                                                    |                                                    |                                              |                |                    |            |            |
|                                             | Billing Provider ID                                      | 099999998                                                                 |                                                                                                    | ID Type                                            | Medicaid ID                                  | Name           | BOGUS PROVIDER NAM | ME         |            |
|                                             | Taxonomy                                                 | 208D00000X-Ge                                                             | neral Practice                                                                                                    |                                                    |                                              |                |                    |            |            |
| Patient and Cla                             | aim Information                                          |                                                                           |                                                                                                    |                                                    |                                              |                |                    |            |            |
|                                             | Member ID                                                | 664240512                                                                 |                                                                                                    |                                                    |                                              |                |                    |            |            |
|                                             | Member                                                   | MEMBERBOY B<br>TRAINING                                                   |                                                                                                    |                                                    | G                                            | ender Male     |                    |            |            |
|                                             | Birth Date                                               | 10/06/2006                                                                |                                                                                                    |                                                    | Total Charged Ar                             | mount \$0.00   |                    |            |            |
|                                             |                                                          |                                                                           |                                                                                                    |                                                    |                                              |                |                    | Expand All | Collapse A |
| Diagnosis Cod                               | es                                                       |                                                                           |                                                                                                    |                                                    |                                              |                |                    |            |            |
| Select the row n                            | umber to edit the row                                    | Click the <b>Remo</b>                                                     | ve link to rem                                                                                                    | ove the entire                                     | FOW                                          |                |                    |            |            |
| Select the row n<br>Please note that        | number to edit the row<br>the 1st diagnosis ent          | v. Click the Removered is considered                                      | ve link to rem<br>I to be the pri                                                                                                    | ove the entire<br>ncipal (primar                   | row.<br>y) Diagnosis Code.                   |                |                    |            |            |
| Select the row n Please note that #         | number to edit the row<br>the 1st diagnosis ent<br>Diagn | v. Click the <b>Remo</b> vered is considered                              | ve link to rem<br>I to be the prin                                                                                                    | ove the entire<br>ncipal (primar                   | row.<br>y) Diagnosis Code.                   | Diagnosis Code | 2                  |            | Action     |
| Select the row n Please note that # 1       | number to edit the row<br>the 1st diagnosis ent<br>Diagn | v. Click the <b>Remo</b> vered is considered                              | ve link to rem<br>I to be the prin                                                                                                    | ove the entire<br>ncipal (priman                   | row.<br>y) Diagnosis Code.                   | Diagnosis Code | 2                  |            | Action     |
| Select the row n Please note that # 1 1     | *Diagnosis Type                                          | v. Click the <b>Remo</b> vered is considered<br>nosis Type                | ve link to rem<br>I to be the prin                                                                                                    | ove the entire<br>ncipal (primar<br>*Dia           | row.<br>y) Diagnosis Code.<br>agnosis Code e | Diagnosis Code | 2                  |            | Action     |
| Select the row n Please note that           | *Diagnosis Type (                                        | v. Click the <b>Remo</b> vered is considered                              | ve link to rem<br>I to be the prin                                                                                                    | ove the entire<br>ncipal (primar<br>*Di            | row.<br>y) Diagnosis Code.<br>agnosis Code e | Diagnosis Code | 2                  |            | Action     |
| Select the row n Please note that           | *Diagnosis Type (                                        | v. Click the <b>Remo</b> vered is considered<br>nosis Type                | ve link to rem<br>I to be the prin                                                                                                    | ove the entire<br>ncipal (primar<br>*Di            | row.<br>y) Diagnosis Code.<br>agnosis Code e | Diagnosis Code | 2                  |            | Action     |
| Select the row n Please note that           | *Diagnosis Type (<br>Add Reset                           | v. Click the <b>Remo</b> ver<br>rered is considered<br>nosis Type         | ve link to rem<br>I to be the prin                                                                                                    | ove the entire<br>ncipal (primar<br>*Di            | row.<br>y) Diagnosis Code.<br>agnosis Code e | Diagnosis Code | Continue           | Cancel     | Action     |
| Select the row n Please note that  # 1 1 Ba | *Diagnosis Type (<br>Add Reset                           | v. Click the <b>Remo</b> ver<br>rered is considered<br>nosis Type         | ve link to rem                                                                                                    | ove the entire<br>ncipal (primar<br>*Di            | row.<br>y) Diagnosis Code.                   | Diagnosis Code | e<br>Continue      | Cancel     | Action     |
| Select the row n Please note that  # 1 1 Ba | *Diagnosis Type (<br>Add Reset                           | v. Click the <b>Remo</b> vered is considered<br>nosis Type<br>ICD-10-CM ♥ | ve link to rem<br>I to be the print<br>I to be the print I to be the print<br>I to be the print I to be the print<br>I to be the print I to be the print I to be the pri | ove the entire<br>ncipal (priman<br>*Di<br>be DODI | row.<br>y) Diagnosis Code.<br>agnosis Code e | Diagnosis Code | e<br>Continue      | Cancel     | Action     |

| Submit Profe                      | ssional Claim: Step 2                              | 1                                                                       |                                       |                            |            |                     | ?            |
|-----------------------------------|----------------------------------------------------|-------------------------------------------------------------------------|---------------------------------------|----------------------------|------------|---------------------|--------------|
| * Indicates a r                   | equired field.                                     |                                                                         |                                       |                            |            |                     |              |
|                                   |                                                    | Claim Typ                                                               | e Professional                        |                            |            |                     |              |
| Provider Info                     | rmation                                            |                                                                         |                                       |                            |            |                     |              |
|                                   | Billing Provider ID                                | 099999998                                                               | ID Type                               | Medicaid ID                | Name       | BOGUS PROVIDER NAME |              |
|                                   | Taxonomy                                           | 208D00000X-General Practic                                              | ce                                    |                            |            |                     |              |
| Patient and C                     | laim Information                                   |                                                                         |                                       |                            |            |                     |              |
|                                   | Member ID                                          | 664240512                                                               |                                       |                            |            |                     |              |
|                                   | Member                                             | MEMBERBOY B<br>TRAINING                                                 |                                       | Gender                     | Male       |                     |              |
|                                   | Birth Date                                         | 10/06/2006                                                              |                                       | Total Charged Amount       | \$0.00     |                     |              |
|                                   |                                                    |                                                                         |                                       |                            |            | Expand All          | Collapse All |
| Diagnosis Co                      | des                                                |                                                                         |                                       |                            |            |                     | -            |
| Select the row<br>Please note tha | number to edit the row<br>at the 1st diagnosis ent | r. Click the <b>Remove</b> link to re<br>ered is considered to be the p | move the entire<br>principal (primary | row.<br>/) Diagnosis Code. |            |                     |              |
| #                                 | Diagi                                              | nosis Type                                                              |                                       | Diag                       | nosis Code | 5                   | Action       |

| 1 |                             |                   |                 |
|---|-----------------------------|-------------------|-----------------|
| 1 | *Diagnosis Type ICD-10-CM 🗸 | *Diagnosis Code 9 |                 |
|   | Add Reset                   |                   |                 |
|   |                             |                   |                 |
| E | Back to Step 1              |                   | Continue Cancel |

The default Diagnosis Type is ICD-10

#### **Diagnosis Codes**

Select the row number to edit the row. Click the **Remove** link to remove the entire row. Please note that the 1st diagnosis entered is considered to be the principal (primary) Diagnosis Code.

| # | Diagnosis Type              | Diagnosis Code      |                              |  |  |  |
|---|-----------------------------|---------------------|------------------------------|--|--|--|
| 1 |                             |                     |                              |  |  |  |
| 1 | *Diagnosis Type ICD-10-CM 🗸 | *Diagnosis Code 🛛   | R071                         |  |  |  |
|   |                             |                     | R07-PAIN IN THROAT AND CHEST |  |  |  |
|   | Add Reset                   | R070-PAIN IN THROAT |                              |  |  |  |
|   |                             |                     | R071-CHEST PAIN ON BREATHING |  |  |  |
|   |                             |                     | R072-PRECORDIAL PAIN         |  |  |  |
|   | ack to Step 1               |                     | R078-OTHER CHEST PAIN        |  |  |  |
|   |                             |                     | R0781-PLEURODYNIA            |  |  |  |
|   |                             |                     | R0782-INTERCOSTAL PAIN       |  |  |  |
|   |                             |                     | R0789-OTHER CHEST PAIN       |  |  |  |

A list of codes will appear as you type. You may select a code from the list or continue typing. Once the Diagnosis is entered, you can select Add. To add multiple codes, repeat this process r click continue to move forward with the claim.

-

| Subn     | nit Professior       | al Claim: Step 3      | 3                              |           |               |                      |           |                        |            | ?            |
|----------|----------------------|-----------------------|--------------------------------|-----------|---------------|----------------------|-----------|------------------------|------------|--------------|
| * Indi   | icates a requir      | ed field.             |                                |           |               |                      |           |                        |            |              |
|          |                      | Enter Servi<br>attach | ice Details and<br>documents   | n Type    | Professional  |                      |           |                        |            |              |
| Provi    | ider Informa         |                       |                                |           |               |                      |           |                        |            |              |
|          | Bill                 | ing Provider ID       | 099999998                      |           | ID Type       | Medicaid ID          | Name      | BOGUS PROVIDER N       | AME        |              |
|          |                      | Taxonomy              | 208D00000X-General             | Practice  |               |                      |           |                        |            |              |
| Patie    | nt and Claim         | Information           |                                |           |               |                      |           |                        |            |              |
|          |                      | Member ID             | 664240512                      |           |               |                      |           |                        |            |              |
|          |                      | Member                | MEMBERBOY B<br>TRAINING        |           |               | Gender               | Male      |                        |            |              |
|          |                      | Birth Date            | 10/06/2006                     |           |               | Total Charged Amount | \$0.00 \$ |                        |            |              |
|          |                      |                       |                                |           |               |                      |           |                        | Expand All | Collapse All |
| Diagr    | nosis Codes          |                       |                                |           |               |                      |           |                        |            | +            |
| Servi    | ice Details          |                       |                                |           |               |                      |           |                        |            | _            |
| Select   | t the row num        | per to edit the row   | v. Click the <b>Remove</b> lin | k to remo | ve the entire | row.                 |           |                        |            |              |
| Svc<br># | From Date            | To Date               | Place of Ser                   | vice      |               | Procedure Code       |           | Charge Amount          | Units      | Action       |
| 1        |                      |                       |                                |           |               |                      |           |                        |            |              |
| 1 *F     | rom Date 🛛           | ]                     | To Date e                      |           |               | *Place of Service    |           |                        | <b>~</b> I | EMG 🔽        |
|          | *Procedure<br>Code 0 |                       | Modifiers 0                    |           |               |                      |           | *Diagnosis<br>Pointers | • •        | <b>~ ~</b>   |
|          | *Charge<br>Amount    |                       | *Units                         |           | *Unit         | Type Unit 🗸          | EPSDT     |                        |            |              |
| C        | Clia Number          |                       | Authorizat                     | ion Numl  | ber           |                      |           |                        |            |              |

Step 3 allows you to add service details and attach documents

-

Select the row number to edit the row. Click the Remove link to remove the entire row.

| Svc<br># | From Date             | To Date         | Place of S    | Service        | Procedure Code                    | Charge Amount          | Units        | Action     |
|----------|-----------------------|-----------------|---------------|----------------|-----------------------------------|------------------------|--------------|------------|
| 1        |                       |                 |               |                |                                   |                        |              |            |
| 1 *F     | rom Datee             | _/_/            | 📰 🛛 To Date 🛛 |                | *Place of Service                 |                        | <b>~</b> €   | MG 🔽       |
|          | *Procedure Code 0     |                 | Modifiers 0   |                |                                   | *Diagnosis<br>Pointers | <b>~ ~</b> ( | <b>~ ~</b> |
|          | *Charge<br>Amount     |                 | *Units        |                | *Unit Type Unit V EPSDT           |                        |              |            |
|          | Clia Number           |                 | Authoriz      | ation Number   |                                   |                        |              |            |
|          | Referring             |                 | ID Type       | NDT -          | Favonomu                          |                        |              |            |
|          | Provider ID           |                 |               | Hint: It is be | est practice to tab to the fields |                        |              |            |
|          | Performing            |                 | ID Type       | whe            | n entering information            |                        |              |            |
|          | Provider ID           |                 |               |                |                                   | J                      |              |            |
| ND       | Cs for Svc. # 1       |                 |               |                |                                   |                        |              | Ŧ          |
|          |                       |                 |               |                |                                   |                        |              |            |
|          | Add                   | Reset           |               |                |                                   |                        |              |            |
| Attac    | hments                |                 |               |                |                                   |                        |              | -          |
| Click    | the <b>Remove</b> lin | k to remove the | e entire row. |                |                                   |                        |              |            |
| #        | Transr                | nission Metho   | d             | File           | Control #                         | Attachment             | Туре         | Action     |
| + C      | lick to add attac     | hment.          |               |                |                                   |                        |              |            |
|          |                       |                 |               |                |                                   |                        |              |            |
|          | Back to               | Step 1 Ba       | ck to Step 2  |                |                                   | Submit                 | Cancel       |            |

When entering the claim information, it is best to tab to each field. This is to ensure you start at each portion of the field.

| C    | From Date                                 | To Date         | Place of Service                                                            | Procedure Co               | Charge Amount | Units                  | Action     |            |
|------|-------------------------------------------|-----------------|-----------------------------------------------------------------------------|----------------------------|---------------|------------------------|------------|------------|
|      |                                           |                 |                                                                             |                            |               |                        |            |            |
| *Fr  | rom Date 9                                | 05/04/2021      | To Date 0                                                                   | *Place of<br>Service       |               |                        | <b>∼</b> E | MG 🔽       |
| c    | *Procedure<br>Code 0<br>*Charge<br>Amount |                 | There is no nee<br>complete the To Da<br>if the From and To<br>are the same | d to<br>the field<br>Dates | EPSDT         | *Diagnosis<br>Pointers | ▼ ▼        | <b>~ ~</b> |
| 1    | Referring Provider ID                     |                 | ID Type NPI                                                                 | Taxonomy "                 |               |                        |            |            |
| NDC  | ts for Svc. # 1                           |                 |                                                                             |                            |               |                        |            | e          |
|      | Add                                       | Reset           |                                                                             |                            |               |                        |            |            |
| tacl | hments                                    |                 |                                                                             |                            |               |                        |            |            |
| CK U | ne Remove lini                            | k to remove the | entire row.                                                                 |                            |               |                        |            |            |
|      | Trance                                    | nission Methor  | d File                                                                      | Con                        | trol #        | Attachment             | Type       | Action     |

Enter the service dates starting with the first DOS. If the from and to dates are the same, you may tab through the fields and the date will auto populate. If the dates are no the same, enter the to date.

Select the row number to edit the row. Click the Remove link to remove the entire row.

| Svc<br># | From Date                   | To Date         | Place of s      | Service       | Type 1 in 1<br>Service fie<br>enter 1 | he Place of<br>ld to quickly<br>1-Office |        | Charge Amount          | Units        | Action     |
|----------|-----------------------------|-----------------|-----------------|---------------|---------------------------------------|------------------------------------------|--------|------------------------|--------------|------------|
| 1 *F     | From Date 🛛 🗍               | 05/04/2021      | ] 📰 🛛 To Date e |               | Place                                 | of                                       |        |                        | <b>~</b> ] € | MG 🔽       |
|          | *Procedure                  |                 | Modifiers 0     |               | Servio                                |                                          |        | *Diagnosis<br>Pointers | • •          | <b>~ ~</b> |
|          | *Charge [<br>Amount         |                 | *Units          |               | *Unit Type                            | Unit 💙 EF                                | PSDT 🗌 |                        |              |            |
| •        | Clia Number                 |                 | Authoriz        | zation Number |                                       | ]                                        |        |                        |              |            |
|          | Referring<br>Provider ID    |                 | ID Type         | NPI           | Taxonomy                              |                                          |        |                        |              |            |
|          | Performing (<br>Provider ID |                 | ID Type         | NPI           | Taxonomy                              |                                          |        |                        |              |            |
| ND       | Cs for Svc. # 1             | L               |                 |               |                                       |                                          |        |                        |              | E          |
|          | Add                         | Reset           |                 |               |                                       |                                          |        |                        |              |            |
| Attac    | hments                      |                 |                 |               |                                       |                                          |        |                        |              | -          |
| Click    | the <b>Remove</b> lin       | k to remove the | e entire row.   |               |                                       |                                          |        |                        |              |            |
| #        | Trans                       | mission Metho   | d               | File          |                                       | Control #                                |        | Attachment 1           | Гуре         | Action     |
| ÷ C      | lick to add attac           | hment.          |                 |               |                                       |                                          |        |                        |              |            |
|          |                             |                 |                 |               |                                       |                                          |        |                        |              |            |
|          | Back to                     | o Step 1 Ba     | ck to Step 2    |               |                                       |                                          |        | Submit                 | Cancel       |            |

You can quickly select POS 11 by placing 1 in the POS field.

A dropdown will populate, and you may select any place of service that is applicable.

—

Select the row number to edit the row. Click the Remove link to remove the entire row.

| Svc<br># | From Date                                                                                                    | To Date                                                                                                    | Place of 9                                                                                                    | Service                                                                                 | Pro              | cedure Code | Charge Amount          | Units  | Action |
|----------|----------------------------------------------------------------------------------------------------|----------------------------------------------------------------------------------------------------|----------------------------------------------------------------------------------------------------|-----------------------------------------------------------------------------------------|------------------|-------------|------------------------|--------|--------|
| 1        |                                                                                                    |                                                                                                    |                                                                                                    |                                                                                         |                  |             |                        |        |        |
| 1 *F     | rom Date 🛛 🗌                                                                                                    | 05/04/2021                                                                                                    | To Date 🛛                                                                                                    |                                                                                         | Place of Service | 11-Office   |                        | ~      | EMG 🔽  |
| ND       | *Procedure<br>Code 0<br>*Charge<br>Amount<br>Clia Number<br>Referring<br>Provider ID<br>Performing<br>Provider ID<br>Cs for Svc. # | 99213<br>99211-OFFICE<br>99212-OFFICE<br>99213-OFFICE<br>99214-OFFICE<br>99215-OFFICE<br>99217-OBSER<br>99218-INITIAI<br>99219-INITIAI<br>G9921-NO OR<br>Q9921-INJECT | Modifiers 0<br>O/P EST MINIMAL F<br>O/P EST SF 10-19 F<br>O/P EST LOW 20-29<br>O/P EST MOD 30-3<br>O/P EST HI 40-54 F<br>VATION CARE DISCH<br>OBSERVATION CARE<br>DBSERVATION CARE<br>PART SCRN ND RNG<br>TON OF EPO, PER 10 | PROB<br>MIN<br>9 MIN<br>9 MIN<br>41N<br>4ARGE<br>8<br>8<br>8<br>8<br>9 OR OS<br>900 UNI |                  | EPSDT       | *Diagnosis<br>Pointers | ▼      | ▼      |
|          |                                                                                                    |                                                                                                    |                                                                                                    |                                                                                         |                  |             |                        |        |        |
| Attac    | hments                                                                                                    |                                                                                                    |                                                                                                    |                                                                                         |                  |             |                        |        | -      |
| Click    | the <b>Remove</b> lin                                                                                                    | ik to remove the                                                                                                    | entire row.                                                                                                    |                                                                                         |                  |             |                        |        |        |
| #        | Trans                                                                                                    | mission Metho                                                                                                    | d                                                                                                    | File                                                                                    |                  | Control #   | Attachment             | Туре   | Action |
| ÷ C      | lick to add attac                                                                                                    | hment.                                                                                                    |                                                                                                    |                                                                                         |                  |             |                        |        | •      |
|          | Back to                                                                                                    | o Step 1 Ba                                                                                                    | ck to Step 2                                                                                                    |                                                                                         |                  |             | Submit                 | Cancel |        |

Next, Enter the HCPCS or CPT code in the procedure code field. As you type, a list of CPT code will appear for you to choose from.

Select the row number to edit the row. Click the Remove link to remove the entire row.

| Svc<br>#                                               | From Date                                                   | To Date     |         | Place of S  | ervice      | Proc             | edure Code |       | Charge Amount          | Units        | Action     |
|--------------------------------------------------------|-------------------------------------------------------------|-------------|---------|-------------|-------------|------------------|------------|-------|------------------------|--------------|------------|
| <u>1</u>                                               |                                                             |             |         |             |             |                  |            |       |                        |              |            |
| 1 *F                                                   | rom Date e                                                  | 05/04/2021  |         | To Date 🛛 🛛 |             | Place of Service | 11-Office  |       |                        | <b>~</b> E   | MG 🔽       |
|                                                        | *Procedure<br>Code 0                                        | 99213       |         | Modifiers 🛛 |             |                  |            |       | *Diagnosis<br>Pointers | <b>~ ~</b> ( | <b>~ ~</b> |
|                                                        | *Charge<br>Amount                                           |             |         | *Units      | Enter up to | o 4 modifiers i  | - E        | EPSDT |                        |              |            |
| •                                                      | Clia Number                                                 |             |         | Authoriz    | the Mo      | difiers fields   |            |       |                        |              |            |
|                                                        | Referring<br>Provider ID                                    |             | 9       | ID Type     |             |                  |            |       |                        |              |            |
|                                                        | Performing ID Type NPI Taxonomy                             |             |         |             |             |                  |            |       |                        |              |            |
| ND                                                     | Cs for Svc. # :                                             | L           |         |             |             |                  |            |       |                        |              | Ŧ          |
|                                                        | Add                                                         | Reset       |         |             |             |                  |            |       |                        |              |            |
| Attac                                                  | hments                                                      |             |         |             |             |                  |            |       |                        |              | =          |
| Click the <b>Remove</b> link to remove the entire row. |                                                             |             |         |             |             |                  |            |       |                        |              |            |
| #                                                      | # Transmission Method File Control # Attachment Type Action |             |         |             |             |                  |            |       |                        |              |            |
| Click to add attachment.                               |                                                             |             |         |             |             |                  |            |       |                        |              |            |
|                                                        |                                                             |             |         |             |             |                  |            |       |                        |              |            |
|                                                        | Back to                                                     | o Step 1 Ba | ck to S | tep 2       |             |                  |            |       | Submit                 | Cancel       |            |

Enter any modifiers in the modifier field. The Portal allows up to 4 modifiers.

-

| Select | the row | number to | edit the r | row. Click | the Remove | link t | to remove t | he entire row. |
|--------|---------|-----------|------------|------------|------------|--------|-------------|----------------|
|--------|---------|-----------|------------|------------|------------|--------|-------------|----------------|

| Svc<br>#                                               | From Date                                                                  | To Date    | Place of Se  | ervice                | Pr                   | ocedure Code |       | Charge Amount               | Units                                    | Action                       |  |
|--------------------------------------------------------|----------------------------------------------------------------------------|------------|--------------|-----------------------|----------------------|--------------|-------|-----------------------------|------------------------------------------|------------------------------|--|
| 1                                                      |                                                                            |            |              |                       |                      |              |       |                             |                                          |                              |  |
| 1 *F                                                   | rom Date 🛛 🛛                                                               | 05/04/2021 | 📰 To Date e  |                       | *Place of<br>Service | f 11-Office  |       |                             | ✓ E                                      | MG 🔽                         |  |
|                                                        | *Procedure (<br>Code 0<br>*Charge (<br>Amount                              | 99213      | Modifiers () | 25                    | *Unit Type           | Jnit 🗸       | EPSDT | *Diagnosis<br>Pointers      | <b>~ ~</b> (                             | <ul><li>✓</li></ul>          |  |
| (                                                      | Clia Number (<br>Referring (<br>Provider ID<br>Performing (<br>Provider ID |            | Authoriza    | ation Number<br>NPI · | Taxonomy             |              |       | Type<br>pointers<br>Diagnos | the diagn<br>for the line<br>is Pointers | osis<br>e in the<br>s fields |  |
| ND                                                     | Cs for Svc. # 1                                                            | l          |              |                       |                      |              |       |                             |                                          | Ŧ                            |  |
|                                                        | Add                                                                        | Reset      |              |                       |                      |              |       |                             |                                          |                              |  |
| Attac                                                  | hments                                                                     |            |              |                       |                      |              |       |                             |                                          | -                            |  |
| Click the <b>Remove</b> link to remove the entire row. |                                                                            |            |              |                       |                      |              |       |                             |                                          |                              |  |
| #                                                      | # Transmission Method File Control # Attachment Type Action                |            |              |                       |                      |              |       |                             |                                          |                              |  |
| + C                                                    | Click to add attachment.                                                   |            |              |                       |                      |              |       |                             |                                          |                              |  |
|                                                        |                                                                            |            |              |                       |                      |              |       |                             |                                          |                              |  |
|                                                        | Back to                                                                    | Step 1 Ba  | k to Step 2  |                       |                      |              |       | Submit                      | Cancel                                   |                              |  |

Type the diagnosis pointers for the line in the diagnosis fields. The portal accepts up to 4 diagnosis pointers. =

| Servi    | ice Details                                                         |                   |                       |                                                         |                              |                           |                        |         |                          |            | -          |
|----------|---------------------------------------------------------------------|-------------------|-----------------------|---------------------------------------------------------|------------------------------|---------------------------|------------------------|---------|--------------------------|------------|------------|
| Select   | t the row numbe                                                     | er to edit the ro | w. Click the <b>R</b> | <b>temove</b> link to re                                | emove the                    | entire row.               |                        |         |                          |            |            |
| Svc<br># | From Date                                                           | To Date           | Pla                   | ace of Service                                          |                              |                           | Procedure Co           | de      | Charge Amount            | Units      | Action     |
| 1        |                                                                     |                   |                       |                                                         |                              |                           |                        |         |                          |            |            |
| 1 *F     | rom Date 🛛 🕻                                                        | 05/04/2021        | ) 📰 🛛 To D            | Date 🛛 🗌                                                |                              | *Plac<br>Serv             | e of 11-Office<br>vice | 2       |                          | <b>~</b> ■ | MG 🔽       |
|          | *Procedure<br>Code <del>0</del><br>*Charge<br>Amount<br>Clia Number | 99213<br>\$_,,    | Modif                 | fiers 0 25<br>Inter the am<br>for the servi<br>Charge A | iount c<br>ice line<br>mount | harged<br>in the<br>field |                        | EPSDT   | *Diagnosis 1<br>Pointers | ▼ 2 ▼ (    | <b>~ ~</b> |
|          | Referring<br>Provider ID                                            |                   | то                    | Type NPI                                                | Та                           | axonomy                   | _                      |         |                          |            |            |
|          | Performing [<br>Provider ID                                         |                   |                       | Type NPI                                                | Та                           | xonomy                    |                        |         |                          |            |            |
| ND       | Cs for Svc. # 1                                                     | l                 |                       |                                                         |                              |                           |                        |         |                          |            | ÷          |
|          | Add                                                                 | Reset             |                       |                                                         |                              |                           |                        |         |                          |            |            |
| Attac    | hments                                                              |                   |                       |                                                         |                              |                           |                        |         |                          |            | _          |
| Click    | the <b>Remove l</b> in                                              | k to remove the   | e entire row.         |                                                         |                              |                           |                        |         |                          |            |            |
| #        | Transr                                                              | nission Metho     | d                     |                                                         | File                         |                           | Con                    | itrol # | Attachment 1             | Гуре       | Action     |
| + C      | lick to add attac                                                   | hment.            |                       |                                                         |                              |                           |                        |         |                          |            |            |
|          |                                                                     |                   |                       |                                                         |                              |                           |                        |         |                          |            |            |
|          | Back to                                                             | Step 1 Ba         | ck to Step 2          | 2                                                       |                              |                           |                        |         | Submit                   | Cancel     | I          |

Enter the amount charged for the service line in the Charge Amount field. For best results, start at the far left of the charge amount field to ensure accuracy.

| Servi    | ice Details               |                   |                            |                    |                 |                |         |                  |              | _      |
|----------|---------------------------|-------------------|----------------------------|--------------------|-----------------|----------------|---------|------------------|--------------|--------|
| Select   | t the row numb            | er to edit the ro | w. Click the <b>Remove</b> | e link to remove t | the entire row. |                |         |                  |              |        |
| Cur      |                           |                   |                            |                    |                 |                |         |                  |              |        |
| 5VC<br># | From Date                 | To Date           | Place of                   | Service            |                 | Procedure Code | 2       | Charge Amount    | Units        | Action |
| 1        |                           |                   |                            |                    |                 |                |         |                  |              |        |
| 1 *F     | From Date 🛛               | 05/04/2021        | ] 📰 🛛 To Date 🖲            |                    | Place           | of 11-Office   |         |                  | <b>~</b> ] € | MG 🔽   |
|          | *Procedure                | 99213             | Modifiers 0                | 25                 |                 |                |         | *Diagnosis 1     | ✓ 2 ✓ [      | ~ ~    |
|          | Code 😖                    |                   |                            |                    |                 |                |         | Pointers         |              |        |
|          | *Charge (<br>Amount       | 150.00            | *Units                     | 1                  | *Unit Type      | Unit V<br>Unit | EPSDT   |                  | 5            |        |
|          | Clia Number               |                   | Authori                    | zation Number      |                 | Minutes        | If nece | essary, select t | he           |        |
|          | Referring                 |                   | ID Type                    | NPI                | Taxonomy        | _              | uni     | t type from the  |              |        |
|          | Provider ID               |                   |                            |                    |                 |                | u       | lop-down list    |              |        |
|          | Performing<br>Provider ID |                   | ID Type                    | NPI                | Taxonomy        |                |         |                  |              |        |
| ND       | Cs for Svc. # 1           | ι                 |                            |                    |                 |                |         |                  |              | Ŧ      |
| 8        |                           |                   |                            |                    |                 |                |         |                  |              |        |
|          | Add                       | Reset             |                            |                    |                 |                |         |                  |              |        |
| Attac    | hments                    |                   |                            |                    |                 |                |         |                  |              | -      |
| Click    | the <b>Remove</b> lir     | ik to remove the  | e entire row.              |                    |                 |                |         |                  |              |        |
| #        | Trans                     | mission Metho     | d                          | File               |                 | Contr          | ol #    | Attachment       | Туре         | Action |
| + C      | lick to add attac         | hment.            | ·                          |                    |                 | ·              |         |                  |              | •      |
|          |                           |                   |                            |                    |                 |                |         |                  |              |        |
|          | Back to                   | o Step 1 Ba       | ck to Step 2               |                    |                 |                |         | Submit           | Cancel       | I      |

Tab to units to add the units in the units' field

Select the row number to edit the row. Click the Remove link to remove the entire row.

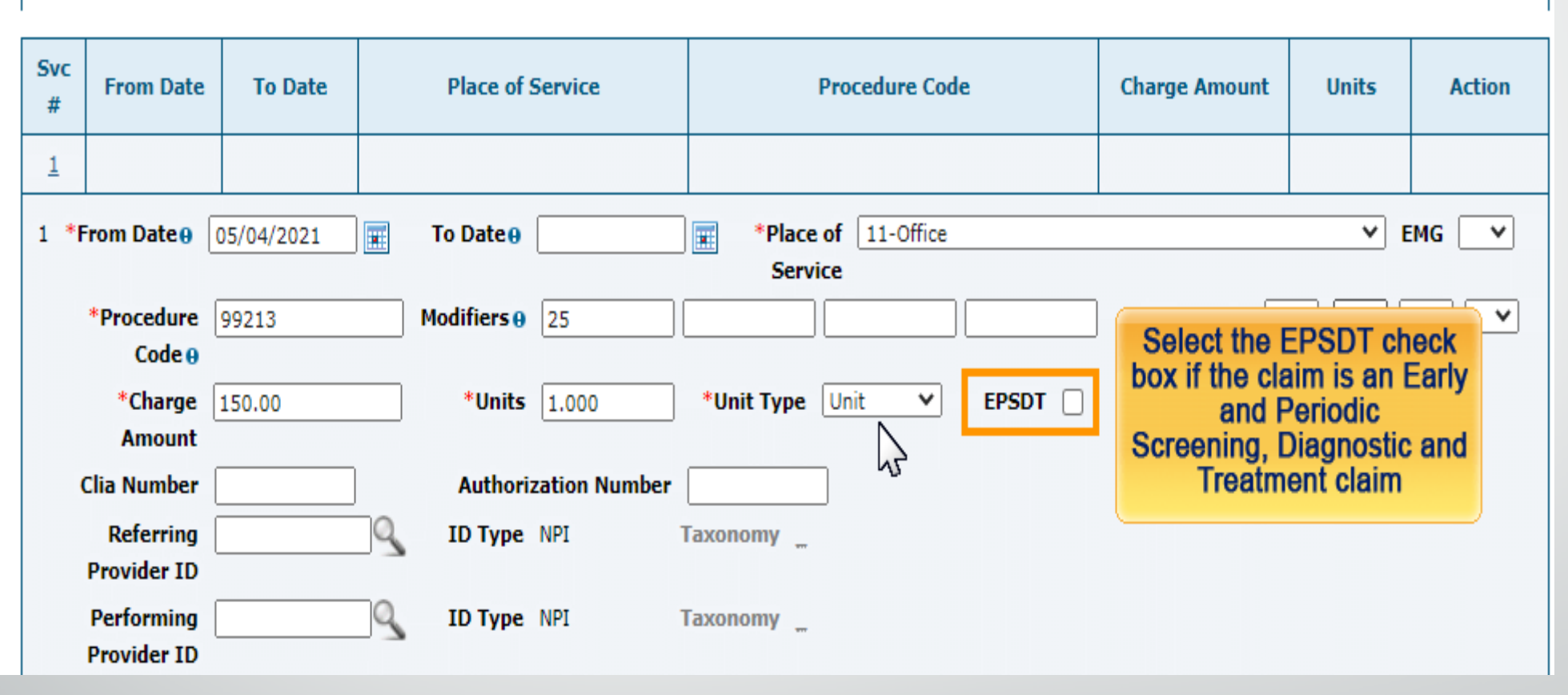

Select EPSDT and enter the CLIA and/or Authorization Number when applicable. If any referring or performing Provider information should be entered, use the magnifying glass to find the correct Provider, Location combination -

#### NDCs for Svc. # 1

If applicable, only one NDC/UPN is allowed per service detail line. When adding an NDC/UPN, the Code Type, Quantity and Unit of Measure fields are required. Additionally, NDC/UPN information is required when adding or saving NDC/UPN with prescription information (Prescription Number, Prescription Type, Prescription Date).

|          | Code Type      | ✓                 |
|----------|----------------|-------------------|
|          | NDC/UPN 🛛      |                   |
|          | Quantity       | Unit of Measure   |
| Prescrip | otion Number   | Prescription Type |
| Prescr   | ription Date 🛛 |                   |
|          |                |                   |
|          | Add Res        | et                |

If an NDC is required, select the dropdown and enter the NDC information. When entering the NDC, you must also add the Code Type, Quantity and Unit of Measure. Click Add.

| NDCs for Svc. # 3                                              |                      |           |                 | ÷      |  |  |  |  |  |  |
|----------------------------------------------------------------|----------------------|-----------|-----------------|--------|--|--|--|--|--|--|
| 2                                                              |                      |           |                 |        |  |  |  |  |  |  |
| Add Reset                                                      |                      |           |                 |        |  |  |  |  |  |  |
| Attachments                                                    |                      |           |                 | -      |  |  |  |  |  |  |
| Click the Remove link to remove the entire row                 |                      |           |                 |        |  |  |  |  |  |  |
| # Transmission Met Click the plut to add a                     | is next to Click     | Control # | Attachment Type | Action |  |  |  |  |  |  |
| Glick to add attachment.                                       |                      |           |                 |        |  |  |  |  |  |  |
| Click the Select the transmission method from the              |                      |           |                 |        |  |  |  |  |  |  |
| # Transmission Method<br>drop-down list                        | File                 | Control # | Attachment Type | Action |  |  |  |  |  |  |
| Click to compose                                               |                      |           |                 |        |  |  |  |  |  |  |
| *Transmission Method FT-File Transf                            | er 🗸                 |           |                 |        |  |  |  |  |  |  |
| *Upload File<br>FT-File Transf<br>*Attachment Type NOTSPECIFIE | er<br>D-NOTSPECIFIED |           | ~               |        |  |  |  |  |  |  |
| Description                                                    |                      |           | ,               |        |  |  |  |  |  |  |
| Add Cancel                                                     |                      |           |                 |        |  |  |  |  |  |  |

In the attachment section, you may add attachments. Select transmission method, upload file and attachment type.

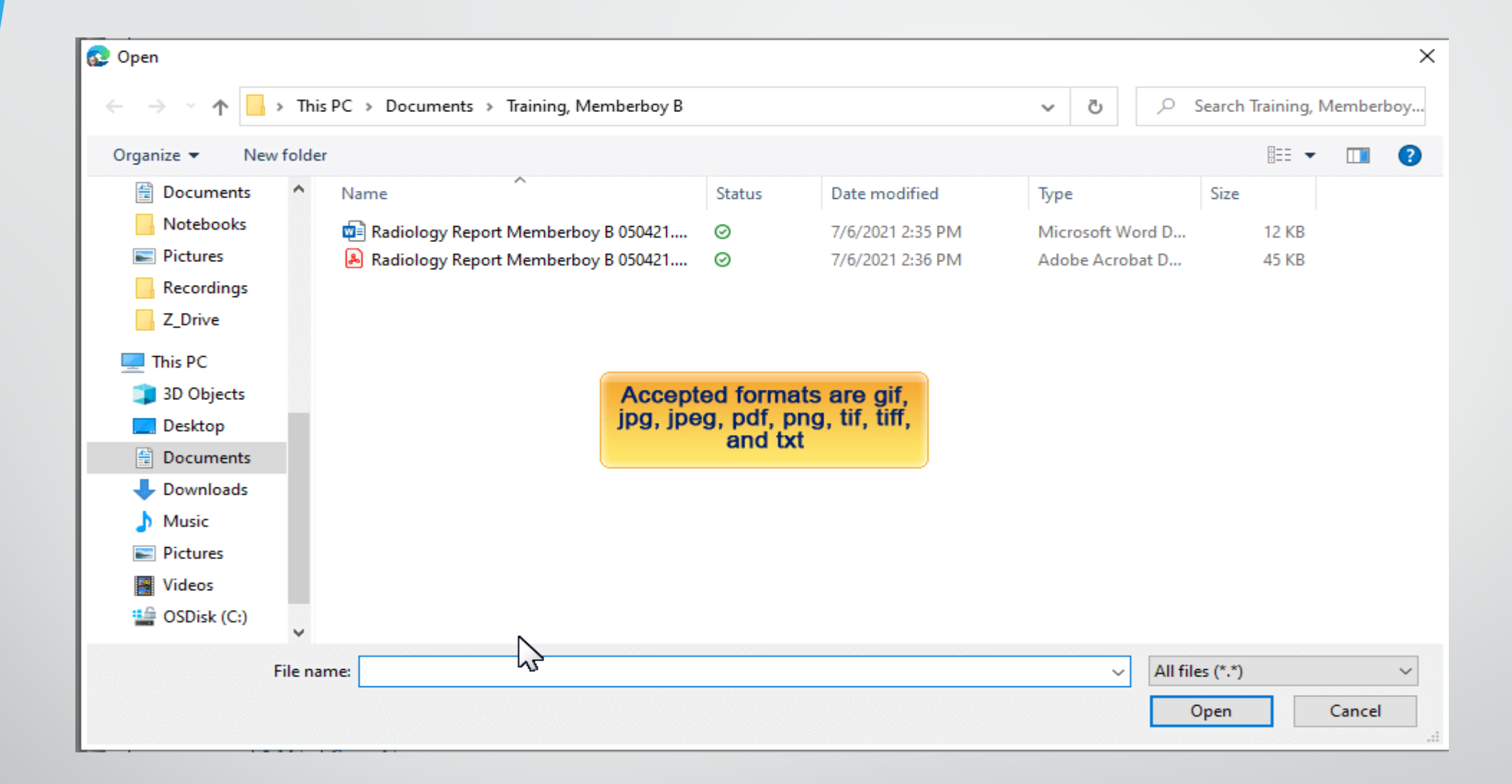

Select the file on your computer and click open.

| #             | Transmission Method                                                                                                    | File                                             | Control #            | Attachment Type      | Action        |  |  |  |  |  |  |
|---------------|----------------------------------------------------------------------------------------------------|--------------------------------------------------|----------------------|----------------------|---------------|--|--|--|--|--|--|
| ΞC            | lick to collapse.                                                                                                    |                                                  |                      |                      |               |  |  |  |  |  |  |
|               | *Transmission Method                                                                                                    | T-File Transfer                                  |                      |                      |               |  |  |  |  |  |  |
|               | *Upload File                                                                                                    | Choose File Radiology Re B 050421.pdf            |                      |                      |               |  |  |  |  |  |  |
| Atta<br>Click | *Attachment Type       PY-Physician's Report         Description       PY-Physician's Report         PZ-Physical Therapy Certification       Make a selection from the Attachment Type         RB-Radiology Films       Stachment Type         RR-Radiology Reports       RT-Report of Tests and Analysis Report         DY Denouvable Owners Content Averaging Depart       Total Concel         Attachments       Click the Remove link to remove the entire row. |                                                  |                      |                      |               |  |  |  |  |  |  |
| #             | Transmission Method                                                                                                    | File                                             | Control #            | Attachment Type      | Action        |  |  |  |  |  |  |
| 1             | FT-File Transfer                                                                                                    | Radiology Report Memberboy B<br>050421.pdf (60K) | 20210706164433437636 | RR-Radiology Reports | <u>Remove</u> |  |  |  |  |  |  |
| <b>.</b> € (  |                                                                                                    |                                                  |                      |                      |               |  |  |  |  |  |  |
|               | Back to Step 1 Back to Step 2 Submit Cancel                                                                                                    |                                                  |                      |                      |               |  |  |  |  |  |  |

If you have additional documents to attach, complete these steps. If you are finished, click submit.

| Cigini                                                        |                            |                      |                 |           |                  |        |                |      |             |          |              |             |       |
|---------------------------------------------------------------|----------------------------|----------------------|-----------------|-----------|------------------|--------|----------------|------|-------------|----------|--------------|-------------|-------|
|                                                               |                            | Date Type 🔔          |                 |           |                  | Date o | f Current _    |      |             |          |              |             |       |
| Accident Related Admission Date                               |                            |                      |                 |           |                  |        |                |      |             |          |              |             |       |
| Patient Number Authorization Number                           |                            |                      |                 |           |                  |        |                |      |             |          |              |             |       |
|                                                               |                            |                      |                 |           |                  |        |                |      |             |          |              |             |       |
|                                                               | Transport Certification No |                      |                 |           |                  |        |                |      |             |          |              |             |       |
| Does the provider have a signature on file? Yes               |                            |                      |                 |           |                  |        |                |      |             |          |              |             |       |
| Does the provider accept assignment for claim processing? Yes |                            |                      |                 |           |                  |        |                |      |             |          |              |             |       |
| Ar                                                            | e benefits assign          | ed to the provider   | by the patient  | or their  | authorized Yes   |        |                |      |             |          |              |             |       |
|                                                               |                            |                      |                 | repre     | esentative?      |        |                |      |             |          |              |             |       |
| D                                                             | oes the provider           | have a signed sta    | atement from th | ne patier | nt releasing Yes |        |                |      |             |          |              |             |       |
|                                                               |                            |                      | their m         | edical in | formation?       |        |                |      |             |          |              |             |       |
|                                                               |                            |                      |                 |           |                  | Т      | otal Charged / | Amou | nt \$250.00 |          |              |             |       |
|                                                               |                            |                      |                 |           |                  |        |                |      |             | Exp      | and All   Co | llapse      | All   |
| Diagno                                                        | osis Codes                 |                      |                 |           |                  |        |                |      |             |          |              |             | +     |
|                                                               |                            |                      |                 |           |                  |        |                |      |             |          |              |             |       |
| Servio                                                        | e Details                  |                      |                 |           |                  |        |                |      |             |          |              |             |       |
|                                                               |                            |                      | Place of        |           |                  |        | Diag Code      |      | Click a     | Plus/Min | us icon to   | • —         |       |
| #                                                             | From Date                  | To Date              | Service         | EMG       | Procedure Code   | Mod    | Ptrs           |      | open a      | nd close | Sections     | ou          | it    |
|                                                               |                            |                      |                 |           |                  |        |                |      | 101         |          | wing         |             |       |
| 1                                                             | 05/04/2021                 | 05/04/2021           | 11              |           | 99213            | 25     | 1,2            | 1    | <u> </u>    | 1        | 1            | \$15        | .00   |
| 2                                                             | 05/04/2021                 | 05/04/2021           | 11              |           | 71046            | 26     | 1              | 1    | .000 Unit   |          |              | \$10        | .00   |
| Attach                                                        | monto                      | 1                    | 1               |           | •                |        |                |      |             | 1        | 1            |             |       |
| Attact                                                        | incits                     |                      |                 |           |                  |        |                |      |             |          |              |             |       |
| No Oth                                                        | ner Insurance De           | tails exist for this | claim           |           |                  |        |                |      |             |          |              |             |       |
|                                                               |                            |                      |                 |           |                  |        |                |      |             |          |              |             |       |
|                                                               | Back to Ste                | p 1 Back to St       | ep 2 Back to    | o Step 3  | Print Preview    |        |                |      | Cor         | nfirm C  | ancel        |             |       |
|                                                               |                            |                      |                 |           |                  |        |                |      |             | N        |              | Got         | o Top |
|                                                               |                            |                      |                 |           |                  |        |                |      |             |          |              | <u>00 u</u> | 2 100 |

Once you've completed all steps, you'll have the opportunity to review your entries before confirming. If all information is correct, click confirm.

|                                                                           |                                                                                                    |                                                                                                    |                                                                                        |                                                         |                                                        |                                   |                            |                    |              | Те            | xt Size 🗕 🕂   <u> </u> |
|---------------------------------------------------------------------------|----------------------------------------------------------------------------------------------------|----------------------------------------------------------------------------------------------------|----------------------------------------------------------------------------------------|---------------------------------------------------------|--------------------------------------------------------|-----------------------------------|----------------------------|--------------------|--------------|---------------|------------------------|
| ome                                                                       | Eligibility                                                                                                    | Claims                                                                                                    | Care Mai                                                                               | nagement                                                | Patient Health                                         | History                           | Files Exchange             | Resources          |              |               |                        |
| arch Clai                                                                 | ims   Submit                                                                                                    | Claim Der                                                                                                    | ntal   Submi                                                                           | t Claim Inst                                            | Submit Claim Prof                                      | Submit C                          | Claim Pharm   Sear         | ch Payment History | 7            |               |                        |
| <u>claims</u> >                                                           | Claim Recei                                                                                                    | pt                                                                                                    |                                                                                        |                                                         |                                                        |                                   |                            |                    |              | Thursday 06/2 | 24/2021 12:29 AM       |
| Provid<br>Locat                                                           | er Name Bi<br>tion 099999                                                                                                    | OGUS PROV<br>1998 - BOGI                                                                                        | /IDER NAME<br>US PROVIDE                                                               | R NAME                                                  |                                                        | Role IDs                          | 099999998<br>Taxonomy 2080 | 000000X-General P  | ➤<br>ractice |               |                        |
| Subm                                                                      | it Professio                                                                                                    | nal Claim:                                                                                                    | Confirmati                                                                             | on                                                      |                                                        |                                   |                            |                    |              |               |                        |
| Profes                                                                    | ssional Clair                                                                                                    | n Receipt                                                                                                    |                                                                                        |                                                         |                                                        |                                   |                            |                    |              |               |                        |
|                                                                           |                                                                                                    |                                                                                                    |                                                                                        |                                                         |                                                        |                                   |                            |                    |              |               |                        |
| Your Pr                                                                   | rofessional C<br>aim ID is <b>22</b> 2                                                                                                    | laim was su<br>2 <b>1175000</b> 0                                                                               | iccessfully su<br>001.                                                                 | ubmitted. The                                           | claim status is Final                                  | ized Payme                        | ent.                       |                    |              |               |                        |
| Your Pr<br>The Cla<br>Click P                                             | rofessional C<br>aim ID is 223<br>Print Previev                                                                                            | aim was su<br>21175000<br>v to view th                                                                          | occessfully su<br>001.                                                                 | ubmitted. The                                           | claim status is Final                                  | ized Payme                        | ent.<br>system.            |                    |              |               |                        |
| Your Pr<br>The Cla<br>Click P<br>Click C                                  | rofessional C<br>aim ID is 222<br>Print Preview                                                                                            | aim was su<br>211750000<br>v to view th<br>member or                                                            | uccessfully su<br>001.<br>he claim deta.                                               | ubmitted. The                                           | o claim status is Final<br>ave been saved on th        | ized Payme<br>e payer's s         | ent.<br>system.            |                    |              |               |                        |
| Your Pr<br>The Cli<br>Click P<br>Click C<br>Click E                       | rofessional C<br>aim ID is 222<br>Print Preview<br>Copy to copy<br>Edit to resubr                                                          | aim was su<br>211750000<br>v to view th<br>member or<br>nit the clair                                           | uccessfully su<br>001.<br>he claim deta<br>r claim data.<br>m.                         | ubmitted. The                                           | o claim status is Final                                | ized Payme<br>e payer's s         | ent.<br>system.            |                    |              |               |                        |
| Your Pr<br>The Cla<br>Click P<br>Click C<br>Click E<br>Click N            | rofessional C<br>aim ID is 222<br>Print Preview<br>Copy to copy<br>idit to resubr<br>New to subm                                           | aim was su<br>211750000<br>v to view th<br>member or<br>nit the clair<br>it a new cla                           | uccessfully su<br>001.<br>he claim deta<br>r claim data.<br>m.                         | ubmitted. The                                           | claim status is Final                                  | ized Payme                        | ent.<br>system.            |                    |              |               |                        |
| Your Pr<br>The Cla<br>Click P<br>Click C<br>Click E<br>Click N<br>Click V | rofessional C<br>aim ID is 22:<br>Print Preview<br>Copy to copy<br>Edit to resubr<br>New to subm<br>New to subm                            | to view the<br>member or<br>nit the clair<br>the details                                                        | nccessfully su<br>001.<br>The claim deta<br>r claim data.<br>m.<br>im.<br>of the submi | ubmitted. The<br>ails as they h                         | o claim status is Final                                | ized Payme                        | ent.<br>system.            |                    |              |               |                        |
| Your Pr<br>The Cla<br>Click P<br>Click C<br>Click E<br>Click N<br>Click V | rofessional C<br>aim ID is 22;<br>Print Preview<br>Copy to copy<br>Edit to resubri<br>New to submi<br>New to submi<br>New to view<br>Print | aim was su<br>211750000<br>v to view th<br>member or<br>nit the clair<br>it a new cla<br>the details<br>Preview | nccessfully su<br>001.<br>The claim deta<br>r claim data.<br>m.<br>im.<br>of the submi | ubmitted. The<br>ails as they h<br>itted claim.<br>Edit | e claim status is Final<br>ave been saved on th<br>New | ized Paymo<br>e payer's s<br>View | ent.<br>system.            |                    |              |               |                        |

The Claim Confirmation Page appears with the claim ID and multiple options. You may print preview, copy the claim information, edit, start a new claim or view. If you are finished, you may select the home button, of log out of the secure Portal.

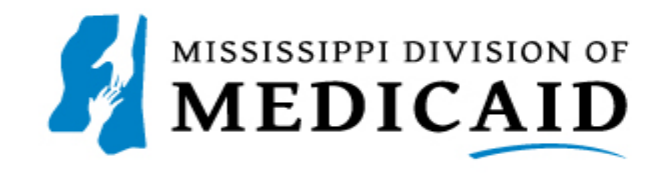

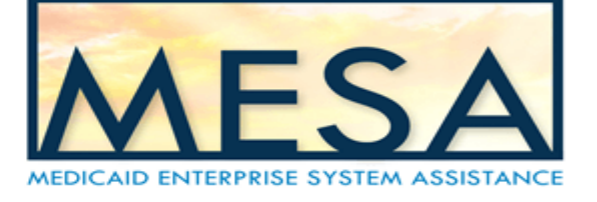

## **Submitting a Professional Crossover Claim**

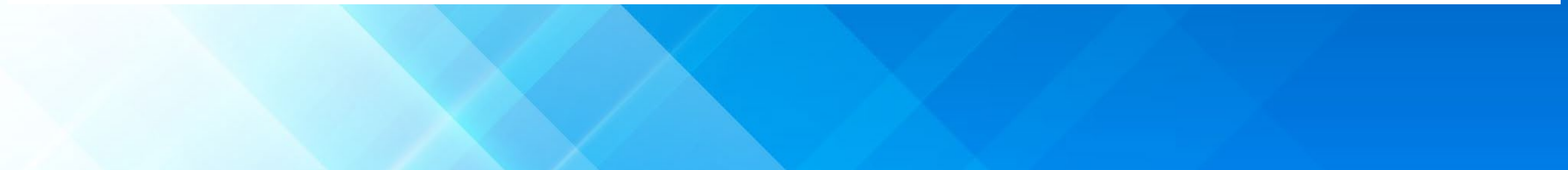

| Home Eligibility Claims Ca          | are Management   Patient Health                 | History File                             | es Exchange       | Resources           |                                  |  |  |
|-------------------------------------|-------------------------------------------------|------------------------------------------|-------------------|---------------------|----------------------------------|--|--|
| Search Claims   Submit Claim Dental | Submit Claim Inst   Submit Claim Pro            | of   Submit Cla                          | im Pharm   Sea    | rch Payment History |                                  |  |  |
| Claims > Submit Claim Prof          |                                                 |                                          |                   |                     | Thursday 07/15/2021 10:48 PM CST |  |  |
|                                     |                                                 |                                          |                   |                     |                                  |  |  |
| Provider Name BOGUS PROVIDE         | ER NAME                                         | Role IDs 0                               | 99999998          |                     |                                  |  |  |
| Location 099999998 - BOGUS          | PROVIDER NAME                                   | Та                                       | xonomy 208D       | 00000X-General Prac | tice                             |  |  |
| Submit Professional Claim: Ste      | ep 1                                            |                                          |                   |                     | ?                                |  |  |
| * Indicates a required field.       |                                                 |                                          |                   |                     |                                  |  |  |
|                                     | Claim Type Cros                                 | ssover Professio                         | nal 🗸             |                     |                                  |  |  |
|                                     |                                                 |                                          |                   |                     |                                  |  |  |
| Provider Information                | Professional Crossover C                        | laims                                    |                   |                     |                                  |  |  |
| Billing Provide                     | Enter as you would any other                    | claim with                               | GUS PROVIDER NAME |                     |                                  |  |  |
| Taxon                               | Enter as you would any other                    |                                          |                   |                     |                                  |  |  |
| Performing Provide                  | Select the Crossover Prote                      | essional Cla                             | im Type           |                     |                                  |  |  |
| Taxon                               | Complete the line-level Me                      | he line-level Medicare Crossover Details |                   |                     |                                  |  |  |
| Referring Provide                   | <ul> <li>Attach a copy of the Explan</li> </ul> | nation of Me                             | edicare Ben       | efits (EOMB)        |                                  |  |  |
| Taxon                               |                                                 |                                          |                   |                     |                                  |  |  |
| Supervising Provider                | ID S                                            | ID Type NP                               | I                 | Name _              | -                                |  |  |
| Taxono                              | my                                              |                                          |                   |                     |                                  |  |  |
| Member Information                  |                                                 |                                          |                   |                     |                                  |  |  |
| *Member                             | ID 591869055                                    | )                                        |                   |                     |                                  |  |  |
| Last Na                             | me TRAINING                                     | First Name MEMBER                        |                   |                     |                                  |  |  |
| Birth Da                            | ate 03/12/1946                                  |                                          |                   |                     |                                  |  |  |
| Addro                               | ess 58 W MADISON ST                             | )                                        |                   |                     |                                  |  |  |
| Address Lin                         | e 2                                             | )                                        |                   |                     |                                  |  |  |
| c                                   | City COLUMBUS                                   | ]                                        |                   |                     |                                  |  |  |

Once you are logged into the secure Portal, select claim type and enter the Member's ID

| Birth Date                      | 03/12/1946                             |                        |                             |
|---------------------------------|----------------------------------------|------------------------|-----------------------------|
| Address                         |                                        |                        |                             |
| Address Line 2                  |                                        |                        |                             |
| City                            | COLUMBUS                               |                        |                             |
| State                           | Mississippi 🗸                          | Zip Code 🛛             | 397028501                   |
| Claim Information               |                                        |                        |                             |
| Date Type                       | <b>~</b>                               | Date of Current 9      |                             |
| Accident Related                | <b>~</b>                               | Admission Date 😖       |                             |
| Patient Number                  |                                        | Authorization Number   |                             |
| *Transport Certification        | ⊖ Yes   No                             |                        |                             |
| *Dc                             | es the provider have a signature on fi |                        |                             |
| *Deee the energider             |                                        |                        | Convision Only              |
| Does the provider               | accept assignment for claim processin  |                        | Services Only               |
| *Are benefits assigned to the p | representativ                          | ve?                    |                             |
| *Does the provider have a sign  | ned statement from the patient releas  | ing Yes No             |                             |
|                                 | their medical information              | on?                    |                             |
| Include Other Insurance 💿       |                                        |                        | Total Charged Amount \$0.00 |
|                                 |                                        |                        |                             |
| Medicare Crossover Details      |                                        |                        |                             |
| Allowed Medicare Amount         | \$0.00                                 | Co-insurance A         | mount 0.00                  |
| Deductible Amount               | 0.00                                   | Psychiatric Services A | mount 0.00                  |
| Medicare Payment Amount         | 0.00                                   | Medicare Payment       | Date 🛛 📰                    |
| Copay Amount                    | 0.00                                   |                        |                             |
|                                 |                                        |                        |                             |
|                                 |                                        |                        | Continue                    |

Scroll to the bottom of the window and you can find the Medicare Crossover Details. Do not complete this section in step 1. This will be completed in step 3. Click continue.

|                                                                           |                                                                                                    |                                                                                             |                                                                                |             |             |                                                 | Expand All                                                  | Collaps                        |
|---------------------------------------------------------------------------|----------------------------------------------------------------------------------------------------|---------------------------------------------------------------------------------------------|--------------------------------------------------------------------------------|-------------|-------------|-------------------------------------------------|-------------------------------------------------------------|--------------------------------|
| Diagnosis                                                                 | Codes                                                                                                    |                                                                                             |                                                                                |             |             |                                                 |                                                             |                                |
| Select the<br>Please note                                                 | row number to edit the row. C<br>e that the 1st diagnosis entere                                                                                                    | Click the <b>Remove</b> link to need is considered to be the                                | emove the entire row.<br>principal (primary) Diagnosis Co                      | ode.        |             |                                                 |                                                             |                                |
| #                                                                         | # Diagnosis Type Diagnosis Code                                                                                                    |                                                                                             |                                                                                |             |             |                                                 | Acti                                                        |                                |
| 1                                                                         | ICD-1                                                                                                    | 0-CM                                                                                        | RI                                                                             | 071-CH      | HEST PAIN O | N BREATHING                                     |                                                             | Rem                            |
| 2                                                                         |                                                                                                    |                                                                                             |                                                                                |             |             |                                                 |                                                             |                                |
| 2                                                                         | *Diagnosis Type IC                                                                                                    | D-10-CM 🗸                                                                                   | *Diagnosis Code                                                                | θ [         |             |                                                 |                                                             |                                |
| Other Ins<br>Enter the c                                                  | urance Details<br>arrier and policy holder inform                                                                                                    | nation below.                                                                               |                                                                                |             |             |                                                 |                                                             |                                |
| Other Ins<br>Enter the c<br>Enter othe<br>Details sec                     | urance Details<br>arrier and policy holder inform<br>r carrier Remittance Advice de<br>tion.                                                                                   | nation below.<br>stails here for the claim or                                               | with each service line. Enter ad                                               | justed      | payment det | ails, such as reaso                             | n codes, in the Claim A                                     | djustmen                       |
| Other Ins<br>Enter the o<br>Enter other<br>Details seo<br>NOTE: Ple       | urance Details<br>carrier and policy holder inform<br>r carrier Remittance Advice de<br>tion.<br>ase click <b>Remove</b> to discard a                                          | nation below.<br>stails here for the claim or<br>any unrelated "Other Insur                 | with each service line. Enter ad                                               | justed      | payment det | ails, such as reaso                             | n codes, in the Claim A                                     | djustment                      |
| Other Ins<br>Enter the c<br>Enter other<br>Details sec<br>NOTE: Ple       | urance Details<br>carrier and policy holder inform<br>r carrier Remittance Advice de<br>tion.<br>ase click <b>Remove</b> to discard a                                          | nation below.<br>etails here for the claim or<br>any unrelated "Other Insur                 | with each service line. Enter ad                                               | justed      | payment det | ails, such as reaso                             | n codes, in the Claim A<br>Refresh Other                    | djustment<br>• Insurar         |
| Other Ins<br>Enter the c<br>Enter other<br>Details sec<br>NOTE: Ple       | urance Details<br>carrier and policy holder inform<br>r carrier Remittance Advice de<br>tion.<br>ase click <b>Remove</b> to discard a<br>Carrier Name                          | nation below.<br>etails here for the claim or<br>any unrelated "Other Insur<br>Carrier Code | with each service line. Enter ad<br>rance", prior to submitting claim<br>Group | justed<br>  | payment det | ails, such as reaso<br>COB Payer Paid<br>Amount | n codes, in the Claim A<br>Refresh Other<br>Remittance Date | djustment<br>Insurat<br>Actio  |
| Other Ins<br>Enter the c<br>Enter other<br>Details sec<br>NOTE: Ples<br># | urance Details<br>carrier and policy holder inform<br>r carrier Remittance Advice de<br>tion.<br>ase click <b>Remove</b> to discard a<br>Carrier Name                          | nation below.<br>etails here for the claim or<br>any unrelated "Other Insur<br>Carrier Code | with each service line. Enter ad<br>rance", prior to submitting claim<br>Group | justed<br># | payment det | ails, such as reaso<br>COB Payer Paid<br>Amount | n codes, in the Claim A<br>Refresh Other<br>Remittance Date | djustmen<br>r Insural<br>Actio |
| Other Ins<br>Enter the c<br>Enter other<br>Details sec<br>NOTE: Ples<br># | urance Details<br>carrier and policy holder inform<br>r carrier Remittance Advice de<br>tion.<br>ase click Remove to discard a<br>Carrier Name<br>o add a new other insurance. | nation below.<br>etails here for the claim or<br>any unrelated "Other Insur<br>Carrier Code | with each service line. Enter ad<br>rance", prior to submitting claim<br>Group | justed<br># | payment det | ails, such as reaso<br>COB Payer Paid<br>Amount | n codes, in the Claim A<br>Refresh Other<br>Remittance Date | djustmen<br>r Insural<br>Actio |

Once the Diagnosis has been added, click the plus sign next under Other Insurance details to proceed to the next step

|       |                                     |                   |                               |                |                                                        | Refresh Other             | Insurance |
|-------|-------------------------------------|-------------------|-------------------------------|----------------|--------------------------------------------------------|---------------------------|-----------|
| #     | Carrier Name                        | Carrier Code      | Group #                       |                | COB Payer Paid<br>Amount                               | Remittance Date           | Action    |
|       | lick to collapse.                   |                   |                               |                |                                                        |                           |           |
|       | *Carrier Name *Subscriber Last Name | Medicare Carrier  | *Carrier Code<br>*First Name  | 12345<br>Membe | 67<br>er                                               |                           |           |
|       | Subscriber Address                  |                   |                               |                |                                                        |                           |           |
|       | City [<br>Zip Code 0                |                   | State<br>Country              |                | complete require<br>in the Other Inso<br>Details secti | ed fields<br>urance<br>on |           |
|       | *Subscriber ID                      | 76543             |                               |                |                                                        |                           |           |
|       | *Group #                            | 123456            |                               |                |                                                        |                           |           |
|       | Group Name                          |                   |                               |                |                                                        |                           |           |
|       | Insurance Type                      |                   |                               |                |                                                        | ~                         |           |
|       | *Payer Responsibility               | P-Primary V       | *Relationship to Subscriber   | 18-Se          | lf v                                                   | ]                         |           |
|       | *COB Payer Paid Amount              | 100.00            | *Remittance Date 😣            | 05/01/         | /2021                                                  |                           |           |
| F     | Remaining Patient Liability         |                   |                               |                |                                                        |                           |           |
| · ·   | otal Non-Covered Amount             |                   | Payer Claim #                 | <u></u>        |                                                        |                           |           |
|       | Authorization #                     | MR Mediana Rest R | Referral #                    |                |                                                        |                           |           |
|       | *Release of Information             |                   |                               |                |                                                        |                           |           |
|       | Assignment of Benefits              | ► 100 F           |                               |                |                                                        |                           |           |
| Patie | ent Signature Source Code           |                   |                               |                |                                                        | ~                         |           |
| Outp  | atient Adjudication Informat        | ion               |                               |                |                                                        |                           |           |
|       | Reimbursement Rate                  |                   | Claim HCPCS Payable<br>Amount |                |                                                        |                           |           |

Now, you may add the Medicare information line by line. Fields with red asterisk marks are all require fields

|                                         | [*******                | J                           |            |                |
|-----------------------------------------|-------------------------|-----------------------------|------------|----------------|
| Group Name                              |                         |                             |            |                |
| Insurance Type                          |                         |                             |            | ~              |
| *Payer Responsibility                   | P-Primary V             | *Relationship to Subscriber | 18-Self    | ✓              |
| *COB Payer Paid Amount                  | 100.00                  | *Remittance Date 🛛          | 05/01/2021 |                |
| Remaining Patient Liability             |                         |                             |            |                |
| Total Non-Covered Amount                |                         | Payer Claim #               |            |                |
| Authorization #                         |                         | Referral #                  |            |                |
| *Claim Filing Indicator                 | MB-Medicare Part B      | ~                           |            |                |
| *Release of Information                 | Y-Yes 🗸                 |                             |            |                |
| Assignment of Benefits                  | ~ ~ ~                   | •                           |            |                |
| Patient Signature Source Code           |                         |                             |            | <b>~</b>       |
| Outpatient Adjudication Informa         | ation                   |                             |            |                |
| Reimbursement Rate                      |                         | Claim HCPCS Payable         |            |                |
|                                         |                         | Amount                      |            |                |
| Remark CoMS 1                           |                         |                             |            |                |
| Remark Code 2                           |                         | ]                           |            |                |
| Remark Code 3                           |                         | ]                           |            |                |
| Remark Code 4                           |                         | ]                           |            |                |
| Remark Co                               |                         | Non-payable Professional    |            |                |
|                                         | hen you are done, click | Component Amount            |            |                |
| Claim ESRD Payment Ame                  | Add Insurance           |                             |            |                |
|                                         |                         | ·                           |            |                |
| Add Insurance                           | Cancel Insurance        |                             |            |                |
| ~~~~~~~~~~~~~~~~~~~~~~~~~~~~~~~~~~~~~~~ |                         |                             |            |                |
|                                         |                         |                             |            |                |
| Back to Step 1                          |                         |                             |            | ontinue Cancel |
|                                         |                         |                             |            | Go to Top      |

### Once all required information is completed, select Add Insurance before clicking continue.

| Service   | Details                                                       |                    |                           |                     |                |                          |                          |              | =          |  |  |  |
|-----------|---------------------------------------------------------------|--------------------|---------------------------|---------------------|----------------|--------------------------|--------------------------|--------------|------------|--|--|--|
| Select th | e row numbe                                                   | er to edit the row | v. Click the <b>Remov</b> | e link to remove th | ne entire row. |                          |                          |              |            |  |  |  |
| Svc<br>#  | rom Date                                                      | To Date            | Place of                  | Service             | Pro            | cedure Code              | Charge Amount            | Units        | Action     |  |  |  |
| 1         |                                                               |                    |                           |                     |                |                          |                          |              |            |  |  |  |
| 1 *From   | 1 *From Date 04/27/2021 To Date 0 *Place of 11-Office × EMG × |                    |                           |                     |                |                          |                          |              |            |  |  |  |
| *Pi       | Code o<br>Code o<br>*Charge                                   | 99212              | Modifiers (               | 5 1.000             | *Unit Type Ur  | it V EPSDT 🗌             | *Diagnosis 1<br>Pointers | <b>~ ~</b> ( | <b>~ ~</b> |  |  |  |
| Clia      | Number                                                        | ]                  | Author                    | rization Number     |                |                          |                          |              |            |  |  |  |
| Pro       | Referring<br>ovider ID                                        |                    |                           | Enter the Med       | dicare Crosso  | ver                      |                          |              |            |  |  |  |
| Pe<br>Pro | erforming ovider ID                                           |                    | ют,                       | De                  | etalis         |                          |                          |              |            |  |  |  |
| Medica    | are Crossov                                                   | er Details         |                           |                     |                |                          |                          |              |            |  |  |  |
|           | Allowed M                                                     | edicare Amou       | nt \$0.00                 |                     |                | Co-insurance Amour       | nt 25.00                 |              |            |  |  |  |
|           | Ded                                                           | luctible Amou      | nt 0.00                   |                     | P              | ychiatric Services Amour | nt 0.00                  |              |            |  |  |  |
|           | Medicare Pa                                                   | ayment Amou        | nt 100.00                 |                     |                | Medicare Payment Date    |                          |              |            |  |  |  |
|           |                                                               | Copay Amou         | nt 0.00                   |                     |                |                          |                          |              |            |  |  |  |
| NDCs      | for Svc. # 1                                                  |                    |                           |                     |                |                          |                          |              | Ŧ          |  |  |  |
|           |                                                               |                    |                           |                     |                |                          |                          |              |            |  |  |  |
|           | Add                                                           | Reset              |                           |                     |                |                          | N                        |              |            |  |  |  |
| Attachm   | nents                                                         |                    |                           |                     |                |                          | 3                        |              |            |  |  |  |

Once you've advance to step 3, enter the Medicare amounts and the Medicare Paid Date. Click Add
| Oth         | er Insurance Del                                                                    | tails for Svo                  | . # 1         |                    |                          |                    |                 |                               |                     | _             |
|-------------|-------------------------------------------------------------------------------------|--------------------------------|---------------|--------------------|--------------------------|--------------------|-----------------|-------------------------------|---------------------|---------------|
| Click       | the row number t                                                                    | to edit the ro                 | ow. Click the | Remove link to r   | emove the entire row     | v.                 |                 |                               |                     |               |
| #           | Carrier Code                                                                        | Procedu                        | ire Code      | Modifiers          | COB Payer Paid<br>Amount | Remittance<br>Date | Paid Units      | Remaining Patien<br>Liability | t Bundled<br>Line   | Action        |
| 1           | 1234567 99212-OFFICE O/P<br>EST SF 10-19 MIN \$100.00 05/01/2021 1.00 \$0.00 0 Remo |                                |               |                    |                          |                    |                 |                               |                     | <u>Remove</u> |
|             | *Other Ca                                                                           | rrier 1234                     | 1567-Medica   | re Carrier         |                          | ~                  | Bundled i       | nto Line # 0                  |                     |               |
|             | *Procedure Co                                                                       | de 🛛 9921                      | 2-OFFICE O    | /P EST SF 10-19    | MIN                      |                    |                 |                               |                     |               |
| Modifiers 0 |                                                                                     |                                |               |                    |                          |                    |                 |                               |                     |               |
| со          | 3 Payer Paid Amo                                                                    | ount 100.0                     | 00            | *Ren               | nittance Date 🛛 🚺        | 5/01/2021          | *               | Paid Units 1.00               |                     |               |
|             | Remaining Pat<br>Liab                                                               | ient                           |               |                    |                          | -                  |                 |                               |                     |               |
| Of<br>Ye    | t <b>her Insurance R</b><br>ou can enter up to f                                    | easons<br>five unique <u>c</u> | group codes.  | You can repeat si  | x combinations of re     | ason code and a    | djustment amour | nt with each group cod        | e.                  |               |
| CI          | ick the Remove lin                                                                  | nk to remove                   | e the entire  | row.               |                          |                    |                 |                               |                     |               |
| #           | e Gr                                                                                | oup Code                       |               |                    | Reaso                    | n                  |                 | Amount                        | Units of<br>Service | Action        |
| 1           | PR-Patie                                                                            | nt Responsit                   | bility        | 2-Coinsurance Am   | nount                    |                    |                 | \$25.00                       |                     | Remove        |
|             |                                                                                     | *Group C                       | Code PR-P     | atient Responsibil | ity 🗸                    |                    |                 |                               | ·                   |               |
|             |                                                                                     | *Reas                          | on e 2-Co     | insurance Amoun    | t                        |                    |                 |                               |                     |               |
|             |                                                                                     | *Amo                           | ount 25.0     | 0                  | U                        | inits of Service   | •               |                               |                     |               |
|             | Save                                                                                | Reason                         | Cancel Re     | ason               |                          |                    |                 |                               |                     |               |

Once the Medicare information has been added, click the number hyperlink to add Other Insurance Reasons. Click Save Reasons

|           | ESI                        | SF 10-19 MIN      |                     |                   |                   |                |                       |                     |        |
|-----------|----------------------------|-------------------|---------------------|-------------------|-------------------|----------------|-----------------------|---------------------|--------|
|           | *Other Carrier             | 1234567-Medic     | are Carrier         |                   |                   | Bundled        | into Line # 0         |                     |        |
| *Pi       | rocedure Code 🛛            | 99212-OFFICE      | D/P EST SF 10-19    | MIN               |                   |                |                       |                     |        |
|           | Modifiers 0                |                   |                     |                   |                   |                |                       |                     |        |
|           |                            |                   |                     |                   |                   |                |                       |                     |        |
| COB Pay   | yer Paid Amount            | 100.00            | *Ren                | nittance Date 😣   | 05/01/2021        |                | *Paid Units 1.00      |                     |        |
|           |                            |                   |                     |                   |                   |                |                       |                     |        |
| Re        | emaining Patient           |                   |                     |                   |                   |                |                       |                     |        |
|           | Liability                  |                   |                     |                   |                   |                |                       |                     |        |
| Other     | Insurance Reaso            | ns                |                     |                   |                   |                |                       |                     | _      |
| You can   | n enter up to five u       | nique group codes | . You can repeat si | x combinations of | reason code and a | djustment amou | nt with each group co | ode.                |        |
| Click th  | ne <b>Remove</b> link to r | remove the entire | row.                |                   |                   |                |                       |                     |        |
|           |                            |                   |                     |                   |                   |                |                       |                     |        |
| #         | Group                      | Code              |                     | Rea               | son               |                | Amount                | Units of<br>Service | Action |
| 1         | PR-Patient Res             | sponsibility      | 2-Coinsurance An    | nount             |                   |                | \$25.00               |                     | Remove |
| + Clic    | ck to add a new clai       | im reason.        |                     |                   |                   |                |                       |                     |        |
|           |                            |                   |                     |                   |                   |                |                       |                     |        |
|           | Save Insura                | Cli               | ck Save Insu        | rance             |                   |                |                       |                     |        |
|           |                            | 13                |                     |                   |                   |                |                       |                     |        |
| Click     | to add a new other         | insurance.        |                     |                   |                   |                |                       |                     |        |
|           |                            |                   |                     |                   |                   |                |                       |                     |        |
|           | Save Rese                  | <u>Cancel</u>     |                     |                   |                   |                |                       |                     |        |
| 2         |                            |                   |                     |                   |                   |                |                       |                     |        |
| 2 *From I | Date 🛛                     | To                | Date                |                   | Place of          |                | 1                     | ~                   | EMG 💙  |

To save all the insurance information to the line, you must select save insurance and then click save.

|                         | Provider ID Performing                                                                                                    | ID Type NPI Taxonomy                                                                                                    |                                                |                                                                                                    |                                   |
|-------------------------|----------------------------------------------------------------------------------------------------|----------------------------------------------------------------------------------------------------|------------------------------------------------|----------------------------------------------------------------------------------------------------|-----------------------------------|
|                         | Provider ID                                                                                                    |                                                                                                    |                                                |                                                                                                    |                                   |
| Ме                      | dicare Crossover Details                                                                                                    |                                                                                                    |                                                |                                                                                                    |                                   |
|                         | Allowed Medicare Amount \$                                                                                                    | 0.00                                                                                                    | Co-insurance Amou                              | unt 0.00                                                                                                    |                                   |
|                         | Deductible Amount                                                                                                    | 0.00                                                                                                    | Psychiatric Services Amou                      | int 0.00                                                                                                    |                                   |
|                         | Medicare Payment Amount                                                                                                    | 0.00                                                                                                    | Medicare Payment Date                          | e 0                                                                                                    |                                   |
|                         | Copay Amount                                                                                                    | 0.00                                                                                                    |                                                |                                                                                                    |                                   |
|                         |                                                                                                    |                                                                                                    |                                                |                                                                                                    |                                   |
| NL                      | Cs for Svc. # 2                                                                                                    |                                                                                                    |                                                |                                                                                                    | Ŧ                                 |
|                         |                                                                                                    |                                                                                                    |                                                |                                                                                                    |                                   |
|                         |                                                                                                    |                                                                                                    |                                                |                                                                                                    |                                   |
|                         | Add Reset                                                                                                    | Attach a copy of the                                                                                                    |                                                |                                                                                                    |                                   |
| Atta                    | Add Reset                                                                                                    | Attach a copy of the<br>Medicare carrier's EOMB                                                                              |                                                |                                                                                                    |                                   |
| Atta                    | Add Reset                                                                                                    | Attach a copy of the<br>Medicare carrier's EOMB                                                                              |                                                |                                                                                                    | E                                 |
| Atta<br>Click           | Add Reset                                                                                                    | Attach a copy of the<br>Medicare carrier's EOMB                                                                              |                                                |                                                                                                    | E                                 |
| Atta<br>Click<br>#      | Add Reset  chments the Remove link to remove the entir Transmission Method                                                                                                    | Attach a copy of the<br>Medicare carrier's EOMB<br>e row.<br>File                                                            | Control #                                      | Attachment Type                                                                                                    | Action                            |
| Atta<br>Click<br>#      | Add Reset  chments the Remove link to remove the entir Transmission Method                                                                                                    | Attach a copy of the<br>Medicare carrier's EOMB<br>e row.<br>File<br>Medicare EOMB Training Member M pdf                     | Control #                                      | Attachment Type<br>EB-Explanation of Benefits                                                                               | Action                            |
| Atta<br>Click<br>#      | Add     Reset       chments     the Remove link to remove the entir       Transmission Method       FT-File Transfer                                                                                                    | Attach a copy of the<br>Medicare carrier's EOMB<br>e row.<br>File<br>Medicare EOMB Training, Member M.pdf<br>(65K)           | Control #<br>20210716000622510756              | Attachment Type<br>EB-Explanation of Benefits<br>(Coordination of Benefits or<br>Medicare Screndary Payor)                  | Action<br>Remove                  |
| Atta<br>Click<br>#<br>1 | Add     Reset       chments     Ite Remove link to remove the entire       Transmission Method       FT-File Transfer                                                                                                    | Attach a copy of the Medicare carrier's EOMB         re row.         File         Medicare EOMB Training, Member M.pdf (65K) | Control #<br>20210716000622510756              | Attachment Type<br>EB-Explanation of Benefits<br>(Coordination of Benefits or<br>Medicare Secondary Payer)                  | Action<br>Remove                  |
| Atta<br>Click<br>#<br>1 | Add     Reset       chments     Ite Remove link to remove the entire       Transmission Method     Iteration       FT-File Transfer     Itek to add attachment.                                                           | Attach a copy of the<br>Medicare carrier's EOMB<br>re row.<br>File<br>Medicare EOMB Training, Member M.pdf<br>(65K)          | Control #<br>20210716000622510756<br>Required! | Attachment Type<br>EB-Explanation of Benefits<br>(Coordination of Benefits or<br>Medicare Secondary Payer)                  | Action<br><u> <u> Remove</u> </u> |
| Atta<br>Click<br>#      | Add       Reset         chments       Ite Remove link to remove the entire         Transmission Method       Iteration         FT-File Transfer       Itek to add attachment.         Back to Step 1       Back to Step 1 | Attach a copy of the<br>Medicare carrier's EOMB<br>row.<br>File<br>Medicare EOMB Training, Member M.pdf<br>(65K)             | Control #<br>20210716000622510756<br>Required! | Attachment Type<br>EB-Explanation of Benefits<br>(Coordination of Benefits or<br>Medicare Secondary Payer)<br>Submit Cancel | Action<br>Remove                  |

Finally, attach a copy of the EOMB and click submit. You will then be directed to the conformation page, and click confirm

|          |                        |               |                            |                                   |                     |                         | Text Size [_] [+]   Logout     |
|----------|------------------------|---------------|----------------------------|-----------------------------------|---------------------|-------------------------|--------------------------------|
| Home     | Eligibility            | Claims        | Care Management            | Patient Health History            | Files Exchange      | Resources               |                                |
| Search C | laims   Subm           | it Claim Dei  | ntal   Submit Claim Inst   | Submit Claim Prof   Submit Cl     | laim Pharm   Search | h Payment History       |                                |
| Claims   | > Claim Rece           | eipt          |                            |                                   |                     |                         | Friday 07/16/2021 12:07 AM CST |
|          |                        |               |                            |                                   |                     |                         |                                |
| Prov     | ider Name              | BOGUS PRO     | VIDER NAME                 | Role IDs                          | 099999998           | ~                       |                                |
| Loc      | ation 09999            | 9998 - BOG    | US PROVIDER NAME           |                                   | Taxonomy 208D0      | 00000X-General Practice |                                |
| Sub      | mit Crossove           | r Professio   | onal Claim: Confirmatio    | 'n                                |                     |                         | 7                              |
| Cros     | sover Profes           | cional Clai   | im Receint                 |                                   |                     |                         |                                |
|          | sover Profes           | sional cial   | ini Kecelpt                |                                   |                     |                         |                                |
| Your     | Crossover Pro          | fessional Cl  | laim was successfully sub  | mitted. The claim status is Pendi | ng In Process.      |                         |                                |
| The      | Claim ID is <b>2</b> 3 | 21197000      | 001.                       |                                   |                     |                         |                                |
|          |                        |               |                            |                                   |                     |                         |                                |
| Click    | Print Previe           | w to view t   | he claim details as they h | ave been saved on the payer's s   | ystem.              |                         |                                |
| Click    | Copy to copy           | member or     | r claim data.              |                                   |                     |                         |                                |
| Click    | Edit to resub          | mit the clair | m.                         |                                   |                     |                         |                                |
| Click    | New to subn            | nit a new cla | aim.                       |                                   |                     |                         |                                |
| Click    | View to view           | the details   | of the submitted claim.    |                                   |                     |                         |                                |
|          |                        |               |                            |                                   |                     |                         |                                |
|          | Print                  | Preview       | Copy Edit                  | New View                          |                     |                         |                                |
|          |                        |               |                            |                                   |                     |                         |                                |
|          |                        |               |                            |                                   |                     |                         |                                |
|          |                        |               |                            |                                   |                     |                         |                                |
|          | Privac                 | Y             |                            |                                   |                     |                         |                                |

Next is the confirmation page. ALL Crossover claims go to a PENDING status to verify the EOMB

# Questions

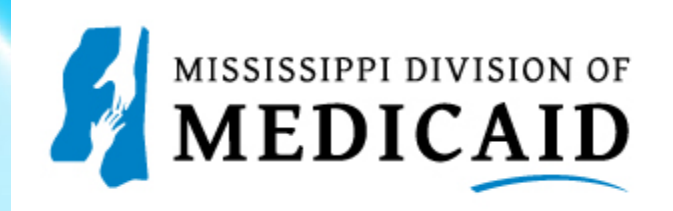

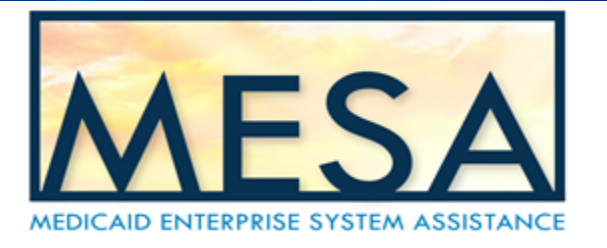

## **Access Dental Claims in the secure Provider Portal**

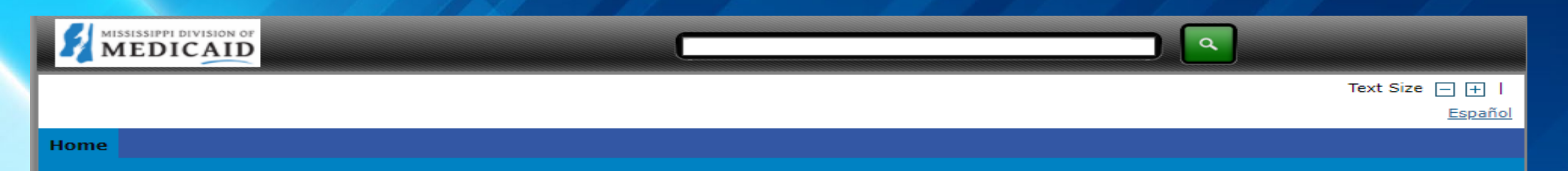

#### Home

#### Wednesday 07/21/2021 09:27 AM CST

Login

#### \*User ID

P0000116502\_TRN

Log In

Forgot User ID?

Register Now

Where do I enter my password?

Protect Your Privacy! Always log off and close all of your browser windows Privacy Policy

Provider Enrollment Access Enrollments Forms Trading Partner Enrollment

Late Breaking News

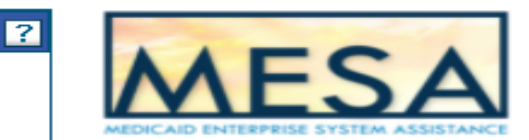

#### What you can do in the Medicaid Portal for Providers

Through this secure and easy to use internet portal, health care providers can submit claims and inquire on the status of their claims, inquire on a patient's eligibility, upload files, and search for other providers. In addition, health care providers can use this site to locate claim forms, provider participation materials and other Medicaid information and resources.

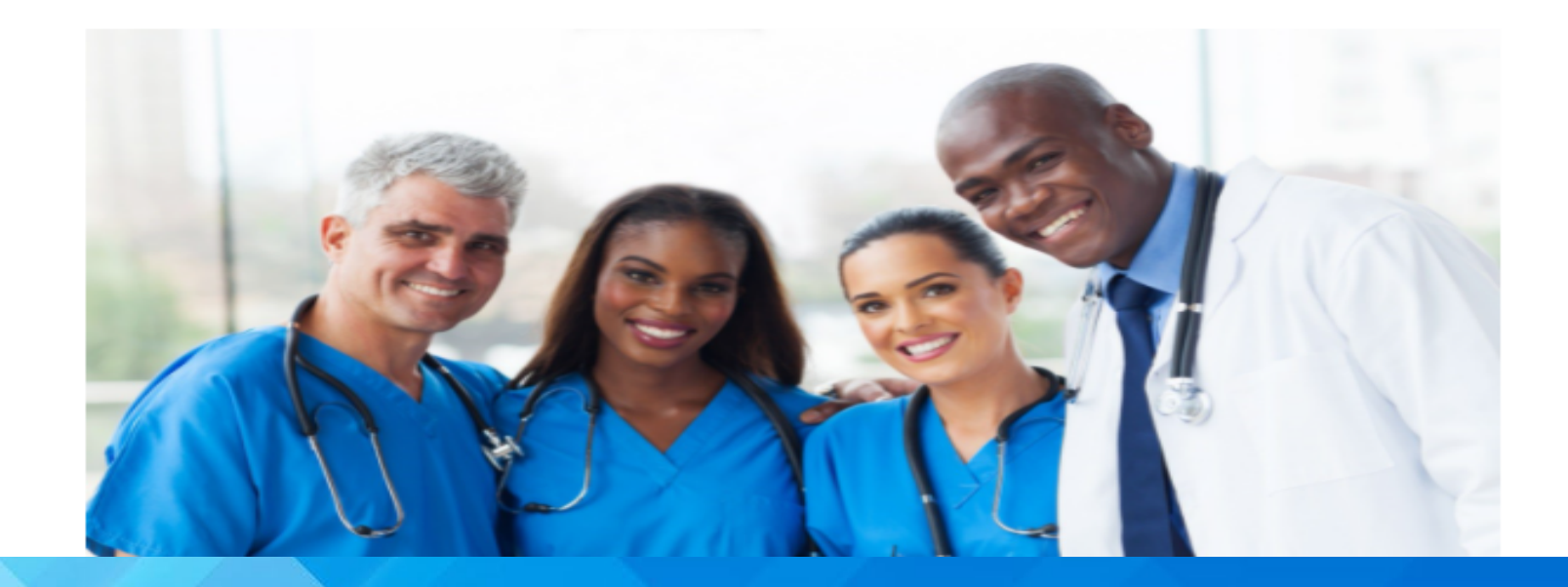

Providers may access the secure Portal by entering their User ID in the field provided and clicking login

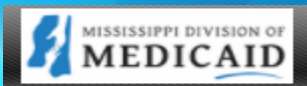

#### Text Size 🗕 🕂 |

#### Home

#### Home > Site Token Password

#### Wednesday 07/21/2021 09:28 AM CST

a

## Confirm Site Key Token and Passphrase

Confirm that your site key token and passphrase are correct. If you recognize your site key token and passphrase, you can be more comfortable that you are at the valid HealthCare Portal site and therefore is safe to enter your password.

#### Make sure your site key token and passphrase are correct.

If the site key token and passphrase are correct, type your password and click **Sign In**. If this is not your site key token or passphrase, do not type your password. Call the customer help desk to report the incident using the appropriate number below:

Member Services - 1-866-759-4108. Provider Services - 1-800-884-3222.

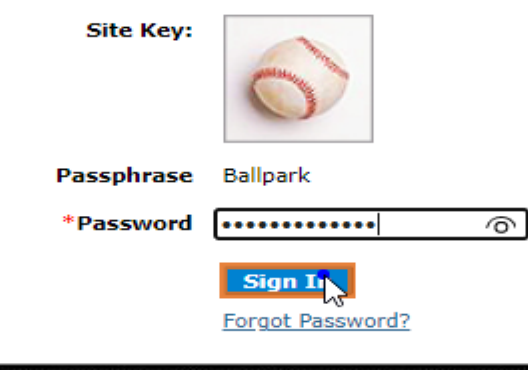

| Privacy

Once the User ID has been entered, there will be a prompt to enter your password

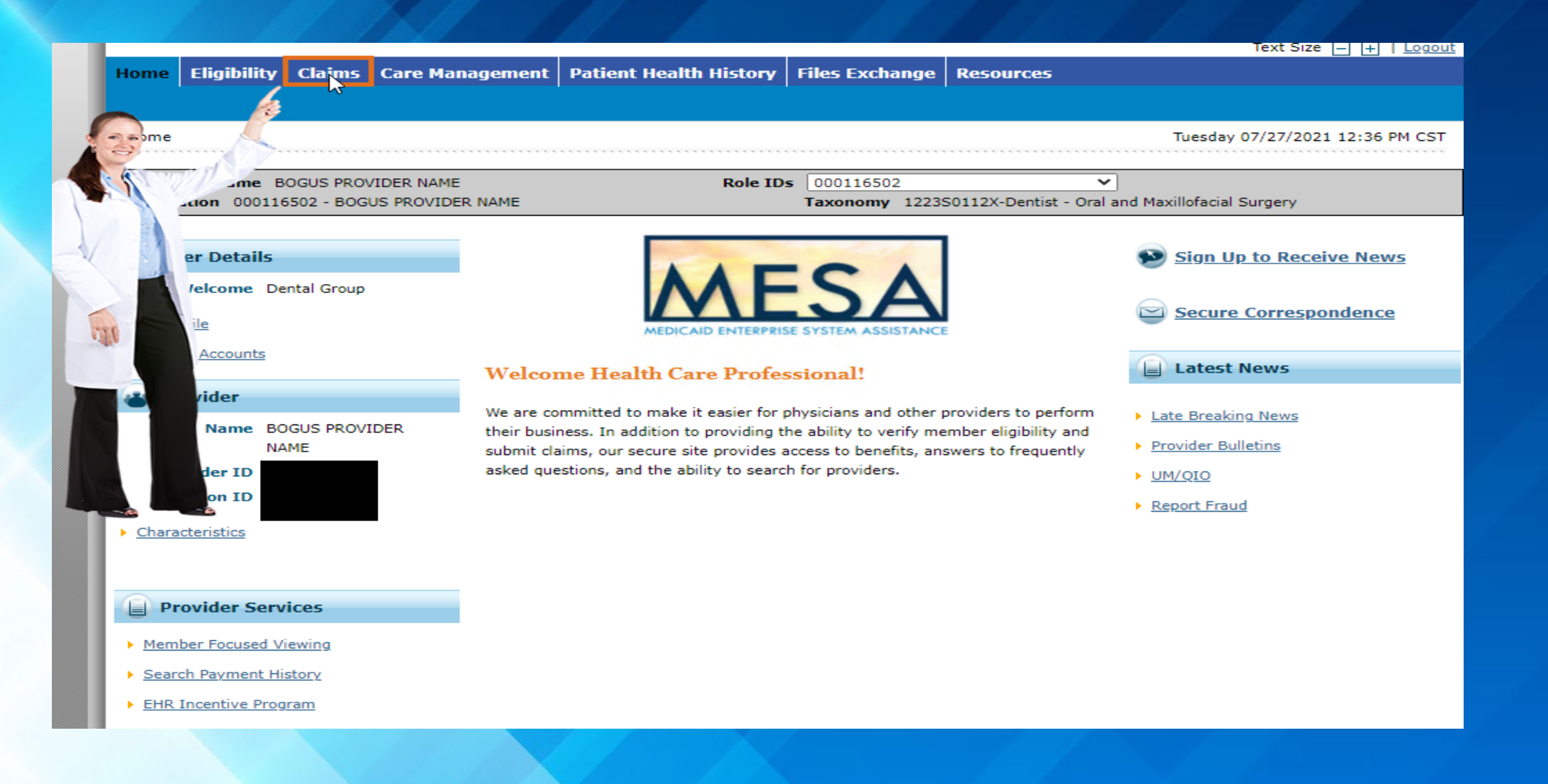

### Select Claims tab from menu to see claims subcategories.

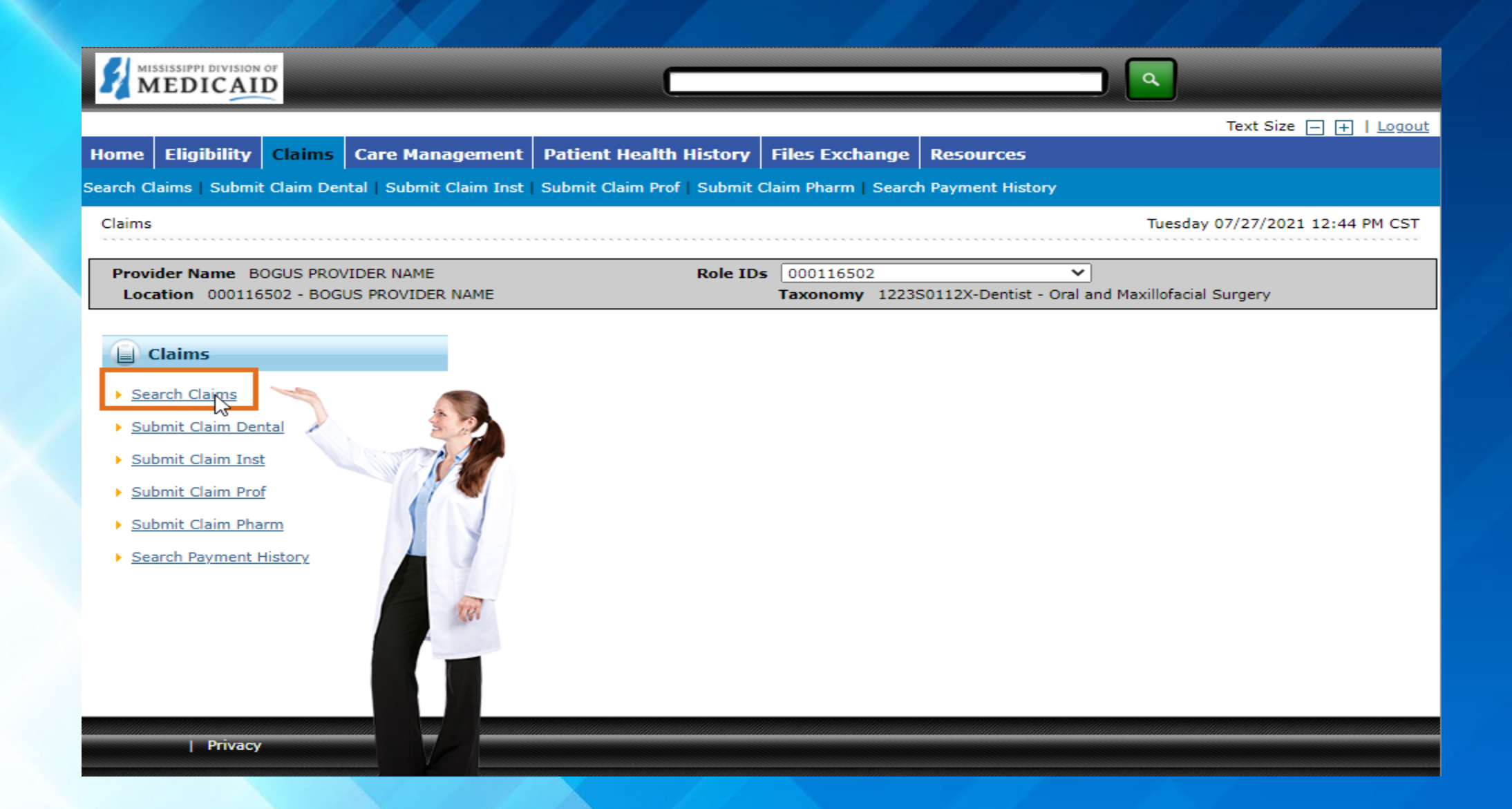

## You may select the search claims subtab, or the search claims hyper link.

| Claims > Search Claims       Wednesday 07/07/2021 04:53 PM         Provider Name BOGUS PROVIDER NAME       Role IDs       099999998         Location 099999998 - BOGUS PROVIDER NAME       Taxonomy 208D0000X-General Practice         Search Claims       Medical/Dental       Pharmacy         A minimum of one field is required.       Ether "Psy/Deny Date" or "Service From" and "to" Date are required fields for the search when claim information is not entered.       Claim ID         Claim ID       TCN       Member ID         Service Information       Member ID       Service Information         Performing Provider ID 0       ID Type NPI       Claim Type       ✓         Service From 0       IE       To 0       IE       ✓         Pay/Deny Date 0       IE       To 0       IE       ✓                                                                                                    |                                                                                                  |                  |                 |                |                 |                                  |
|----------------------------------------------------------------------------------------------------|--------------------------------------------------------------------------------------------------|------------------|-----------------|----------------|-----------------|----------------------------------|
| Provider Name BOGUS PROVIDER NAME Role IDs 09999998 v<br>Location 09999998 - BOGUS PROVIDER NAME Taxonomy 208D00000X-General Practice  Search Claims  Medical/Dental Pharmacy A minimum of one field is required. Ether 'Pay/Deny Date' or 'Service From' and 'To' Date are required fields for the search when claim information is not entered. Claim ID Claim ID Claim ID Claim ID Claim ID From ID Ferforming Provider ID Ferforming Provider ID Ferform Ferform F | <u>ms</u> > Search Claims                                                                        |                  |                 |                |                 | Wednesday 07/07/2021 04:53 PM CS |
| Provider Name BOGUS PROVIDER NAME Role IDS (0)9999998   Location 09999998 - BOGUS PROVIDER NAME Taxonomy 208D00000X-General Practice     Search Claims     Medical/Dental     Medical/Dental     Pharmacy     A minimum of one field is required.   Ether 'Pay/Deny Date' or 'Service From' and To' Date are required fields for the search when claim information is not entered.     Claim ID     Claim ID     Member Information     Member ID     Service Information     Performing Provider ID @        ID Type NPI        Claim Status        Service From @   Pay/Deny Date @     To @                                                                                                    |                                                                                                  |                  | [               |                |                 |                                  |
| Taxonomy 208D0000X-General Practice       Search Claims       Medical/Dental     Pharmacy       A minimum of one field is required.     Either 'Bay/Deny Date' or 'Service From' and 'To' Date are required fields for the search when claim information is not entered.       Claim ID     TCN       Member Information     TCN       Service Information     ID Type NPI       Service From 0     ID Type NPI       Service From 0     ID Type NPI       Pay/Deny Date 0     ITo 0                                                                                                    | ovider Name BOGUS PROVIDER NAME                                                                  | Role IDs         | 099999998       | 5              | <b>~</b>        |                                  |
| Search Claims         Medical/Dental       Pharmacy         A minimum of one field is required.         Either 'Pay/Deny Date' or 'Service From' and 'To' Date are required fields for the search when claim information is not entered.         Claim Information         Claim ID         Member Information         Member Information         Service Information         Performing Provider ID @         Service From @         ID Type NPI         Claim Status         V         Pay/Deny Date @                                                                                                    | ocation 099999998 - BOGUS PROVIDER NAME                                                          |                  | Taxonomy        | 208D00000X-G   | eneral Practice |                                  |
| Search Claims         Medical/Dental       Pharmacy         A minimum of one field is required.         Either 'Pay/Deny Date' or 'Service From' and 'To' Date are required fields for the search when claim information is not entered.         Claim Information         Claim ID         Member Information         Member ID         Service Information         Performing Provider ID 0         ID Type NPI         Claim Type         V         Pay/Deny Date 0         We reset                                                                                                    |                                                                                                  |                  |                 |                |                 |                                  |
| Medical/Dental Pharmacy   A minimum of one field is required.   Either 'Pay/Deny Date' or 'Service From' and 'To' Date are required fields for the search when claim information is not entered.   Claim Information   Claim Information   Member ID   Service Information   Performing Provider ID 0   Service From 0   ID Type NPI   Claim Status   Pay/Deny Date 0                                                                                                    | earch Claims                                                                                     |                  |                 |                |                 | 7                                |
| A minimum of one field is required.<br>Either 'Pay/Deny Date' or 'Service From' and 'To' Date are required fields for the search when claim information is not entered.<br>Claim ID                                                                                                    | Medical/Dental Pharmacy                                                                          |                  |                 |                |                 |                                  |
| A minimum of one field is required.<br>Either 'Pay/Deny Date' or 'Service From' and 'To' Date are required fields for the search when claim information is not entered.<br>Claim ID                                                                                                    |                                                                                                  |                  |                 |                |                 |                                  |
| Either 'Pay/Deny Date' or 'Service From' and 'To' Date are required fields for the search when claim information is not entered.  Claim ID Claim ID Claim ID Member Information Member ID Service Information Performing Provider ID ID ID ID ID ID ID ID ID ID ID ID ID I                                                                                                    | A minimum of one field is required.                                                              |                  |                 |                |                 |                                  |
| Claim Information   Claim ID   TCN     Member Information     Member ID     Service Information     Performing Provider ID 0   Service From 0   ID Type NPI   Claim Type     V   Pay/Deny Date 0     Search     Reset                                                                                                    | Either 'Pay/Deny Date' or 'Service From' and 'To' Date are required fields for the $\mathfrak s$ | earch when clain | m information i | s not entered. |                 |                                  |
| Claim ID TCN Claim ID Member Information  Member ID  Service Information  Performing Provider ID 0 ID Type NPI Claim Type  Y Service From 0 II To 0 Claim Status  Y Pay/Deny Date 0 II Reset                                                                                                    | Claim Information                                                                                |                  |                 |                |                 |                                  |
| Claim ID TCN     Member Information     Member ID     Service Information     Performing Provider ID 0     ID Type NPI   Claim Type     Service From 0   III   To 0   IIII     Claim Status     Search     Reset                                                                                                    |                                                                                                  |                  |                 |                |                 |                                  |
| Member Information     Member ID     Service Information     Performing Provider ID 0     ID Type NPI   Claim Type     V   Service From 0   ID   Pay/Deny Date 0     Search     Reset                                                                                                    | Claim ID                                                                                         |                  |                 | TCN            |                 |                                  |
| Member Information         Member ID         Service Information         Performing Provider ID 0       ID Type NPI         Claim Type          Service From 0       ID Type NPI         Pay/Deny Date 0       III         Search       Reset                                                                                                    |                                                                                                  |                  |                 |                |                 |                                  |
| Member ID   Service Information   Performing Provider ID 0   Service From 0   ID Type NPI   Claim Type   Pay/Deny Date 0     Search   Reset                                                                                                    | Member Information                                                                               |                  |                 |                |                 |                                  |
| Service Information     Performing Provider ID 0     ID Type NPI     Claim Type     Service From 0   Image: To 0     Claim Status     V     Search     Reset                                                                                                    | Member ID                                                                                        |                  |                 |                |                 |                                  |
| Service Information     Performing Provider ID 0     ID Type NPI     Claim Type     Service From 0   Image: Claim Status     Pay/Deny Date 0     Search     Reset                                                                                                    |                                                                                                  |                  |                 |                |                 |                                  |
| Performing Provider ID 0 ID Type NPI Claim Type >   Service From 0 III To 0 III Claim Status >   Pay/Deny Date 0 III                                                                                                    | Service Information                                                                              |                  |                 |                |                 |                                  |
| Performing Provider ID @     ID Type NPI     Claim Type       Service From @     III     To @     Claim Status       Pay/Deny Date @     III     IIII                                                                                                    |                                                                                                  |                  |                 | <i></i>        |                 |                                  |
| Service From 0 To 0 Claim Status v<br>Pay/Deny Date 0 From 0 From 0 | Performing Provider ID e                                                                         | e NPI            |                 | Claim Type     |                 | · · · · · ·                      |
| Pay/Deny Date 9                                                                                                    | Service From 🛛 📰 To 🖯                                                                            |                  |                 | Claim Status   |                 | ~                                |
| Search Reset                                                                                                    | Pav/Denv Date                                                                                    |                  |                 |                |                 |                                  |
| Search Reset                                                                                                    |                                                                                                  |                  |                 |                |                 |                                  |
|                                                                                                    | Search Reset                                                                                     |                  |                 |                |                 |                                  |
|                                                                                                    |                                                                                                  |                  |                 |                |                 |                                  |
|                                                                                                    |                                                                                                  |                  |                 |                |                 |                                  |
|                                                                                                    |                                                                                                  |                  |                 |                |                 |                                  |

| Privacy

The search claim window appears and is set to Medical/Dental claims by default

| <u>Claims</u> > Search Claims                                                                                                    | Wednesday 07/07/2021 04:53 PM CST |
|----------------------------------------------------------------------------------------------------|-----------------------------------|
| Provider Name     BOGUS PROVIDER NAME     Role IDs     099999998     V       Location     099999998 - BOGUS PROVIDER NAME     Taxonomy     208D00000X-General Practice                                                                    |                                   |
| Search Claims          Medical/Dental       Pharmacy         A minimum of one field is required.         Either 'Pay/Deny Date' or 'Service From' and 'To' Date are required fields for the search when claim information is not entered. | ?                                 |
| Claim Information       TCN         Claim ID       TCN         Member Information       Member ID                                                                                                    |                                   |
| Service Information         Performing Provider ID 0         Service From 0         Service From 0         Pay/Deny Date 0         Search         Reset                                                                                   | ▼<br>▼                            |
|                                                                                                    |                                   |

## The Best way to search for a claim would be by the claim ID

| Home Eligibility Claims Care Management Patient Health History Files Exchange Resources                                                                                                    |
|----------------------------------------------------------------------------------------------------|
| earch Claims   Submit Claim Dental   Submit Claim Inst   Submit Claim Prof   Submit Claim Pharm   Search Payment History                                                                                           |
| Claims > Search Claims Thursday 07/15/2021 12:36 PM CST                                                                                                    |
| Provider Name     BOGUS PROVIDER NAME     Role IDs       Location     BOGUS PROVIDER NAME     Taxonomy       1223S0112X-Dentist - Oral and Maxillofacial Surgery                                                   |
| Search Claims                                                                                                    |
| Medical/Dental       Pharmacy         A minimum of one field is required.         Either 'Pay/Deny Date' or 'Service From' and 'To' Date are required fields for the search when claim information is not entered. |
| Claim Information                                                                                                    |
| Claim ID TCN                                                                                                    |
| Member Information                                                                                                    |
| Member ID                                                                                                    |
| Service Information                                                                                                    |
| Performing Provider ID () ID Type NPI Claim Type VPI                                                                                                    |
| Service From 0     07/14/2021     To 0     Claim Status       Pay/Deny Date 0     Image: Claim Status                                                                                                    |
| Search Reset                                                                                                    |
|                                                                                                    |
| Privacy                                                                                                    |

## You may also check for a claim by entering the Member's ID and DOS

| Claim Information        |                                         |
|--------------------------|-----------------------------------------|
| Claim ID                 | TCN                                     |
| Member Information       |                                         |
| Member ID                | 719175266                               |
| Service Information      |                                         |
| Performing Provider ID 🔒 | ID Type NPI Claim Type 🗸                |
| Service From 0           | 07/14/2021 To 0 07/14/2021 Claim Status |
| Pay/Deny Date 🛛          |                                         |
| Search R                 | eset                                    |

#### Search Results

To see service line information, or to view a remittance advice or request an appeal, click on the '+' next to the claims ID.

|       | -        | 4.00 |
|-------|----------|------|
| Iotai | Records: | 13   |

|   | <u>Claim ID</u>      | TCN | <u>Claim Type</u> | <u>Claim Status</u>  | <u>Service</u><br>Date ▼ | Member ID | Performing<br>Provider ID | Medicaid<br>Paid<br>Amount | <u>Pay/Deny</u><br><u>Date</u> | Member<br>Responsibility |
|---|----------------------|-----|-------------------|----------------------|--------------------------|-----------|---------------------------|----------------------------|--------------------------------|--------------------------|
| + | <u>6921204000002</u> |     | Dental            | Finalized Denied     | 07/14/2021               | 719175266 |                           | \$0.00                     | 01/01/1900                     |                          |
| + | 2221204000002        |     | Dental            | Finalized<br>Payment | 07/14/2021               | 719175266 |                           | \$28.60                    | 01/01/1900                     |                          |
| + | <u>2221203000001</u> | 2   | Dental            | Finalized Denied     | 07/14/2021               | 719175266 |                           | \$0.00                     | 01/01/1900                     |                          |
|   |                      |     |                   |                      |                          |           |                           |                            |                                | <u>1</u> 2               |

Search results appear at the bottom of the window

|    |                  |                                    | _                        |                       |                          |                                   |                                                          |                            |                                | Total Records: 6         |
|----|------------------|------------------------------------|--------------------------|-----------------------|--------------------------|-----------------------------------|----------------------------------------------------------|----------------------------|--------------------------------|--------------------------|
|    | <u>Claim ID</u>  | TCN                                | <u>Claim Type</u>        | <u>Claim Status</u>   | <u>Service</u><br>Date ▼ | Member ID                         | Performing<br>Provider ID                                | Medicaid<br>Paid<br>Amount | <u>Pay/Deny</u><br><u>Date</u> | Member<br>Responsibility |
| +  | 222120300003     |                                    | Dental                   | Finalized Denied      | 07/14/2021               | 719175266                         |                                                          | \$0.00                     | 01/01/1900                     |                          |
| +  | 2321195000001    |                                    | Dental                   | Pending In<br>Process | 07/14/2021               | 719175266                         |                                                          | \$0.00                     | 01/01/1900                     |                          |
| +  | 222120300002     |                                    | Dental                   | Finalized Denied      | 07/14/2021               | 719175266                         |                                                          | \$0.00                     | 01/01/1900                     |                          |
| +  | 2321201000001    |                                    | Dental                   | Finalized Denied      | 07/14/2021               | 719175266                         |                                                          | \$0.00                     | 01/01/1900                     |                          |
|    | 2221204000002    |                                    | Dental                   | Finalized<br>Payment  | 07/14/2021               | 719175266                         |                                                          | \$28.60                    | 01/01/1900                     |                          |
|    | Dental Claim Inf | ormation                           |                          |                       |                          |                                   |                                                          |                            |                                |                          |
|    | Per              | Memb<br>Birth Da<br>forming Provid | er LILLIE MCVEY<br>te er |                       |                          | Total Charg<br>Total Pai<br>Pay/[ | e Amount \$150.0<br>d Amount \$28.60<br>Deny Date 01/01/ | 0<br>1900                  |                                |                          |
| Ι_ |                  | Claim Stat                         | us Finalized Paym        | nent                  |                          |                                   |                                                          |                            |                                |                          |
|    | Service Informat | tion                               |                          |                       |                          |                                   |                                                          |                            |                                |                          |
|    | Service          | Servi                              | ce Date                  | Line                  | Status                   | Units                             | Procedure/I                                              | Modifiers                  | Charge                         | e Paid                   |
|    | 1                | 07/14/2021                         | - 12/31/9999             | Finalized Pay         | ment                     | 1                                 | D112                                                     | 0                          | \$150                          | .00 \$28.60              |
| 6  |                  |                                    |                          |                       |                          |                                   |                                                          |                            |                                | RA Copy                  |
| +  | 2221203000001    |                                    | Dental                   | Finalized Denied      | 07/14/2021               | 719175266                         |                                                          | \$0.00                     | 01/01/1900                     |                          |

To see details of the searched claim, click the plus sign to the left of the claim ID to retrieve details. For in depth details, click the claim hyperlink. In addition, the remittance advice may be viewed by clicking RA Copy

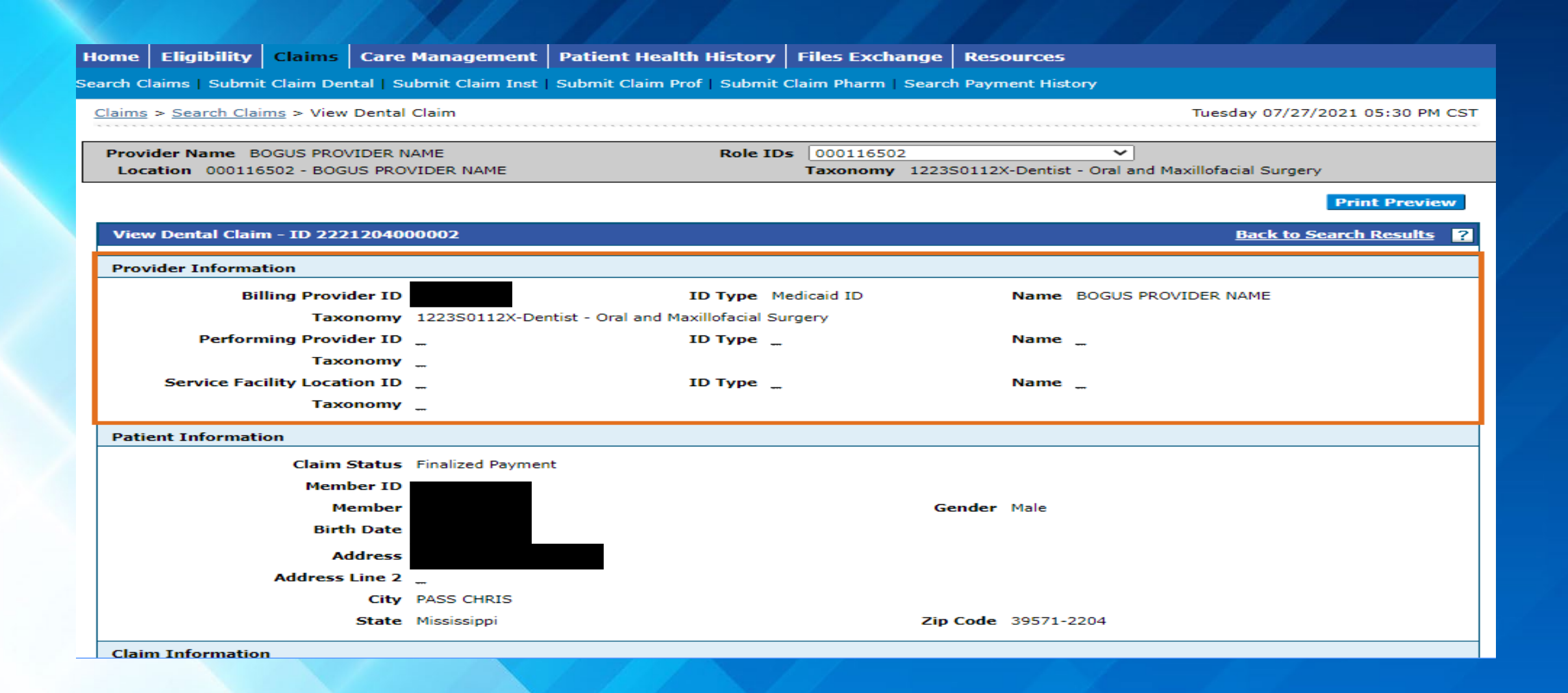

The first section provides the Provider's information followed by the Member's information. Continue to scroll downward for additional claim information.

|                                |                              |                        |                 |                        |                     |                   |           |           |                    | Expa d           | All   Collapse A    |  |  |
|--------------------------------|------------------------------|------------------------|-----------------|------------------------|---------------------|-------------------|-----------|-----------|--------------------|------------------|---------------------|--|--|
| Adju                           | dication Errors              |                        |                 |                        |                     |                   |           |           |                    |                  |                     |  |  |
| Diag                           | nosis Codes                  |                        |                 |                        |                     |                   |           |           |                    |                  |                     |  |  |
| Othe                           | r Insurance Det              | ails                   |                 |                        |                     |                   |           |           |                    |                  |                     |  |  |
| #                              |                              | Carrier Name           |                 | Ca                     | rrier Code          | (                 | Group #   |           | COB Payer<br>Amoun | Paid<br>t        | Remittance D        |  |  |
| <u>1</u>                       | BLUE CROSS DENTAL 0001004410 |                        |                 |                        |                     | 000050            |           |           |                    | \$0.00 07/14/202 |                     |  |  |
| Servi                          | ce Details                   |                        |                 |                        |                     |                   |           |           |                    |                  |                     |  |  |
| Selec                          | t the row number             | to edit the row. Click | the <b>Remo</b> | <b>ve</b> link to remo | ove the entire row. |                   |           |           |                    |                  |                     |  |  |
| Svc #                          | Svc Date                     | Oral Cavity<br>Area    | Tooth#          | #/Letter               | Tooth Surface       | Procedure<br>Code | Mod       | Units     | Charge<br>Amount   | Allow<br>Amou    | ved Co-p<br>unt Amo |  |  |
| <u>1</u><br>Finalize<br>Paymer | d 07/14/2021                 |                        |                 |                        |                     | D1120             |           | 1         | \$150.00           |                  |                     |  |  |
| Attac                          | hments                       |                        |                 |                        |                     |                   |           |           |                    |                  |                     |  |  |
| #                              | Transmi                      | ission Method          |                 |                        | File                |                   | Con       | trol #    |                    | Attachr          | nent Type           |  |  |
| 1                              | FT-File Transfer             |                        | Premola         | r.pdf                  |                     |                   | 202107231 | 209139558 | 05 DA-Dent         | al Model         | s                   |  |  |
|                                |                              |                        |                 |                        |                     |                   |           |           |                    |                  |                     |  |  |
|                                | Edit                         | Сору                   | Void            | Print Previev          | v RA Copy           |                   |           |           |                    |                  |                     |  |  |
|                                |                              |                        |                 |                        |                     |                   |           |           |                    |                  | <u>G</u> o to       |  |  |

To generate all applicable fields, select Expand All

| Adjudic                                         | ation Err   | ors          |                   |                    |                        |                     |             |                |           |         |                           |                    |               |            | -                |
|-------------------------------------------------|-------------|--------------|-------------------|--------------------|------------------------|---------------------|-------------|----------------|-----------|---------|---------------------------|--------------------|---------------|------------|------------------|
| Claim<br>Service                                | /<br>e # H  | IPAA Adj     |                   | Description        | l.                     | HIPAA Adj<br>Remark | Descrip     | otion          | EOB       |         |                           | Descri             | ption         |            |                  |
| Claim                                           | 548         | 3            | INVALID AD        | JUSTMENT PF        | ROVIDER ID             |                     |             | 0              | 0000      | TI<br>R | HIS CLAIM/S<br>EVIEW.     | ERVICE IS PEN      | DING FO       | OR PRO     | GRAM             |
| Claim                                           | 548         | 3            | INVALID AD        | JUSTMENT PF        | ROVIDER ID             |                     |             | 1              | 1667      | U<br>Pi | NABLE TO PR<br>ROVIDER ID | OCESS YOUR A       | ADJUSTN       | 1ENT R     | EQUEST.          |
| Diagnos                                         | sis Codes   | ;            |                   |                    |                        |                     |             |                |           |         |                           |                    |               |            | _                |
| Please n                                        | ote that th | he 1st diagn | osis entered i    | is considered      | to be the prin         | ncipal (primary)    | ) Diagnosis | s Code.        |           |         |                           |                    |               |            |                  |
| #                                               | ¥           |              | I                 | Diagnosis Ty       | ype                    |                     |             |                |           |         | Diagnosis                 | Code               |               |            |                  |
| 1         ICD-10-CM         K0381-CRACKED TOOTH |             |              |                   |                    |                        |                     |             |                |           |         |                           |                    |               |            |                  |
| Other I                                         | nsurance    | Details      |                   |                    |                        | ·                   |             |                |           |         |                           |                    |               |            | -                |
|                                                 |             |              |                   |                    |                        |                     |             |                |           |         |                           | 60 <b>0</b> 0      | a : I         |            |                  |
| #                                               |             | Carrie       | r Name            |                    | Ca                     | rrier Code          |             |                | Gro       | oup #   |                           | COB Payer<br>Amoun | raid<br>t     | Remi       | ttance Date      |
| <u>1</u> Bl                                     | LUE CROS    | S DENTAL     |                   |                    | 0001004410             |                     | 0           | 00050          |           |         |                           |                    | \$0.00        | 07         | //14/2021        |
| Service                                         | Details     |              |                   |                    |                        |                     |             |                |           |         |                           |                    |               |            |                  |
| Select th                                       | ne row nur  | mber to edit | the row. Clic     | k the <b>Remov</b> | <b>/e</b> link to remo | ove the entire r    | ow.         |                |           |         |                           |                    |               |            |                  |
| Svc #                                           | Svc Dat     | te Ora       | al Cavity<br>Area | Tooth#             | /Letter                | Tooth Surf          | ace         | Proced<br>Code | lure<br>e | Mod     | Units                     | Charge<br>Amount   | Allow<br>Amor | ved<br>unt | Co-pay<br>Amount |
| 1<br>Finalized<br>Payment                       | 07/14/20    | 021          |                   |                    |                        |                     |             | D112           | 20        |         | 1                         | \$150.00           |               |            |                  |
| Attachn                                         | nents       |              |                   |                    |                        |                     |             |                |           |         |                           |                    |               |            | -                |

Adjudication Errors gives explanation for pending or denied claims.

| _                         |                                            |                                  |                                            |                                  | Procedure        |                  |                              | Charge     | Allowed                  | Co-pay            |
|---------------------------|--------------------------------------------|----------------------------------|--------------------------------------------|----------------------------------|------------------|------------------|------------------------------|------------|--------------------------|-------------------|
| Svc #                     | Svc Date                                   | Oral Cavity Area                 | Tooth#/Letter                              | Tooth Surface                    | Code             | Mod              | Units                        | Amount     | Amount                   | Amount            |
| <u>1</u>                  | 07/14/2021                                 |                                  |                                            |                                  | D1122            |                  |                              | ¢150.00    |                          |                   |
| Denied                    | 07/14/2021                                 |                                  |                                            | -                                | 01120            |                  | 1                            | \$150.00   |                          |                   |
|                           | Diagnosis "                                |                                  |                                            |                                  |                  |                  |                              |            |                          |                   |
| A+                        | Pointers                                   |                                  |                                            |                                  |                  |                  |                              |            |                          |                   |
|                           | Number                                     |                                  |                                            |                                  |                  |                  |                              |            |                          |                   |
| P<br>Pi                   | erforming                                  |                                  | ID Туре                                    | Taxonomy                         |                  |                  |                              |            |                          |                   |
|                           |                                            |                                  |                                            |                                  |                  |                  |                              |            |                          |                   |
|                           |                                            |                                  | No Other Insu                              | rance Details for Sv             | c. # 1 exist for | this claim       |                              |            |                          |                   |
|                           |                                            |                                  | No Other Insu                              | rance Details for Sv             | c. # 1 exist for | this claim       |                              |            |                          |                   |
| Attach                    | ments                                      |                                  | No Other Insu                              | rance Details for Sv             | c. # 1 exist for | this claim       |                              |            |                          |                   |
| Attach<br>#               | ments<br>Transm                            | ission Method                    |                                            | File                             | c. # 1 exist for | this claim       | itrol #                      |            | Attachment <sup>-</sup>  | —                 |
| Attach<br>#<br>1 F        | ments<br>Transm<br>T-File Transfer         | ission Method                    | Premolar.pdf                               | File                             | c. # 1 exist for | Cor<br>202107201 | <b>itrol #</b><br>313511314  | 165 DA-Den | Attachment T             | —                 |
| Attach<br>#<br><u>1</u> F | ments<br>Transm<br>T-File Transfer         | ission Method<br>Description Mod | Premolar.pdf                               | File                             | c. # 1 exist for | Con<br>202107201 | <b>trol #</b><br>313511314   | 165 DA-Den | Attachment<br>tal Models | Туре              |
| Attach<br>#<br>1 F        | ments<br>Transm<br>T-File Transfer         | ission Method<br>Description Mod | Premolar.pdf                               | File                             | c. # 1 exist for | Cor<br>202107201 | i <b>trol #</b><br>313511314 | 165 DA-Den | Attachment T             | Туре              |
| Attach<br># 1<br>1 F      | ments<br>Transm<br>T-File Transfer<br>Edit | ission Method<br>Description Mod | Premolar.pdf<br>fels<br>Void Print Preview | File                             | c. # 1 exist for | Cor<br>202107201 | t <b>rol #</b><br>313511314  | 165 DA-Den | Attachment T             | Туре              |
| Attach<br># 1<br>1 F      | ments<br>Transm<br>T-File Transfer<br>Edit | ission Method<br>Description Mod | Premolar.pdf<br>dels<br>Void Print Preview | File           V         RA Copy |                  | Cor<br>202107201 | itrol #<br>313511314         | 165 DA-Den | Attachment T             | Type<br>Go to Top |

At the end of the claim preview under attachments, multiple options will appear. Please note, the edit and void buttons would only appear on paid claims.

|            |                                          |                  | Location 000116502 - BOGUS PROV        | IDER NAME         | т                                    | axonomy 122350112X- | Dentist - Oral a | and Maxillofacial Surger | Y               |
|------------|------------------------------------------|------------------|----------------------------------------|-------------------|--------------------------------------|---------------------|------------------|--------------------------|-----------------|
|            |                                          |                  |                                        |                   |                                      |                     |                  |                          |                 |
|            | Printer                                  | l r              | Confirm Dental Claim - ID 2221204      | 000002            |                                      |                     |                  |                          |                 |
|            |                                          | - I P            | Provider Information                   |                   |                                      |                     |                  |                          |                 |
|            |                                          |                  | Billing Provider ID                    | 000116502         | ID Type Medic                        | aid 1D              | Name BOGUS       | PROVIDER NAME            |                 |
|            | Microsoft Print to PDF 🛛 🗸 🗸             | - 11             | Taxonomy                               | 122350112X-Den    | tist - Oral and Maxillofacial Surger | y                   |                  |                          |                 |
|            |                                          | - 11             | Performing Provider ID                 | -                 | ID Type                              |                     | Name _           |                          |                 |
|            |                                          | - 11             | Taxonomy                               | -                 |                                      |                     |                  |                          |                 |
|            | Copies                                   | - 11             | Service Facility Location ID           | -                 | ID Type                              | 1                   | Name _           |                          |                 |
|            |                                          | - I L            | Taxonomy                               | -                 |                                      |                     |                  |                          |                 |
|            |                                          |                  | Patient Information                    |                   |                                      |                     |                  |                          |                 |
| Max        | 1                                        | - 11             | Claim Status                           | Finalized Payment |                                      |                     |                  |                          |                 |
| Me         |                                          | - 11             | Member ID                              | 719175266         |                                      |                     |                  |                          |                 |
|            |                                          |                  | Member                                 | LILLIE MCVEY      |                                      | Gender              | Male             |                          |                 |
|            | Layout                                   |                  | Birth Date                             | 11/22/2003        |                                      |                     |                  |                          |                 |
|            |                                          |                  | Address                                | 353 TURNERVILLI   | E RD                                 |                     |                  |                          |                 |
|            | O Portrait                               |                  | Address Line 2                         | -                 |                                      |                     |                  |                          |                 |
|            |                                          | - 11             | City                                   | PASS CHRIS        |                                      | Zin Code            | 39571-2204       |                          |                 |
|            |                                          | L                |                                        |                   |                                      | Lip code            | 39371-2204       |                          |                 |
|            | <ul> <li>Landscape</li> </ul>            |                  | Claim Information                      |                   |                                      |                     |                  |                          |                 |
|            | <u> </u>                                 | - 11             | Accident Related                       | Other Accident    |                                      | Accident Date       | 07/22/2021       |                          |                 |
|            |                                          | - 11             | Place of Treatment                     | 11-Office         |                                      |                     |                  |                          |                 |
|            | Dages                                    | - 11             | Patient Number                         | NA                |                                      |                     |                  |                          |                 |
| Adj        | rages                                    | - 11             | Initial X-Ray/Photo Date               |                   |                                      |                     |                  |                          |                 |
|            | <b>•</b> • • •                           | - 11             | Related Claim ICN                      | -                 |                                      |                     |                  |                          |                 |
| Dia        | O All                                    | - 11             |                                        | Does the pro      | ovider have a signature on file?     | Yes                 |                  |                          |                 |
|            |                                          | - 11             | Are benefits assigned to               | the provider by   | the patient or their authorized      | Yes                 |                  |                          |                 |
| Oth        |                                          | - 11             |                                        |                   | representative?                      |                     |                  |                          |                 |
|            | e.g. 1-5, o, 11-15                       | - 11             | Does the provider have a sig           | ned statement f   | from the patient releasing their     | Yes                 |                  |                          |                 |
|            |                                          | - 11             |                                        |                   | medical information?                 | Total Charge        | d Amount \$1     | 150.00                   |                 |
| #          |                                          | -                |                                        |                   |                                      |                     |                  |                          |                 |
|            | Color                                    |                  | Medicare Crossover Details             |                   |                                      |                     |                  |                          |                 |
|            |                                          |                  | Allowed Medicare Amount                | \$0.00            | c                                    | o-insurance Amount  | \$0.00           |                          |                 |
| 1          | Color                                    |                  | Deductible Amount                      | \$0.00            | Me                                   | ocare Payment Date  | -                |                          |                 |
|            |                                          |                  | Copay Amount                           | \$0.00            |                                      |                     |                  |                          |                 |
| Ser        |                                          |                  |                                        |                   |                                      |                     |                  |                          |                 |
| <b>C</b> 1 |                                          |                  | Adjudication Errors                    |                   |                                      |                     |                  |                          | Ŧ               |
| Sele       | More settings 🗸                          | - 1 F            | Diagnosis Codes                        |                   |                                      |                     |                  |                          |                 |
|            |                                          | -   <del> </del> | Other Insurance Details                |                   |                                      |                     |                  |                          |                 |
| Suc        | Print using system dialog (Ctrl+Shift+P) |                  | Sources and BUT BITCH LPRCH ID         |                   |                                      |                     |                  |                          |                 |
| SVC        | ×                                        |                  | # Carrier Name                         |                   | Carrier Code                         | Group 4             |                  | COB Payer Paid           | Remittance Date |
| #          | 4                                        |                  |                                        |                   |                                      |                     |                  | Amount                   |                 |
|            |                                          |                  | 1 BLUE CROSS DENTAL                    |                   | 0001004410                           | 000050              |                  | \$0.00                   | 07/14/2021      |
| 1          | Print Cancel                             | - I C            | Service Details                        |                   |                                      |                     |                  |                          | E               |
|            |                                          | - 11             | Select the row number to edit the row. | Click the Remov   | Ink to remove the entire row.        |                     |                  |                          |                 |

Once Print is selected, the print dialog displays. Select layout format and print for your records.

|          |                                      |                                                                                                    |                                     |                      | Text Size 🗕 🕂   Log                             | out   |
|----------|--------------------------------------|----------------------------------------------------------------------------------------------------|-------------------------------------|----------------------|-------------------------------------------------|-------|
| Home     | Eligibility Claim                    | s Care Management                                                                                              | Patient Health History              | Files Exchange       | Resources                                       |       |
| Search ( | Claims   Submit Claim                | Dental   Submit Claim Inst   S                                                                                 | ا<br>Submit Claim Prof   Submit Cla | aim Pharm   Seard    | h Payment History                               |       |
| Claims   | s > <u>Search Claims</u> > <u>Vi</u> | ew Dental Claim > Copy Clair                                                                                   | n                                   |                      | Wednesday 07/28/2021 04:43 PM C5                | sт    |
|          |                                      |                                                                                                    |                                     |                      |                                                 | 1. I. |
| Prov     | rider Name BOGUS P                   | ROVIDER NAME                                                                                                   | Role IDs                            |                      | ~                                               |       |
| Loo      | ation B                              | OGUS PROVIDER NAME                                                                                             |                                     | Taxonomy 1223        | S0112X-Dentist - Oral and Maxillofacial Surgery |       |
| 6        |                                      |                                                                                                    |                                     |                      |                                                 |       |
| Cop      | y Dental Claim                       |                                                                                                    |                                     |                      | <u>.</u>                                        | 4     |
| Sele     | ct the information you               | would like to have copied to th                                                                                | e new claim. Press Copy to init     | iate the claim and o | continue entering claim information.            |       |
|          | Member Informatio                    | n O Service Information                                                                                        | O Member and Servio                 | ce Information       | Entire Claim                                    |       |
|          | Member ID                            | Service Facility Locati                                                                                        | on Copies data listed in            | previous 2 column    | ns. Copies data listed in columns 1 and 2 PLUS: |       |
|          | Last Name                            | Place of Treatment                                                                                             |                                     |                      |                                                 |       |
|          | First Name                           | Procedure Code(s)                                                                                              |                                     |                      | Referring Provider                              |       |
|          | Birth Date                           | Modifier(s)                                                                                                    |                                     |                      | Accident Related                                |       |
|          | Patient Number                       | Units                                                                                                    |                                     |                      | Accident State                                  |       |
|          | Address                              | Detail Charge Amoun                                                                                            | t(s)                                |                      | Accident Country                                |       |
|          |                                      | Rendering Provider(s                                                                                           | )                                   |                      | Oral Cavity Area(s)                             |       |
|          |                                      | Diagnosis Code                                                                                                 |                                     |                      | Tooth Number(s)                                 |       |
|          |                                      | Diagnosis Pointer                                                                                              |                                     |                      | Tooth Surface(s)                                |       |
|          |                                      |                                                                                                    |                                     |                      | All Dates                                       |       |
|          |                                      |                                                                                                    |                                     |                      |                                                 |       |
|          | Conv                                 | Cancel                                                                                                    |                                     |                      |                                                 |       |
|          |                                      |                                                                                                    |                                     |                      |                                                 |       |
|          |                                      |                                                                                                    |                                     |                      |                                                 | _     |
|          | Privacy                              |                                                                                                    |                                     |                      |                                                 |       |
|          |                                      | The second second second second second second second second second second second second second second second s |                                     |                      |                                                 |       |

Once the claim review is completed, select copy, and the copy claim window populates. There are multiple options to choose from. Select the appropriate field and click copy.

## Submitting Dental Claims

|                                     |                       |                    |            |                  |                    | Text S                         | ize – + Logout    |
|-------------------------------------|-----------------------|--------------------|------------|------------------|--------------------|--------------------------------|-------------------|
| Home Eligibility Claims Care        | Management Pa         | atient Health H    | istory     | Files Exchange   | Resources          |                                |                   |
| Search Claims   Submit Claim Dental | Submit Claim Inst   3 | Submit Claim Prof  | Submit     | Claim Pharm   Se | arch Payment Histo | ory                            |                   |
| Claims > Submit Claim Dental        |                       |                    |            |                  |                    | Wednesday 07/28/2              | 2021 06:55 PM CST |
|                                     |                       |                    |            |                  |                    |                                |                   |
| Provider Name BOGUS PROVIDER N      | NAME                  |                    | Role IDs   |                  |                    | ~                              |                   |
| Location BOGUS PRO                  | VIDER NAME            |                    |            | Taxonomy 1223    | S0112X-Dentist - 0 | Oral and Maxillofacial Surgery |                   |
| Submit Dental Claim: Step 1         |                       |                    |            |                  |                    |                                | ?                 |
| * Indicates a required field.       |                       |                    |            |                  |                    |                                |                   |
| Provider Information                |                       |                    |            |                  |                    |                                |                   |
|                                     |                       |                    |            |                  |                    |                                | -                 |
| Billing Provider ID                 |                       | :                  | ID Type    | Medicaid ID      | Name               | BOGUS PROVIDER NAME            |                   |
| Taxonomy                            | 1223S0112X-Dentist    | - Oral and Maxillo | facial Sur | gery             |                    |                                | J [               |
| Performing Provider ID              |                       | 0                  | ID Type    | NPI              | Name               |                                |                   |
| Taxonomy                            |                       |                    |            |                  |                    |                                |                   |
| Service Facility Location ID        |                       | 0                  | ID Type    | NPI              | Name               |                                |                   |
| Taxonomy                            | ***                   |                    |            |                  |                    |                                |                   |
| Patient Information                 |                       |                    |            |                  |                    |                                |                   |
| *Member ID                          |                       |                    |            |                  |                    |                                |                   |
| Last Name                           | L                     |                    |            | First            | Name               |                                |                   |
| Birth Date                          | _                     |                    |            |                  |                    |                                |                   |
| Address                             |                       | ]                  |            |                  |                    |                                |                   |
| Address Line 2                      |                       |                    |            |                  |                    |                                |                   |
| City                                |                       |                    |            |                  |                    |                                |                   |
| State                               |                       | ~                  |            | Zip (            | Code 🛛             |                                |                   |
| Claim Information                   |                       |                    |            |                  |                    |                                |                   |

To submit a new Dental claim, click the claims tab, then click submit Dental Claim And the claim dialog will appear.

|          |                     |                 |          |                  |                       |                |               |             |              | Text Size 🗕 🕂   Logout            |
|----------|---------------------|-----------------|----------|------------------|-----------------------|----------------|---------------|-------------|--------------|-----------------------------------|
| He       | ome Eligibi         | ility Claims    | Car      | e Management     | Patient Health        | History        | Files Exchan  | ge Reso     | urces        |                                   |
| Sea      | rch Claims   S      | ubmit Claim     | Dental   | Submit Claim Ins | t   Submit Claim Pr   | rof   Submit   | t Claim Pharm | Search Payı | ment Histor  | x                                 |
| <u> </u> | <u>laims</u> > Subm | it Claim Denta  |          |                  |                       |                |               |             |              | Wednesday 07/28/2021 06:55 PM CST |
|          |                     |                 |          |                  |                       |                |               |             |              |                                   |
|          | Provider Nan        | ne BOGUS PR     |          | NAME             |                       | Role IDs       | ;             | 0000044024  | Deatist Or   |                                   |
|          | Location            | - 60            | GUS PR   | OVIDER NAME      |                       |                | Taxonomy 1    | 223501128-  | Dentist - Or | ai and Maxilloracial Surgery      |
|          | Submit Den          | tal Claim: Ste  | <b>1</b> |                  |                       |                |               |             |              | ?                                 |
|          | * Indicates a       | required field. |          |                  |                       |                |               |             |              |                                   |
|          | Provider Inf        | ormation        |          |                  |                       |                |               |             |              |                                   |
|          |                     | 0.11.           |          |                  |                       |                | Madia id 10   |             | ••           |                                   |
|          |                     | Billing Pro     | /ider II | , <u> </u>       |                       | ID Type        | Medicaid ID   |             | Name         | BOGUS PROVIDER NAME               |
|          |                     | Ta              | xonomy   | y 1223S0112X-De  | ntist - Oral and Maxi | illofacial Sur | rgery         |             |              |                                   |
|          | Pe                  | rforming Pro    | vider II |                  | 0                     | ID Type        | NPI           |             | Name         | -                                 |
|          |                     | Та              | xonomy   | /                |                       |                |               |             |              |                                   |
|          | Servic              | e Facility Loca | ation II |                  | 9                     | ID Type        | NPI           |             | Name         |                                   |
| L        |                     | Та              | xonomy   | /                |                       |                |               |             |              |                                   |
|          | Patient Info        | rmation         |          |                  |                       |                |               |             |              |                                   |
|          |                     | ***             |          |                  |                       | 1              |               |             |              |                                   |
|          |                     | Me              | nber IL  |                  |                       | J              | -             |             |              |                                   |
|          |                     | Las             |          | e                |                       |                | FI            | rst Name    | -            |                                   |
|          |                     | Bi              |          | °                |                       |                |               |             |              |                                   |
|          |                     |                 | Address  | s                |                       | ļ              |               |             |              |                                   |
|          |                     | Addres          | s Line 2 | 2                |                       | ļ              |               |             |              |                                   |
|          |                     |                 | City     | <u>ر ا</u>       |                       | J              |               |             |              |                                   |
|          |                     |                 | State    | e [              | ~                     |                | Zi            | ip Code 🛛   |              |                                   |
|          | Claim Inform        | nation          |          |                  |                       |                |               |             |              |                                   |

You may select the magnifying glass to search or enter the Performing Provider's information

| Submit Dental Claim: Step 1   |                                     |                      |                      | ?                   |
|-------------------------------|-------------------------------------|----------------------|----------------------|---------------------|
| * Indicates a required field. |                                     |                      |                      |                     |
| Provider Information          |                                     |                      |                      |                     |
|                               |                                     |                      |                      |                     |
| Billing Provider ID           | 000116502                           | ID Type Medicaid I   | D Name               | BOGUS PROVIDER NAME |
| Taxonomy                      | 1223S0112X-Dentist - Oral and Maxil | llofacial Surgery    |                      |                     |
| Performing Provider ID        |                                     | ID Type NPI          | Name                 |                     |
| Taxonomy                      |                                     |                      |                      |                     |
| Service Facility Location ID  | 0                                   | ID Type NPI          | Name                 |                     |
| Taxonomy                      |                                     |                      |                      |                     |
| Patient Information           |                                     |                      |                      |                     |
| *Member ID                    |                                     | 1                    |                      |                     |
| Last Name                     |                                     | J                    | First Name LILLIE    |                     |
| Birth Date                    | 11/22/2003                          |                      |                      |                     |
| Address                       |                                     |                      |                      |                     |
| Address Line 2                |                                     |                      |                      |                     |
| Address Line 2                |                                     | J                    |                      |                     |
| City                          | Missississi                         |                      | Zin Code o Loosza oo |                     |
| State                         | Mississippi                         |                      | Zip Code 0 39571-220 | J4                  |
| Claim Information             |                                     |                      |                      |                     |
| Accident Related              | <b>~</b>                            |                      | Accident Date 🛛      |                     |
| *Place of Treatment           | 11-Office                           | ~                    | -                    |                     |
| Patient Number                |                                     |                      | Authorization Number |                     |
| Initial X-Ray/Photo Date 🛛    |                                     |                      |                      |                     |
|                               | *Does the provider have a sign      | nature on file? Oyes | sO No                |                     |
| *Does the pr                  | ovider accept assignment for clain  | m processing? OYes   | sO No                |                     |

Once the Member's ID is entered, the Member's information will auto populate

| -     |                               |                                                                        |                  |                             |
|-------|-------------------------------|------------------------------------------------------------------------|------------------|-----------------------------|
|       | Address                       |                                                                        |                  |                             |
|       | Address Line 2                |                                                                        |                  |                             |
|       | City                          |                                                                        |                  |                             |
|       | State                         |                                                                        | Zip Code 😣       | 39571-2204                  |
| Clair | m Information                 |                                                                        |                  |                             |
|       | Accident Related              | ~ ·                                                                    | Accident         | Date 🛛 📰                    |
|       | *Place of Treatment           | 11-Office                                                              | ~                |                             |
|       | Patient Number                |                                                                        | Authorization N  | Number                      |
|       | Initial X-Ray/Photo Date 🔒    |                                                                        |                  |                             |
|       |                               | *Does the provider have a signature on file?                           | ⊖Yes⊖No          |                             |
|       | *Does the pro                 | ovider accept assignment for claim processing?                         | ○ Yes○ No        |                             |
|       | *Are benefits assigned to     | the provider by the patient or their authorized                        | ○Yes○No○N/A      |                             |
|       | *Does the provider have a sig | ned statement from the patient releasing their<br>medical information? | ⊖ Yes⊖ No        |                             |
|       | Include Other Insurance       |                                                                        |                  | Total Charged Amount \$0.00 |
| Medi  | icare Crossover Details       |                                                                        |                  |                             |
|       | Allowed Medicare Amount       | \$0.00                                                                 | Co-insurance A   | mount 0.00                  |
|       | Deductible Amount             | 0.00                                                                   | Medicare Payment | Date 🛛 📰                    |
|       | Medicare Payment Amount       | 0.00                                                                   |                  |                             |
|       | Copay Amount                  | 0.00                                                                   |                  |                             |
|       |                               |                                                                        |                  | Continue Cancel             |

## Next, click tab to navigate to the claim information section

| Submit D                 | entel Claim: St                       | an 2                                             |                              |                                      |                  |                          |                    |             |
|--------------------------|---------------------------------------|--------------------------------------------------|------------------------------|--------------------------------------|------------------|--------------------------|--------------------|-------------|
| Indicate                 | s a required field                    |                                                  |                              |                                      |                  |                          |                    | 2 .         |
| Provider                 | Information                           | -                                                |                              |                                      |                  |                          |                    |             |
| Billi                    | na Provider ID                        |                                                  | ID Type M                    | edicaid TD                           | Nar              | me BOGUS PR              | OVIDER NAME        | :           |
|                          | Taxonomy                              | 1223S0112X-Dentist                               | - Oral and Ma                | axillofacial Surge                   | ery              |                          |                    |             |
| Patient a                | nd Claim Inform                       | nation                                           |                              |                                      |                  |                          |                    |             |
|                          | Member ID                             |                                                  |                              |                                      |                  |                          |                    |             |
|                          | Member                                | LILLIE MCVEY                                     |                              | Gender                               | Male             | 2                        |                    |             |
|                          | Birth Date                            | 11/22/2003                                       | Total Ch                     | arged Amount                         | \$0.0            | 0                        |                    |             |
| Medicare                 | Crossover Deta                        | ails                                             |                              |                                      |                  |                          |                    |             |
| Alle                     | wed Medicare                          | \$0.00                                           |                              | Co-insurance                         | Amou             | unt \$0.00               |                    |             |
| Dedu                     | uctible Amount                        | \$0.00                                           | P4                           | edicare Payme                        | ent Da           | ate                      |                    |             |
| Med                      | licare Payment                        | \$0.00                                           |                              |                                      |                  |                          |                    |             |
|                          | Copay Amount                          | \$0.00                                           |                              |                                      |                  |                          |                    |             |
|                          |                                       |                                                  |                              |                                      |                  | E                        | Expand All   C     | ollapse All |
| Diagnosis                | s Codes                               |                                                  |                              |                                      |                  | -                        |                    | -           |
| Select the<br>Please not | row number to e<br>e that the 1st dia | dit the row. Click the<br>agnosis entered is con | Remove link<br>sidered to be | to remove the e<br>the principal (pr | entire<br>rimary | row.<br>/) Diagnosis Co  | ode.               |             |
| #                        | Diagn                                 | osis Type                                        |                              | Diagr                                | nosis            | Code                     |                    | Action      |
| 1                        | ICD                                   | -10-CM                                           |                              | K0381-CR                             | RACKE            | D TOOTH                  |                    | Remove      |
| 2                        |                                       |                                                  |                              |                                      |                  |                          |                    |             |
| 2 •Di                    | iagnosis Type                         | ICD-10-CM 💙                                      | Diagnosi                     | s Code•                              |                  |                          |                    |             |
| ĺ                        | Add                                   |                                                  |                              |                                      |                  |                          |                    |             |
| Other Ins                | urance Details                        |                                                  |                              |                                      |                  |                          |                    | -           |
| Enter the o              | carrier and policy                    | holder information b                             | elow.                        |                                      |                  |                          |                    |             |
| Enter othe               | r carrier Remitta                     | nce Advice details her                           | e for the clair              | n or with each s                     | ervice           | e line. Enter ad         | iusted paymen      | t details.  |
| such as re               | ason codes, in th                     | e Claim Adjustment I                             | Details section              | -                                    |                  |                          |                    |             |
| NOTE: Ple                | ase dick Remov                        | e to discard any unre                            | lated "Other I               | insurance", prior                    | r to su          | bmitting daim            | -                  |             |
|                          |                                       |                                                  |                              |                                      |                  | Ref                      | resh Other In      | surance     |
| # C                      | arrier Name                           | Carrier Code                                     |                              | Group #                              | P                | COB Payer<br>Paid Amount | Remittance<br>Date | Action      |
| Click to                 | add a new other                       | r insurance.                                     |                              |                                      |                  |                          |                    |             |
|                          |                                       |                                                  |                              |                                      |                  |                          |                    |             |
|                          | Back to Step 1                        |                                                  |                              |                                      |                  | Contin                   | ue Cancel          |             |
|                          |                                       |                                                  |                              |                                      |                  |                          |                    | ·           |

If other insurance was checked on the previous screen, you may enter the information at the bottom of the next screen

|                | Тахоношу                 | 122330112X-Dentist - Oral            |                                       |              |
|----------------|--------------------------|--------------------------------------|---------------------------------------|--------------|
| Patient and (  | Claim Information        |                                      |                                       |              |
|                | Member ID                | 719175266                            |                                       |              |
|                | Member                   |                                      | Gender Male                           |              |
|                | Birth Date               | 11/22/2003                           | Total Charged Amount \$0.00           |              |
|                |                          |                                      | · · · · · · · · · · · · · · · · · · · |              |
| Medicare Cro   | ossover Details          |                                      |                                       |              |
| Allow          | ed Medicare Amount       | \$0.00                               | Co-insurance Amount \$0.00            |              |
|                | Deductible Amount        | \$0.00                               | Medicare Payment Date                 |              |
| Medic          | are Payment Amount       | \$0.00                               |                                       |              |
|                | Copay Amount             | \$0.00                               |                                       |              |
|                |                          |                                      |                                       |              |
|                |                          |                                      | Expand All                            | Collapse All |
| Diagnosis Co   | odes                     |                                      |                                       | _            |
| Select the row | number to edit the row   | . Click the <b>Remove</b> link to re | remove the entire row.                |              |
| Please note th | at the 1st diagnosis ent | ered is considered to be the         | e principal (primary) Diagnosis Code. |              |
|                |                          |                                      |                                       |              |
| #              | Diagr                    | nosis Type                           | Diagnosis Code                        | Action       |
| 1              |                          |                                      |                                       |              |
|                |                          |                                      |                                       |              |
| 1              | *Diagnosis Type          | ICD-10-CM ✓                          | *Diagnosis Code 🛛                     |              |
|                |                          |                                      |                                       |              |
|                | Add Reset                |                                      |                                       |              |
|                |                          |                                      |                                       |              |
| -              |                          |                                      |                                       |              |
|                | Back to Step 1           |                                      | Continue Cancel                       |              |
|                |                          |                                      |                                       | Go to Top    |
|                |                          |                                      |                                       |              |
| Pr             | ivacy                    |                                      |                                       |              |
|                |                          |                                      |                                       |              |

## Enter diagnosis codes in the diagnosis fields provided. If there are multiple diagnosis codes, click the add button to add new diagnosis

| #    | Carrier Name                | Carrier Code | Group #                     | COB Payer Paid<br>Amount               | Remittance Date | Action |
|------|-----------------------------|--------------|-----------------------------|----------------------------------------|-----------------|--------|
| EC   | ick to collapse.            |              |                             |                                        |                 |        |
|      | *Carrier Name               |              | *Carrier Code               |                                        |                 |        |
|      | *Subscriber Last Name       |              | *First Name                 |                                        | ]               |        |
|      | Subscriber Address          |              |                             |                                        |                 |        |
|      |                             |              |                             |                                        |                 |        |
|      | City                        |              | State                       |                                        | ~               |        |
|      | Zip Code 🛛                  |              | Country                     |                                        | ~               |        |
|      | *Subscriber ID              |              |                             |                                        |                 |        |
|      | *Group #                    |              |                             |                                        |                 |        |
|      | Group Name                  |              |                             |                                        |                 |        |
|      | Insurance Type              |              |                             |                                        | ~               |        |
|      | *Payer Responsibility       | ~]           | *Relationship to Subscriber | `````````````````````````````````````` | •               |        |
|      | *COB Payer Paid Amount      | 0.00         | *Remittance Date 🛛          |                                        |                 |        |
| R    | emaining Patient Liability  |              |                             |                                        |                 |        |
| т    | otal Non-Covered Amount     |              | Payer Claim #               |                                        |                 |        |
|      | *Claim Filing Indicator     |              | ~                           |                                        |                 |        |
|      | *Release of Information     | ~            |                             |                                        |                 |        |
|      | Assignment of Benefits      | ~            |                             |                                        |                 |        |
| Outp | atient Adjudication Informa | tion         |                             |                                        |                 |        |
|      | Reimbursement Rate          |              | Claim HCPCS Payable         |                                        |                 |        |
|      |                             |              | Amount                      |                                        |                 |        |
|      | Remark CoMS 1               |              |                             |                                        |                 |        |
|      | Remark Code 2               |              |                             |                                        |                 |        |
|      | Remark Code 3               |              |                             |                                        |                 |        |
|      | Remark Code 4               |              |                             |                                        |                 |        |

If Other insurance is check, enter the insurance information here. Please note that fields with red asterisks are required fields and you will not be able to move forward if the fields aren't completed. Scroll down and click the add button

| elect the ro<br>lease note t                                   | w number to edit the row. (<br>that the 1st diagnosis enter                                             | Click the <b>Remove</b> link to remove the<br>red is considered to be the principal (           | e entire row.<br>(primary) Diagnosis Code.                |              |                          |                       |                  |
|----------------------------------------------------------------|----------------------------------------------------------------------------------------------------|-------------------------------------------------------------------------------------------------|-----------------------------------------------------------|--------------|--------------------------|-----------------------|------------------|
| #                                                              | Diagno                                                                                                  | sis Type                                                                                        |                                                           | Diagnosi     | s Code                   |                       | Action           |
| 1                                                              | ICD-                                                                                                    | 10-CM                                                                                           | K0381-CRACKED TOOTH                                       |              |                          |                       |                  |
| 2                                                              |                                                                                                    |                                                                                                 |                                                           |              |                          |                       |                  |
| :                                                              | *Diagnosis Type                                                                                         | CD-10-CM 🗸                                                                                      | *Diagnosis Code 🛛 🗌                                       |              |                          |                       |                  |
| nter the car<br>nter other c<br>letails section<br>IOTE: Pleas | rier and policy holder inform<br>arrier Remittance Advice de<br>an.<br>e click <b>Remove</b> to discard | nation below.<br>etails here for the claim or with each<br>any unrelated "Other Insurance", pri | i service line. Enter adjuste<br>ior to submitting claim. | ed payment d | etails, such as reason c | odes, in the Claim Ac | ljustment        |
|                                                                |                                                                                                    |                                                                                                 |                                                           |              |                          | Refresh Other         | Insurance        |
| #                                                              | Carrier Name                                                                                            | Carrier Code                                                                                    | Group #                                                   |              | COB Payer Paid<br>Amount | Remittance Date       |                  |
|                                                                | · · · · · · · · · · · · · · · · · · ·                                                                   | · · · · · · · · · · · · · · · · · · ·                                                           |                                                           |              |                          |                       | Action           |
| 1 BLUE                                                         | CROSS DENTAL                                                                                            | 0001004410                                                                                      | 00050                                                     |              | \$0.00                   | 07/14/2021            | Action<br>Remove |
| 1 BLUE                                                         | CROSS DENTAL<br>dd a new other insurance.                                                               | 0001004410                                                                                      | 00050                                                     |              | \$0.00                   | 07/14/2021            | Action<br>Remove |

Once the other insurance is added, you will see the information in the other insurance details.

| Servi          | ice Details                                            |                                                                                                    |                      |                             |               |                  |                             |                                        | -        |
|----------------|--------------------------------------------------------|----------------------------------------------------------------------------------------------------|----------------------|-----------------------------|---------------|------------------|-----------------------------|----------------------------------------|----------|
| Selec          | t the row number                                       | to edit the row. Click th                                                                                            | he <b>Remove</b> lin | k to remove the entire row. |               |                  |                             |                                        |          |
| Svc<br>#       | Svc Date                                               | Oral Cavity /                                                                                                    | Area                 | Tooth#/Letter               |               | Procedure Code   | e Units                     | Charge Amount                          | Action   |
| 1              |                                                        |                                                                                                    |                      |                             |               |                  |                             |                                        |          |
| 1<br>To<br>Mea | *Svc Date 0                                            | <pre>/ III (</pre>                                                                                                   | Oral Cavity Ar       | rea                         | sis V         | Tooth#/I         | Authori     Displays a list | ization umber<br>t of Service Details. | <b>~</b> |
|                | Allowed Me<br>Ded<br>Medicare Pa                       | edicare Amount \$0.00         uctible Amount 0.00         nyment Amount 0.00         Copay Amount 0.00         Reset |                      |                             | Co-<br>Medica | -insurance Amoui | nt 0.00                     |                                        |          |
| Attac          | Attachments                                            |                                                                                                    |                      |                             |               |                  |                             |                                        |          |
| Click          | Click the <b>Remove</b> link to remove the entire row. |                                                                                                    |                      |                             |               |                  |                             |                                        |          |
| #              | Transm                                                 | ission Method                                                                                                    |                      | File                        | c             | ontrol #         | Attach                      | ment Type                              | Action   |
| + C            | lick to add attach                                     | ment.                                                                                                    |                      |                             |               |                  |                             |                                        |          |

Next, you will be able to enter the service details for the claim.

| Servi          | ice Details                                                                                                    |                           |      |               |                |        |               | -      |  |  |
|----------------|----------------------------------------------------------------------------------------------------|---------------------------|------|---------------|----------------|--------|---------------|--------|--|--|
| Select         | Select the row number to edit the row. Click the <b>Remove</b> link to remove the entire row.                                                                                                    |                           |      |               |                |        |               |        |  |  |
| Svc<br>#       | Svc Date                                                                                                    | Oral Cavity Are           | ea   | Tooth#/Letter | Procedure Code | Units  | Charge Amount | Action |  |  |
| 1              |                                                                                                    |                           |      |               |                |        |               |        |  |  |
| 1<br>To<br>Mea | 1 *Svc Datl (a)   07/14/2021   Image: Code (a)   *Procedure   Code (a)   *Units   Enter 3 or more characters to begin search. Select   V from list   Performing   Provider ID   Medicare Crossover Details   Allowed Medicare Amount \$0.00   Deductible Amount   0.00   Medicare Payment Amount   0.00   Medicare Payment Amount   0.00   Medicare Payment Date (a) |                           |      |               |                |        |               |        |  |  |
| Attac          | Attachments                                                                                                    |                           |      |               |                |        |               |        |  |  |
| Click          | the Remove link                                                                                                    | to remove the entire row. |      |               |                |        |               |        |  |  |
| #              | Transm                                                                                                    | ission Method             | File | e (           | Control #      | Attach | ment Type     | Action |  |  |
| + C            | lick to add attach                                                                                                    | ment.                     |      |               |                |        |               |        |  |  |

## To assist with information, on certain fields, there is an exclamation Point to give a brief detail

| Serv      | ice Details                                                                                   |                         |                |               |        |                  |                             |               | -      |  |
|-----------|-----------------------------------------------------------------------------------------------|-------------------------|----------------|---------------|--------|------------------|-----------------------------|---------------|--------|--|
| Selec     | Select the row number to edit the row. Click the <b>Remove</b> link to remove the entire row. |                         |                |               |        |                  |                             |               |        |  |
| Svc<br>#  | Svc Date                                                                                      | Oral Cavity             | Area           | Tooth#/Letter |        | Procedure Code   | e Units                     | Charge Amount | Action |  |
| 1         |                                                                                               |                         |                |               |        |                  |                             |               |        |  |
| 1         | *Svc Date 0                                                                                   | 7/14/2021               | Oral Cavity Ar |               | ~      | Tooth#/I         | Letter                      | 1             | ~      |  |
| <b>``</b> | *Procedure                                                                                    |                         | Mod            | ifiers e      |        | • ]              |                             |               |        |  |
|           | Code                                                                                          | D1110-DENTAL PROPH      | IYLAXIS ADULT  |               |        |                  | L                           |               |        |  |
|           | *Units                                                                                        | D1120-DENTAL PROPH      | HYLAXIS CHILD  | Displays a l  |        |                  | <ul> <li>Authori</li> </ul> | zation        |        |  |
|           | C1810-D114S DILATATION CATH Number                                                            |                         |                |               |        |                  |                             |               |        |  |
|           | Performing                                                                                    | 9                       | ID Type        | NPI Taxonomy  |        |                  |                             |               |        |  |
|           |                                                                                               |                         |                |               |        |                  |                             |               |        |  |
| Me        | dicare Crossove                                                                               | er Details              |                |               |        |                  |                             |               |        |  |
|           | Allowed Me                                                                                    | edicare Amount \$0.0    | 0              |               | Co     | -insurance Amour | nt 0.00                     |               |        |  |
|           | Ded                                                                                           | uctible Amount 0.00     | <u> </u>       |               | Medica | re Payment Date  | θ                           |               |        |  |
|           | Medicare Pa                                                                                   | syment Amount 0.00      | <u> </u>       |               |        |                  |                             |               |        |  |
|           |                                                                                               | Copay Amount 0.00       | 0              |               |        |                  |                             |               |        |  |
|           |                                                                                               |                         |                |               |        |                  |                             |               |        |  |
|           | Add Reset                                                                                     |                         |                |               |        |                  |                             |               |        |  |
| Atta      | Attachments                                                                                   |                         |                |               |        |                  |                             |               |        |  |
| Click     | the <b>Remove</b> link                                                                        | to remove the entire ro | ow.            |               |        |                  |                             |               |        |  |
| #         | Transn                                                                                        | nission Method          |                | File          | c      | ontrol #         | Attach                      | ment Type     | Action |  |
| + C       | lick to add attach                                                                            | iment.                  |                |               |        | •                |                             |               |        |  |

Enter 3 or more fields in the procedure code field and select from the dropdown

| Servi         | Service Details                                                                                                    |                |           |               |   |                |        |               |        |  |
|---------------|----------------------------------------------------------------------------------------------------|----------------|-----------|---------------|---|----------------|--------|---------------|--------|--|
| Selec         | Select the row number to edit the row. Click the <b>Remove</b> link to remove the entire row.                                                                                                    |                |           |               |   |                |        |               |        |  |
| Svc<br>#      | Svc Date                                                                                                    | Oral Ca        | wity Area | Tooth#/Letter |   | Procedure Code | Units  | Charge Amount | Action |  |
| 1             | 07/14/2021                                                                                                    |                |           |               |   | D1120          | 1      | \$150.00      | Remove |  |
| 2             |                                                                                                    |                |           |               |   |                |        |               |        |  |
| 2<br>To<br>Me | 2   2   2   2   *Svc Date 0   I   Tooth Surface   V   V   V   V   *Procedure   Modifiers 0   *Units   *Charge   *Diagnosis   V   V   Authorization   Number   Performing   Provider ID     Medicare Crossover Details     Allowed Medicare Amount \$0.00   Deductible Amount   0.00   Medicare Payment Date 0 |                |           |               |   |                |        |               |        |  |
|               | Copay Amount 0.00                                                                                                    |                |           |               |   |                |        |               |        |  |
|               | Displays a list of Service Details.                                                                                                    |                |           |               |   |                |        |               |        |  |
| Attac         | Attachments                                                                                                    |                |           |               |   |                |        |               |        |  |
| Click         | Click the <b>Remove</b> link to remove the entire row.                                                                                                    |                |           |               |   |                |        |               |        |  |
| #             | Transn                                                                                                    | nission Method |           | File          | С | ontrol #       | Attach | ment Type     | Action |  |

Once the information has been entered, click the add button to add the service line. Continue these steps to add additional lines.

| 2 *Svc Date 🛛              |                             | Oral Cavity Area |           | ✓ Tooth#/             | Letter          | ~         |
|----------------------------|-----------------------------|------------------|-----------|-----------------------|-----------------|-----------|
| Tooth Surface              | <b>~</b>                    | ~                | ▼         | × v                   |                 |           |
| *Procedure                 |                             | Modifiers 0      |           |                       |                 |           |
| Code 😣                     |                             |                  |           |                       |                 |           |
| *Units                     | *Ch                         | harge            | *Diagnosi | s 💙 💙 💙               | ✓ Authorization |           |
|                            | Am                          | nount            | Pointer   | s                     | Number          |           |
| Performing                 | Q                           | ID Type NPI      | Taxonomy  |                       |                 |           |
| Provider ID                |                             |                  |           |                       |                 |           |
| Medicare Crosso            | over Details                |                  |           |                       |                 |           |
| Allowed                    | Medicare Amount \$0.0       | 0                |           | Co-insurance Amou     | nt 0.00         |           |
| D                          | eductible Amount 0.00       | 0                |           | Medicare Payment Date |                 |           |
| Medicare                   | Payment Amount 0.00         |                  |           |                       |                 |           |
|                            | Conzy Amount 0.00           |                  |           |                       |                 |           |
|                            | Copay Amount 0.00           | 5                |           |                       |                 |           |
| Add                        | Reset                       |                  |           |                       |                 |           |
| Attachments                |                             |                  |           |                       |                 | -         |
| Click the <b>Remove</b> li | ink to remove the entire re | ow.              |           |                       |                 |           |
| # Trans                    | smission Method             | File             |           | Control #             | Attachment Type | Action    |
| Click to add atta          | achment.                    |                  |           |                       |                 |           |
| 6                          |                             |                  |           |                       |                 |           |
| Back                       | to Step 1 Back to St        | ep 2             |           |                       | Submit Cancel   |           |
|                            |                             |                  |           |                       |                 | Go to Top |

Next, lets add an attachment to the claim. Click the plus sign next to add an attachment

| Medicare Crossover Details             |                  |          |                       |                 |          |
|----------------------------------------|------------------|----------|-----------------------|-----------------|----------|
| Allowed Medicare Amount                | \$0.00           |          | Co-insurance Amou     | nt 0.00         |          |
| Deductible Amount                      | 0.00             | ]        | Medicare Payment Date | • •             |          |
| Medicare Payment Amount                | 0.00             | ĺ        |                       |                 |          |
| Copay Amount                           | 0.00             |          |                       |                 |          |
|                                        | 0.00             | 1        |                       |                 |          |
| Add Reset                              |                  |          |                       |                 |          |
| Attachments                            |                  |          |                       |                 | =        |
| Click the Remove link to remove the e  | ntire row.       |          |                       |                 |          |
| # Transmission Method                  |                  | File     | Control #             | Attachment Type | Action   |
| <ul> <li>Click to collapse.</li> </ul> |                  |          |                       |                 |          |
| *Transmission Method                   | FT-File Transfer | ~        |                       |                 |          |
| *Upload File                           | Choose File Prem | olar.pdf |                       |                 |          |
| *Attachment Type                       | Dental Models    |          |                       | ~               |          |
| Description                            | Models           |          |                       |                 |          |
|                                        |                  |          |                       |                 |          |
| Add <u>Cancel</u>                      |                  |          |                       |                 |          |
|                                        |                  |          |                       |                 |          |
| Back to Step 1 Back                    | to Step 2        |          |                       | Submit Cancel   |          |
|                                        |                  |          |                       |                 | Go to To |
|                                        |                  |          |                       |                 |          |
| Privacy                                |                  |          |                       |                 |          |

Once the dropdown appears, there will be multiple options including Transmission Method, upload file and transaction type. Once all fields are completed, click the submit button
| Madi     | Care Crossov   | ar Datails                 |                                 |                   |           |                   |                       |        |                     |
|----------|----------------|----------------------------|---------------------------------|-------------------|-----------|-------------------|-----------------------|--------|---------------------|
| Media    |                |                            |                                 |                   |           |                   |                       |        |                     |
|          | Allowed Me     | edicare Amount \$0.00      | 0                               | Co                | -insuran  | nce Amount \$0.00 |                       |        |                     |
|          | Ded            | uctible Amount \$0.00      | 0                               | Medi              | icare Pay | yment Date        |                       |        |                     |
|          | Medicare Pa    | ayment Amount \$0.0        | 0                               |                   |           |                   |                       |        |                     |
|          |                | Copay Amount \$0.0         | 0                               |                   |           |                   |                       |        |                     |
|          |                |                            |                                 |                   |           |                   | <u> </u>              | Expand | All   Collapse All  |
| Diag     | nosis Codes    |                            |                                 |                   |           |                   |                       |        | +                   |
| Othe     | r Insurance D  | )etails                    |                                 |                   |           |                   |                       |        | E                   |
|          |                |                            |                                 |                   |           |                   |                       |        |                     |
| #        |                | Carrier Name               | Carr                            | ier Code          |           | Group #           | COB Payer P<br>Amount | aid    | Remittance Date     |
| 1        | BLUE CROSS     | DENTAL                     | 0001004410                      |                   | 000050    |                   | 1                     | \$0.00 | 07/14/2021          |
| Servi    | ce Details     |                            | <b>`</b>                        |                   |           |                   |                       | ·      |                     |
| Select   | t the row numb | per to edit the row. Click | the <b>Remove</b> link to remov | e the entire row. |           |                   |                       |        |                     |
|          |                |                            |                                 |                   |           |                   |                       |        |                     |
| Svc<br># | Svc Date       | Oral Cavity Area           | Tooth#/Letter                   | Tooth Surfac      | e         | Procedure Code    | Mod                   | Uni    | ts Charge<br>Amount |
| 1        | 07/14/2021     |                            |                                 |                   |           | D1120             |                       | 1      | \$150.00            |
| Attac    | hments         |                            |                                 |                   |           |                   | -                     |        |                     |
|          |                |                            |                                 |                   |           |                   |                       |        |                     |
|          | Back t         | to Step 1 Back to S        | Step 2 Back to Step 3           | Print Preview     |           |                   | Con                   | Canc   | el                  |
|          |                |                            |                                 |                   |           |                   |                       |        |                     |
|          |                |                            |                                 |                   |           |                   |                       |        | Go to To            |
|          |                |                            |                                 |                   |           |                   |                       |        | <u></u>             |
|          | L Privacy      |                            |                                 |                   |           |                   |                       |        |                     |

Next, before confirming, you may review the claim information entered. If any information is incorrect, you may choose one of the back buttons to make any corrections. Once completed, click confirm

|                                                                       |                                                              |                                  |                             |                                | ٩                                |
|-----------------------------------------------------------------------|--------------------------------------------------------------|----------------------------------|-----------------------------|--------------------------------|----------------------------------|
|                                                                       |                                                              |                                  |                             |                                | Text Size 🗕 🕂   Logou            |
| lome Eligibility Clair                                                | ns Care Management                                           | Patient Health History           | Files Exchange              | Resources                      |                                  |
| earch Claims   Submit Claim                                           | Dental   Submit Claim Inst                                   | Submit Claim Prof   Submit Cl    | aim Pharm   Search          | n Payment History              |                                  |
| <u>Claims</u> > Claim Receipt                                         |                                                              |                                  |                             |                                | Thursday 08/05/2021 02:53 PM CST |
| Provider Name BOGUS<br>Location 000116502 - I                         | PROVIDER NAME<br>BOGUS PROVIDER NAME                         | Role IDs                         | 000116502<br>Taxonomy 12235 | ✓<br>S0112X-Dentist - Oral and | d Maxillofacial Surgery          |
| Submit Dental Claim: C<br>Dental Claim Receipt                        | onfirmation                                                  |                                  |                             |                                | ?                                |
| Your Dental Claim was succ<br>The Claim ID is <b>22212040</b>         | essfully submitted The claim s                               | status is Finalized Payment.     |                             |                                |                                  |
| Click <b>Print Preview</b> to vie<br>Click <b>Copy</b> to copy member | ew the claim details as they have a structure or claim data. | ave been saved on the payer's sy | ystem.                      |                                |                                  |
| Click Edit to resubmit the                                            | claim.                                                       |                                  |                             |                                |                                  |
| Click <b>New</b> to submit a new<br>Click <b>View</b> to view the det | v claim.<br>ails of the submitted claim.                     |                                  |                             |                                |                                  |
| Print Previe                                                          | w Copy Edit                                                  | New View                         |                             |                                | <u>\</u>                         |
| Privacy                                                               |                                                              |                                  |                             |                                |                                  |

After confirmation has been selected, the claim confirmation screen will populate indicating the status of the submitted claim along with the claim ID.

| <u>Claims</u> > Claim Receipt                                                 | Thursday 08/05/202                                                                                          |
|-------------------------------------------------------------------------------|----------------------------------------------------------------------------------------------------|
| Provider Name BOGUS PROVIDER NAME<br>Location 000116502 - BOGUS PROVIDER NAME | Role IDs       000116502       ✓         Taxonomy       1223S0112X-Dentist - Oral and Maxillofacial Surgery |
| Submit Dental Claim: Confirmation                                             |                                                                                                    |
| Dental Claim Receipt                                                          |                                                                                                    |
| Your Dental Claim was successfully submitted. The claim status is I           | Finalized Payment.                                                                                          |
| The Claim ID is 2221204000002.                                                |                                                                                                    |
| Click Print Preview to view the claim details as they have been               | n saved on the payer's system.                                                                              |
| Click Copy to copy member or claim data.                                      |                                                                                                    |
| Click Edit to resubmit the claim.                                             |                                                                                                    |
| Click New to submit a new claim.                                              |                                                                                                    |
| Click <b>View</b> to view the details of the submitted claim.                 |                                                                                                    |
|                                                                               |                                                                                                    |

After confirmation, there are multiple options to preview he claim, Copy the claim information for a new claim, edit to create a replacement claim, New to start a fresh claim with no copied data and view the claim. To start something new, click the home button, or if finished, you may logout of the secure Portal.

| ( r                                             |                                                                                                    | Claims                                                                                                    | Care Management                                                                                                 | Patient Health History                                         | / Files Exchang     | e Resources         |                                  |
|-------------------------------------------------|----------------------------------------------------------------------------------------------------|----------------------------------------------------------------------------------------------------|----------------------------------------------------------------------------------------------------|----------------------------------------------------------------|---------------------|---------------------|----------------------------------|
| earch C                                         | Claims   Submit                                                                                                    | Claim Dent                                                                                                    | al   Submit Claim Ins                                                                                           | t   Submit Claim Prof   Subm                                   | t Claim Pharm   Sea | arch Payment Histor | ry                               |
| Claims                                          | <u>s</u> > Claim Recei                                                                                                    | pt                                                                                                    |                                                                                                    |                                                                |                     |                     | Thursday 08/05/2021 0            |
| Deser                                           | den Neuro Di                                                                                                    |                                                                                                    |                                                                                                    | <b>D</b> _l_1                                                  |                     |                     |                                  |
| Loc                                             | cation 000116                                                                                                    | 502 - BOGU                                                                                                    | S PROVIDER NAME                                                                                                 | Role I                                                         | Taxonomy 12         | 2350112X-Dentist -  | • Oral and Maxillofacial Surgery |
|                                                 |                                                                                                    |                                                                                                    |                                                                                                    |                                                                |                     |                     |                                  |
| Sub                                             | omit Dental Cla                                                                                                    | im: Confirr                                                                                                    | nation                                                                                                    |                                                                |                     |                     |                                  |
| Den                                             | ntal Claim Rece                                                                                                    | ipt                                                                                                    |                                                                                                    |                                                                |                     |                     |                                  |
|                                                 |                                                                                                    |                                                                                                    |                                                                                                    |                                                                |                     |                     |                                  |
|                                                 |                                                                                                    |                                                                                                    |                                                                                                    |                                                                |                     |                     |                                  |
| Your                                            | r Dental Claim w                                                                                                    | as successful                                                                                                    | ly submitted. The clain                                                                                         | n status is Finalized Payment.                                 |                     |                     |                                  |
| Your<br>The                                     | r Dental Claim w<br>Claim ID is <b>222</b>                                                                                                   | as successful<br>120400000                                                                                                    | ly submitted. The clain<br>2.                                                                                   | n status is Finalized Payment.                                 |                     |                     |                                  |
| Your<br>The                                     | r Dental Claim w<br>Claim ID is <b>222</b>                                                                                                   | as successful<br>120400000                                                                                                    | ly submitted. The clain<br>2.                                                                                   | n status is Finalized Payment.                                 |                     |                     |                                  |
| Your<br>The<br>Click                            | r Dental Claim w<br>Claim ID is 222<br>k Print Preview                                                                                       | as successful<br>120400000<br>to view the                                                                                             | ly submitted. The clain<br>2.<br>claim details as they                                                          | n status is Finalized Payment.<br>have been saved on the payer | 's system.          |                     |                                  |
| Your<br>The<br>Click<br>Click                   | r Dental Claim w<br>Claim ID is 222<br>k Print Preview<br>k Copy to copy                                                                     | as successful<br>120400000<br>/ to view the<br>nember or c                                                                            | ly submitted. The clain<br>2.<br>claim details as they<br>laim data.                                            | n status is Finalized Payment.<br>have been saved on the payer | 's system.          |                     |                                  |
| Your<br>The<br>Click<br>Click<br>Click          | r Dental Claim w<br>Claim ID is 222<br>k Print Preview<br>k Copy to copy<br>k Edit to resubn                                                 | as successful<br>120400000<br>to view the<br>member or c<br>nit the claim.                                                            | ly submitted. The clain<br>2.<br>claim details as they<br>laim data.                                            | n status is Finalized Payment.<br>have been saved on the payer | 's system.          |                     |                                  |
| Your<br>The<br>Click<br>Click<br>Click<br>Click | r Dental Claim w<br>Claim ID is 222<br>k Print Preview<br>k Copy to copy<br>k Edit to resubn<br>k New to submi                               | as successful<br><b>120400000</b><br><i>i</i> to view the<br>member or o<br>hit the claim.<br>t a new clain                           | ly submitted. The clain<br>2.<br>claim details as they<br>laim data.                                            | n status is Finalized Payment.<br>have been saved on the payer | 's system.          |                     |                                  |
| Your<br>The<br>Click<br>Click<br>Click<br>Click | r Dental Claim w<br>Claim ID is 222<br>k Print Preview<br>k Copy to copy<br>k Edit to resubn<br>k New to submi                               | as successful<br>120400000<br>to view the<br>member or c<br>nit the claim.<br>t a new clain<br>be details of                          | ly submitted. The clain<br>2.<br>claim details as they<br>slaim data.<br>n.                                     | n status is Finalized Payment.<br>have been saved on the payer | 's system.          |                     |                                  |
| Your<br>The<br>Click<br>Click<br>Click<br>Click | r Dental Claim w<br>Claim ID is 222<br>k Print Preview<br>k Copy to copy<br>k Edit to resubn<br>k New to submi<br>k View to view f           | to view the<br>member or c<br>it the claim.<br>t a new clain<br>he details of                                                         | ly submitted. The clain<br>2.<br>claim details as they<br>laim data.<br>n.<br><sup>1</sup> the submitted claim. | n status is Finalized Payment.<br>have been saved on the payer | 's system.          |                     |                                  |
| Your<br>The<br>Click<br>Click<br>Click<br>Click | r Dental Claim w<br>Claim ID is 222<br>k Print Preview<br>k Copy to copy<br>k Edit to resubn<br>k New to submi<br>k View to view t           | as successful<br><b>120400000</b><br>v to view the<br>member or c<br>nit the claim.<br>t a new claim<br>the details of                | ly submitted. The clain<br>2.<br>claim details as they<br>claim data.<br>n.<br>the submitted claim.             | n status is Finalized Payment.<br>have been saved on the payer | 's system.          |                     |                                  |
| Your<br>The<br>Click<br>Click<br>Click<br>Click | r Dental Claim w<br>Claim ID is 222<br>k Print Preview<br>k Copy to copy<br>k Edit to resubn<br>k New to submi<br>k View to view to<br>Print | as successful<br><b>120400000</b><br>v to view the<br>member or conit the claim.<br>t a new claim<br>the details of<br><b>Preview</b> | ly submitted. The clain<br>2.<br>claim details as they<br>claim data.<br>n.<br>the submitted claim.             | n status is Finalized Payment.<br>have been saved on the payer | 's system.          |                     |                                  |

After confirmation, there are multiple options to preview he claim, Copy the claim information for a new claim, edit to create a replacement claim, New to start a fresh claim with no copied data and view the claim. To start something new, click the home button, or if finished, you may logout of the secure Portal.

> Appeals **Voids** Adjustments Access and Review an RA

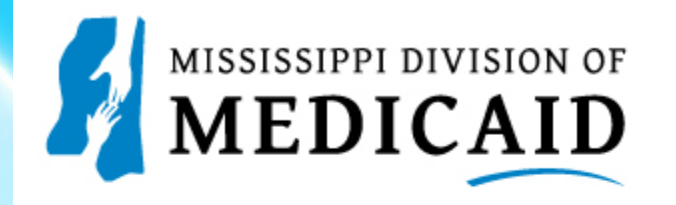

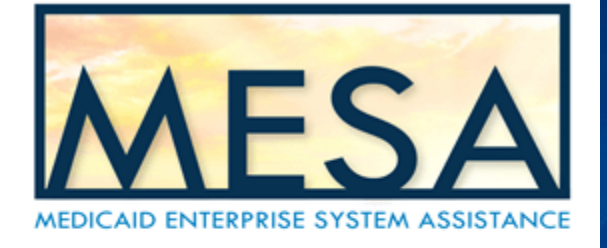

### **Appealing a Medicaid FFS Claim**

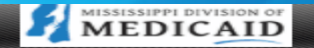

#### Text Size - + | Español

#### Home

Home

#### Monday 07/12/2021 12:16 AM CST

Login

\*User ID

Log In

Forgot User ID? Register Now

Where do I enter my password?

Protect Your Privacy! Always log off and close all of your browser windows <u>Privacy Policy</u>

Provider Enrollment Access Enrollments Forms Trading Partner Enrollment

Late Breaking News

Search Providers

#### Other Resources

OIG Excluded Providers Resources Links Provider Appeals

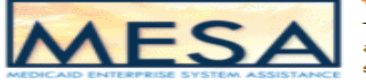

?

#### What you can do in the Medicaid Portal for Providers

Through this secure and easy to use internet portal, health care providers can submit claims and inquire on the status of their claims, inquire on a patient's eligibility, upload files, and search for other providers. In addition, health care providers can use this site to locate claim forms, provider participation materials and other Medicaid information and resources.

a

To appeal a Medicaid FFS claim's disposition, scroll to the bottom of the public Home page, and click the Provider Appeals hyperlink

### Did you know?

The Mississippi Division of Medicaid values all types of health care providers enrolled in the Medicaid program. Medicaid is a federal and state program created to provide medical assistance to eligible, low income populations. This service is in place to provide access to quality health care coverage for vulnerable Mississippians. To enroll as a Mississippi Medicaid provider, <u>click</u> here.

Website Requirements

To Access Provider Appeals, on the MESA Home Screen and scroll down to the bottom and click the Provider Appeals hyperlink.

### How to Become a Mississippi Medicaid Provider

To enroll as a Mississippi Medicaid provider, you have two submission options:

- 1. downloading the application and submitting hard copy signature pages/documents
- 2. enrolling online and submitting the hard copy signature pages and documentation

These application methods are located under "Provider" on the Envision website along with the enrollment requirements for each provider type.

The Envision website lists the application instructions and steps to become a Medicaid provider, required documentation and necessary forms. You can also check your provider enrollment status, download a change of address form and a primary care provider attestation form.

If you have any questions about the enrollment application and/or process, contact a Conduent provider enrollment specialist toll-free at 800-884-3222.

### **Provider Hearings**

Medicaid providers are entitled to a fair hearing to challenge certain decisions made by the Mississippi Division of Medicaid in accordance with the Mississippi Administrative Code Title 23, Part 300. Providers are allowed 30 days from the date of the adverse action in which to request an appeal.

The Office of Appeals is responsible for coordinating, scheduling, and facilitating appeals for Medicaid beneficiaries and providers. Cases are heard by an impartial hearing officer employed by or on contract with the agency. If you have questions regarding fair hearings, contact the Office of Appeals:

Toll-free: 800-421-2408 Phone: 601-359-6050

This takes you to the MS Division of Medicaid Website, which gives instructions on contacting the office of Appeals.

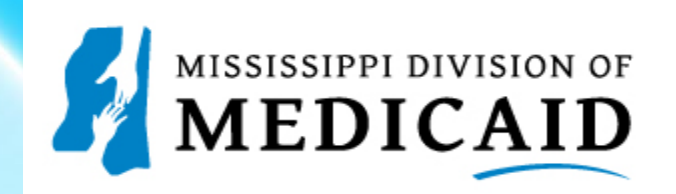

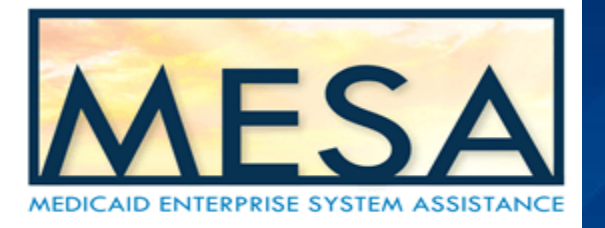

### Voiding a Paid Claim

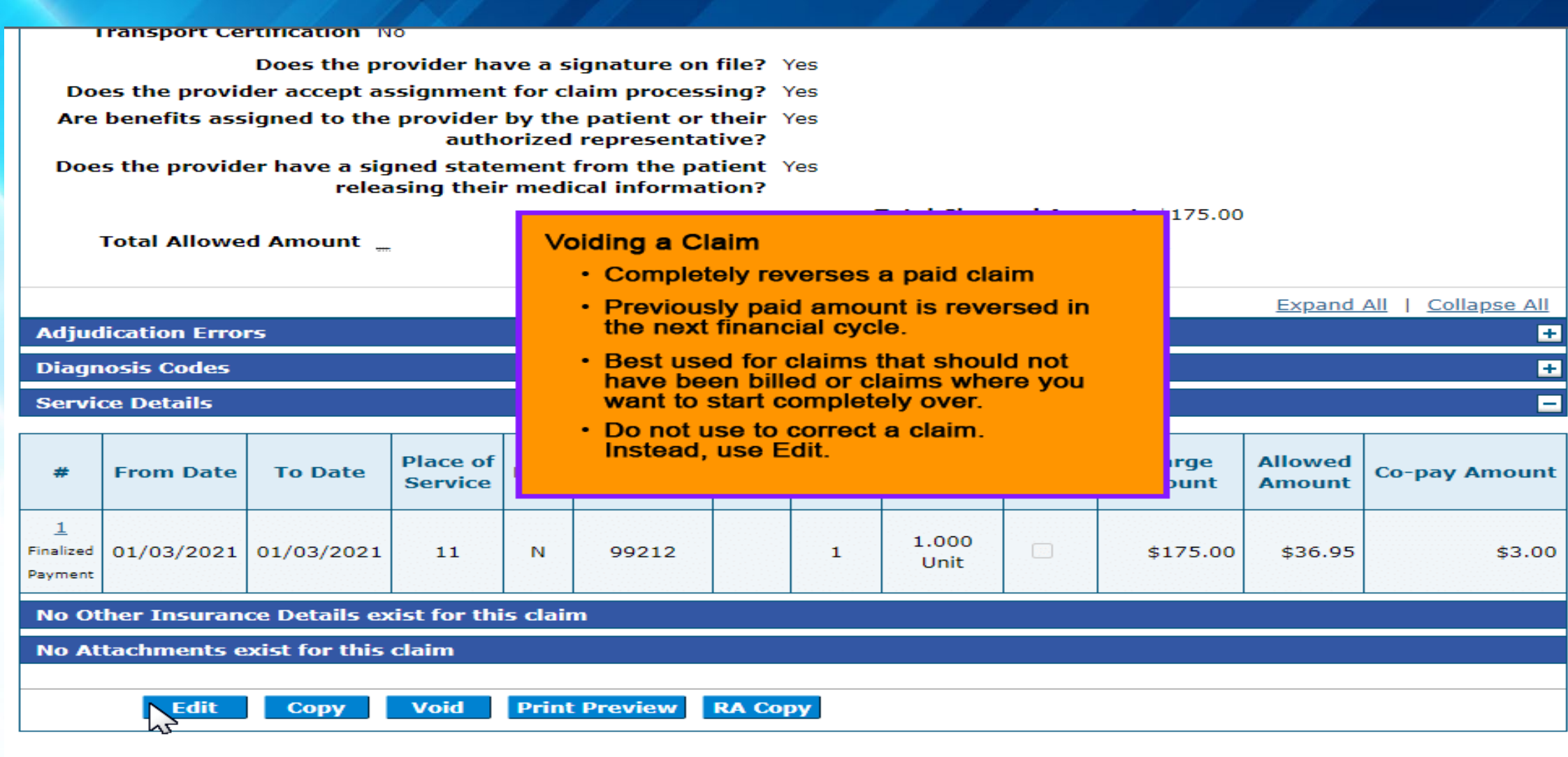

Go to Top

**Reasons for Voiding a claim** 

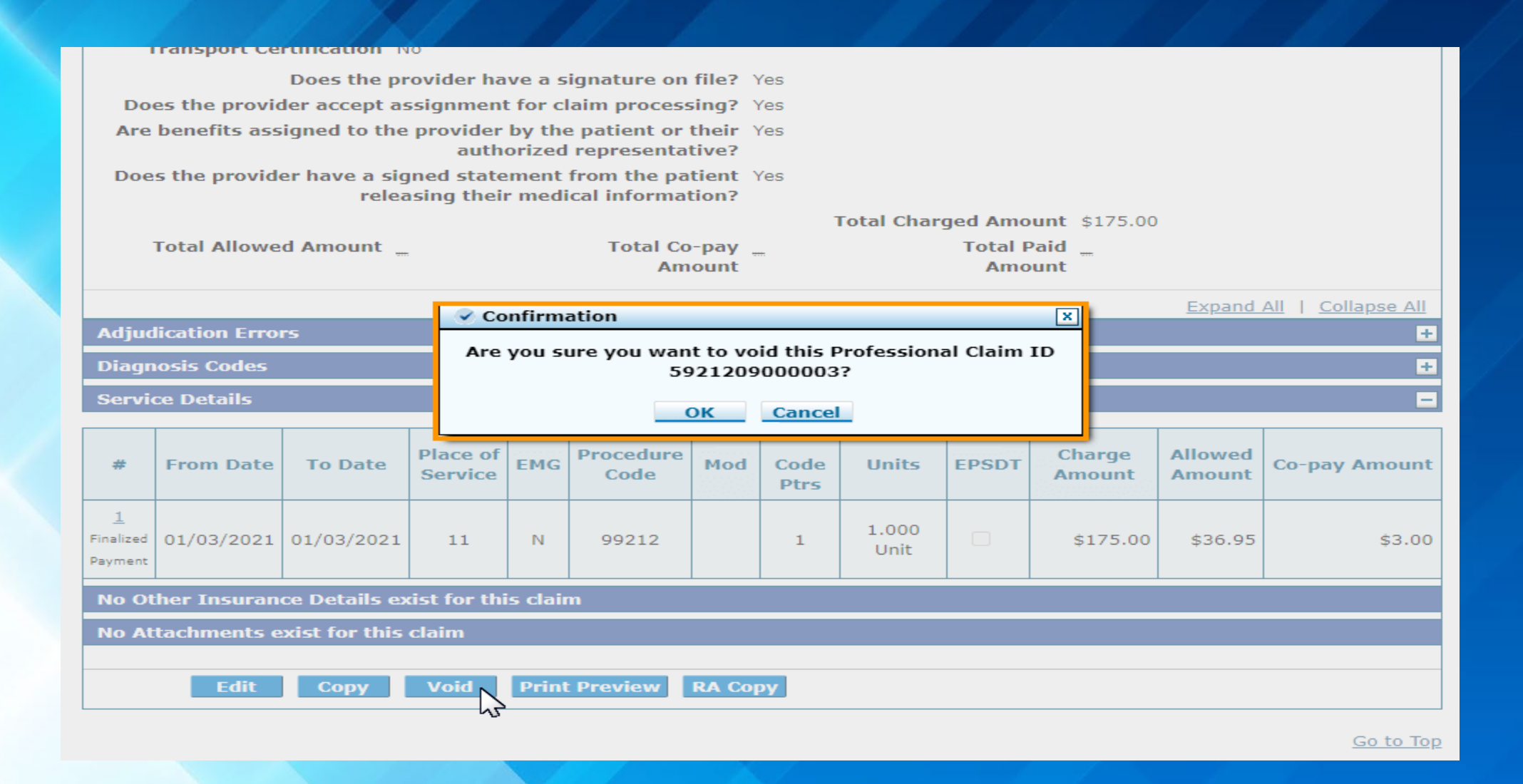

To void a claim, first search for the claim. Once the claim has been located, click void, and a popup window will appear for confirmation.

| S  | earch Claims                                                                                                    |                                      |                |             |                               |                                 |                            |                           |                            |                  | ?                        |
|----|----------------------------------------------------------------------------------------------------|--------------------------------------|----------------|-------------|-------------------------------|---------------------------------|----------------------------|---------------------------|----------------------------|------------------|--------------------------|
|    | Medical/Dental Ph<br>A minimum of one field is<br>Either 'Pay/Deny Date' or                                                                       | armacy<br>required.<br>'Service Fror | m' and 'To' Da | ate are re  | quired fields for 1           | the search when cla             | aim information is n       | ot entered.               |                            |                  |                          |
|    | Claim Informatio                                                                                                    | on                                   |                |             |                               |                                 |                            |                           |                            |                  |                          |
|    | Claim ID Confirmation                                                                                                    |                                      |                |             |                               |                                 |                            |                           |                            |                  |                          |
|    | Member Information         Your Professional Claim ID 5921209000004 was                                                                           |                                      |                |             |                               |                                 |                            |                           |                            |                  |                          |
|    | Member ID 728840                                                                                                    |                                      |                |             |                               |                                 |                            |                           |                            |                  |                          |
|    | Service Information OK                                                                                                    |                                      |                |             |                               |                                 |                            |                           |                            |                  |                          |
|    | Performing Provider ID Type NPI Claim Type VPI                                                                                                    |                                      |                |             |                               |                                 |                            |                           |                            |                  |                          |
|    | Service F                                                                                                    | rom e                                | 1/03/202       | 21          | То                            | 01/03/2021                      | L Cla                      | im Status                 |                            |                  | ~                        |
|    | Pay/Deny I                                                                                                    | Datee                                |                |             |                               |                                 |                            |                           |                            |                  |                          |
|    | Search                                                                                                    | Res                                  | et             |             |                               |                                 |                            |                           |                            |                  |                          |
|    |                                                                                                    |                                      |                |             |                               |                                 |                            |                           |                            |                  |                          |
| S  | earch Results                                                                                                    |                                      |                |             |                               |                                 |                            |                           |                            |                  |                          |
| То | To see service line information, or to view a remittance advice or request an appeal, click on the '+' next to the claims ID.<br>Total Records: 3 |                                      |                |             |                               |                                 |                            |                           |                            |                  |                          |
|    | <u>Claim ID</u>                                                                                                    | TCN                                  | Claim 1        | <u>Type</u> | <u>Claim</u><br><u>Status</u> | <u>Service</u><br><u>Date</u> ▼ | <u>Member</u><br><u>ID</u> | Performing<br>Provider ID | Medicaid<br>Paid<br>Amount | Pay/Deny<br>Date | Member<br>Responsibility |
| +  | 592120900003                                                                                                    |                                      | Professio      | onal        | Finalized<br>Payment          | 01/03/2021                      | 728840446                  |                           | \$33.95                    | 01/01/1900       |                          |

A new popup window will appear advising that the claim has been successfully voided.

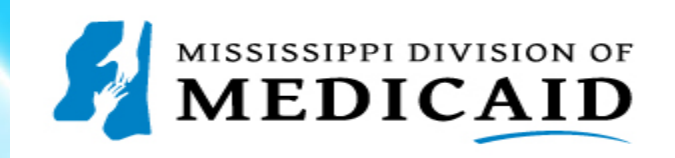

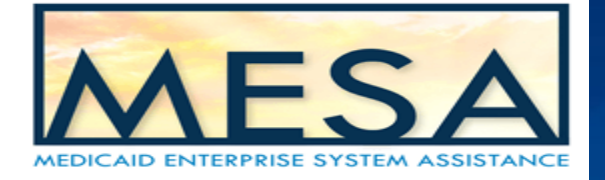

### **Adjusting a Paid Claim**

If a claim has been adjudicated and paid, you can still correct and edit it through the adjustment process

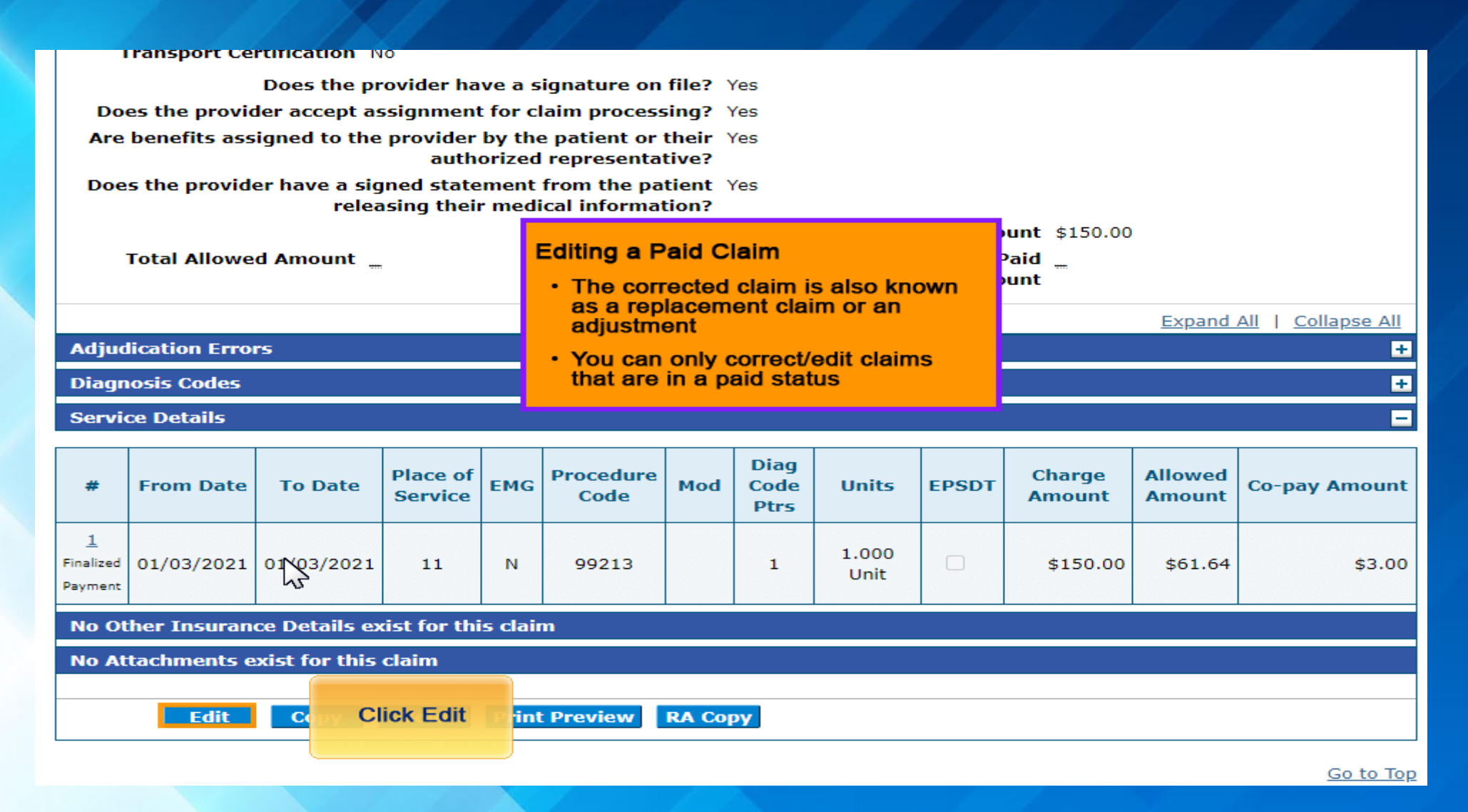

Once the claim has been found, click the edit button.

| Svc<br>#                    | FI To m                  | ake change<br>ice line, clic | s to a<br>k the | e of Service    | Pr              | ocedure Code           |                | Charge<br>Amount | Units         | Action        |
|-----------------------------|--------------------------|------------------------------|-----------------|-----------------|-----------------|------------------------|----------------|------------------|---------------|---------------|
| 1                           | 01                       | ber in the S<br>column       | vc. #           | 11-Office       | 99213-OFF       | ICE O/P EST LOW<br>MIN | 20-29          | \$150.00         | 1.000<br>Unit | <u>Remove</u> |
| 2                           |                          |                              |                 |                 |                 |                        |                |                  |               |               |
| 2 *From Date To Date *Place |                          |                              |                 |                 |                 | of                     |                |                  | <b>~</b> E    | MG 🔽          |
| *Pi                         | rocedure                 | Modifiers 0                  |                 |                 |                 |                        | *Diagnosis 🗸 🗸 |                  | ~ ~           |               |
|                             | *Charge [<br>Amount      |                              | *U              | nits            | *Unit [<br>Type | Unit 🗸 EPS             | DT 🗌           | Pointers         |               |               |
| Clia                        | Number [                 |                              | Autho           | rization Number |                 |                        |                |                  |               |               |
| R                           | Referring                |                              |                 | уре NPI Тах     | konomy          |                        |                |                  |               |               |
| Per                         | rforming [<br>pvider ID  |                              | 🔍 ІРТ           | ype NPI Tax     | konomy          |                        |                |                  |               |               |
| NDC                         | Cs for Svc.              | # 2                          |                 |                 |                 |                        |                |                  |               | Đ             |
|                             | Add                      | Reset                        |                 |                 |                 |                        |                |                  |               |               |
| Attac                       | hments                   |                              |                 |                 |                 |                        |                |                  |               | _             |
| Click t                     | the <b>Remove</b>        | link to remov                | ve the enti     | re row.         |                 |                        |                |                  |               |               |
| #                           | Transm                   | ission Metho                 | d               | File            |                 | Control #              |                | Attachment       | Туре          | Action        |
| ± Cli                       | Click to add attachment. |                              |                 |                 |                 |                        |                |                  |               |               |
|                             |                          | J.                           |                 |                 |                 |                        |                |                  |               |               |
|                             | Back t                   | o Step 1 B                   | ack to St       | ep 2            |                 |                        |                | Submit           | Cancel        |               |

To make changes to the service line, click the number in the service # column.

Birth Date 08/29/1962

Total Charged Amount \$150.00

|          |                                                                                               |            |             |            |                  |                                                    | Ex                       | pand All      | <u>Collapse All</u> |  |  |  |
|----------|-----------------------------------------------------------------------------------------------|------------|-------------|------------|------------------|----------------------------------------------------|--------------------------|---------------|---------------------|--|--|--|
| Adju     | Adjudication Errors +                                                                         |            |             |            |                  |                                                    |                          |               |                     |  |  |  |
| Diag     | Diagnosis Codes +                                                                             |            |             |            |                  |                                                    |                          |               |                     |  |  |  |
| Serv     | Service Details                                                                               |            |             |            |                  |                                                    |                          |               |                     |  |  |  |
| Seleo    | Select the row number to edit the row. Click the <b>Remove</b> link to remove the entire row. |            |             |            |                  |                                                    |                          |               |                     |  |  |  |
| Svc<br># | From Date                                                                                     | To Date    | Place of    | Service    | Proc             | edure Code                                         | Charge<br>Amount         | Units         | Action              |  |  |  |
| 1        | 01/03/2021                                                                                    | 01/03/2021 | 11-0        | office     | 99213-OFFIC      | E O/P EST LOW 20-29<br>MIN                         | \$150.00                 | 1.000<br>Unit | <u>Remove</u>       |  |  |  |
| 1 *F     | *From Date 01/03/2021 To Date 01/03/2021 # *Place of 11-Office VEMG N V                       |            |             |            |                  |                                                    |                          |               |                     |  |  |  |
| *        | Procedure<br>Code 0                                                                           | 99212      | Modifiers 0 |            |                  |                                                    | *Diagnosis 1<br>Pointers | <b>~ ~</b> [  | ~ ~                 |  |  |  |
|          | *Charge 1<br>Amount                                                                           | 75.00      | *Units      | 1.000      | *Unit Un<br>Type | it 🗸 EPSDT 🗹                                       |                          |               |                     |  |  |  |
| Cli      | a Number                                                                                      |            | Authorizat  | ion Number |                  | 5                                                  |                          |               |                     |  |  |  |
| Pr       | Referring                                                                                     |            | 🔍 ID Туре   | NPI Tax    | onomy            |                                                    |                          |               |                     |  |  |  |
| Pe<br>Pr | erforming<br>ovider ID                                                                        |            | 🔦 ID Type   | NPI Tax    | conomy           |                                                    |                          |               |                     |  |  |  |
| ND       | Cs for Svc. a                                                                                 | #1 Whe     | n you are   |            |                  |                                                    |                          |               |                     |  |  |  |
|          | Save                                                                                          | Reset      | Cancel      |            | Whee             | en all corrections h<br>en made, resubmit<br>claim | ave                      |               |                     |  |  |  |
| 2        |                                                                                               |            |             |            |                  |                                                    |                          |               |                     |  |  |  |

Once all changes have been made, click save to save your changes and resubmit the claim.

|    | Claim Informatio                                       | on             |                   |                               |                                            |                    |                           |                |                                |                          |
|----|--------------------------------------------------------|----------------|-------------------|-------------------------------|--------------------------------------------|--------------------|---------------------------|----------------|--------------------------------|--------------------------|
|    | Cla                                                    | im ID          |                   |                               |                                            |                    | TCN                       |                |                                |                          |
|    | Member Informa                                         | ation          |                   |                               |                                            |                    |                           |                |                                |                          |
|    | Memb                                                   | oer ID 7       | 28840446          |                               |                                            |                    |                           |                |                                |                          |
|    | Service Informa                                        | tion           |                   |                               |                                            |                    |                           |                |                                |                          |
|    | Performing Provider ID Type NPI Claim Type >           |                |                   |                               |                                            |                    |                           |                |                                |                          |
|    | Service From 9 01/03/2021 To 9 01/03/2021 Claim Status |                |                   |                               |                                            |                    |                           |                |                                |                          |
|    | Pay/Deny Date •                                        |                |                   |                               |                                            |                    |                           |                |                                |                          |
| _  |                                                        |                |                   | ,                             |                                            |                    |                           |                |                                |                          |
|    | Search                                                 | i Res          | et                |                               |                                            |                    |                           |                |                                |                          |
|    |                                                        |                |                   |                               |                                            |                    |                           |                |                                |                          |
| Se | earch Results                                          |                | COL               | The claim<br>rected clai      | ID of a<br>ms begins                       |                    |                           |                |                                |                          |
| то | see service line informa                               | tion, or to vi | iew a remi        | with a                        | 59                                         | he '+' next to the | e claims ID.              |                |                                |                          |
|    |                                                        |                |                   |                               |                                            |                    |                           |                | Т                              | otal Records: 2          |
|    |                                                        |                |                   |                               |                                            |                    |                           | Medicaid       |                                |                          |
|    | <u>Claim ID</u>                                        | TCN            | <u>Claim Type</u> | <u>Claim</u><br><u>Status</u> | <u>Service</u><br><u>Date</u> <del>•</del> | Member<br>ID       | Performing<br>Provider ID | Paid<br>Amount | <u>Pay/Deny</u><br><u>Date</u> | Member<br>Responsibility |
| +  | 5921209000003                                          |                | Professional      | Finalized                     | 01/03/2021                                 | 728840446          |                           | \$33.95        | 01/01/1900                     |                          |
|    |                                                        |                |                   | Payment                       |                                            |                    |                           |                |                                |                          |
| ÷  | 2221209000006                                          |                | Professional      | Finalized<br>Payment          | 01/03/2021                                 | 728840446          |                           | \$58.64        | 01/01/1900                     |                          |

The claim ID of the corrected claim begins with 59, and will be above the original claim

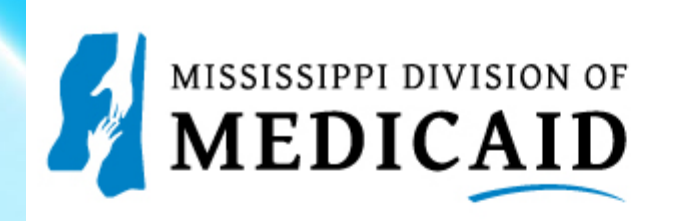

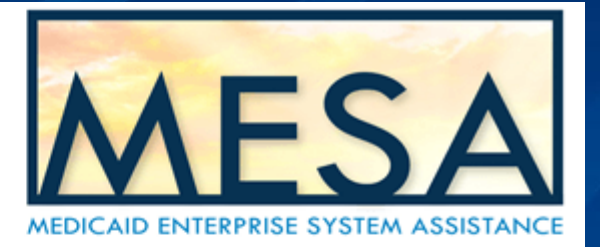

## Accessing and Viewing an RA

| Search Claims                                                               |                                     |                                           |                     | ? |
|-----------------------------------------------------------------------------|-------------------------------------|-------------------------------------------|---------------------|---|
| Medical/Dental Pharmacy                                                     | -                                   |                                           |                     |   |
| A minimum of one field is required.<br>Either 'Pay/Deny Date' or 'Service F | rom' and 'To' Date are required fie | lds for the search when claim information | ion is not entered. |   |
| Claim Information                                                           |                                     |                                           |                     |   |
| Claim ID                                                                    |                                     |                                           | TCN                 |   |
| Member Information                                                          |                                     |                                           |                     |   |
| Member ID                                                                   |                                     |                                           |                     |   |
| Service Information                                                         |                                     |                                           |                     |   |
| Performing Provider<br>ID 0                                                 | 9                                   | ID Type NPI                               | Claim Type          | ~ |
| Service From 0                                                              | 01/05/2021                          | To 0 01/10/2021                           | Claim Status        | ~ |
| Pay/Deny Date 🛛                                                             |                                     |                                           |                     |   |
| Search R                                                                    | eset                                |                                           |                     |   |

| S | earch Resul              | ts       |                |          |                      |                   |              |        |            |            |              |                  |         |       |              |
|---|--------------------------|----------|----------------|----------|----------------------|-------------------|--------------|--------|------------|------------|--------------|------------------|---------|-------|--------------|
|   | see service line         | informat | tion, or to vi | ew a rem | ittance ad           | vice or request a | n appeal, cl | ick on | the '+' ne | ext to the | e claims ID. |                  |         |       |              |
|   | Click the                | plus i   | con to         |          |                      |                   |              |        |            |            |              |                  |         | Total | Records: 1   |
|   | quickly ac<br>Copy       | butto    | the RA<br>on   |          |                      | <u>Claim</u>      | Servio       | ce     | Mem        | ber        | Performing   | Medicaid<br>Paid | Pay/Dei | цу    | Member       |
|   | <u>Claim I</u>           | D        | TCN            | Claim    | <u>1 Type</u>        | <u>Status</u>     | Date         | •      | 1          | 2          | Provider ID  | Amount           | Date    | Re    | sponsibility |
| Ð | + <u>2321204000001</u> P |          | Profes         | sional   | Finalized<br>Payment | 01/05/2021        |              | 72884  | 0446       |            | \$58.64      | 01/19/20         | 21      |       |              |
|   |                          |          |                |          |                      |                   |              |        |            |            |              |                  |         |       |              |
|   | Service Inf              | ormat    | ion            |          |                      |                   |              |        |            |            |              |                  |         |       |              |
|   | Service                  | S        | ervice Da      | ate      |                      | Line Statu        | 5            | Ur     | nits       | Р          | rocedure/Moo | lifiers          | Cha     | ge    | Paid         |
|   | 1                        | C        | 01/05/202      | 21       | Finaliz              | ed Payment        |              |        | 1          |            | 99213        | Click D          |         | 0.00  | \$58.64      |
| 2 | 2                        |          |                |          |                      |                   |              |        |            |            |              | CIICK R          | Сору    |       | RA Copy      |

To access an RA, first search for the claim. Once the claim has been located, click the plus button to access the drop down and click the RA Copy button.

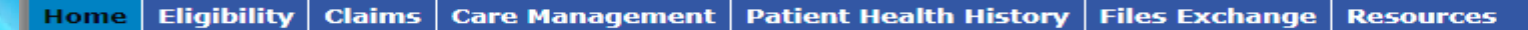

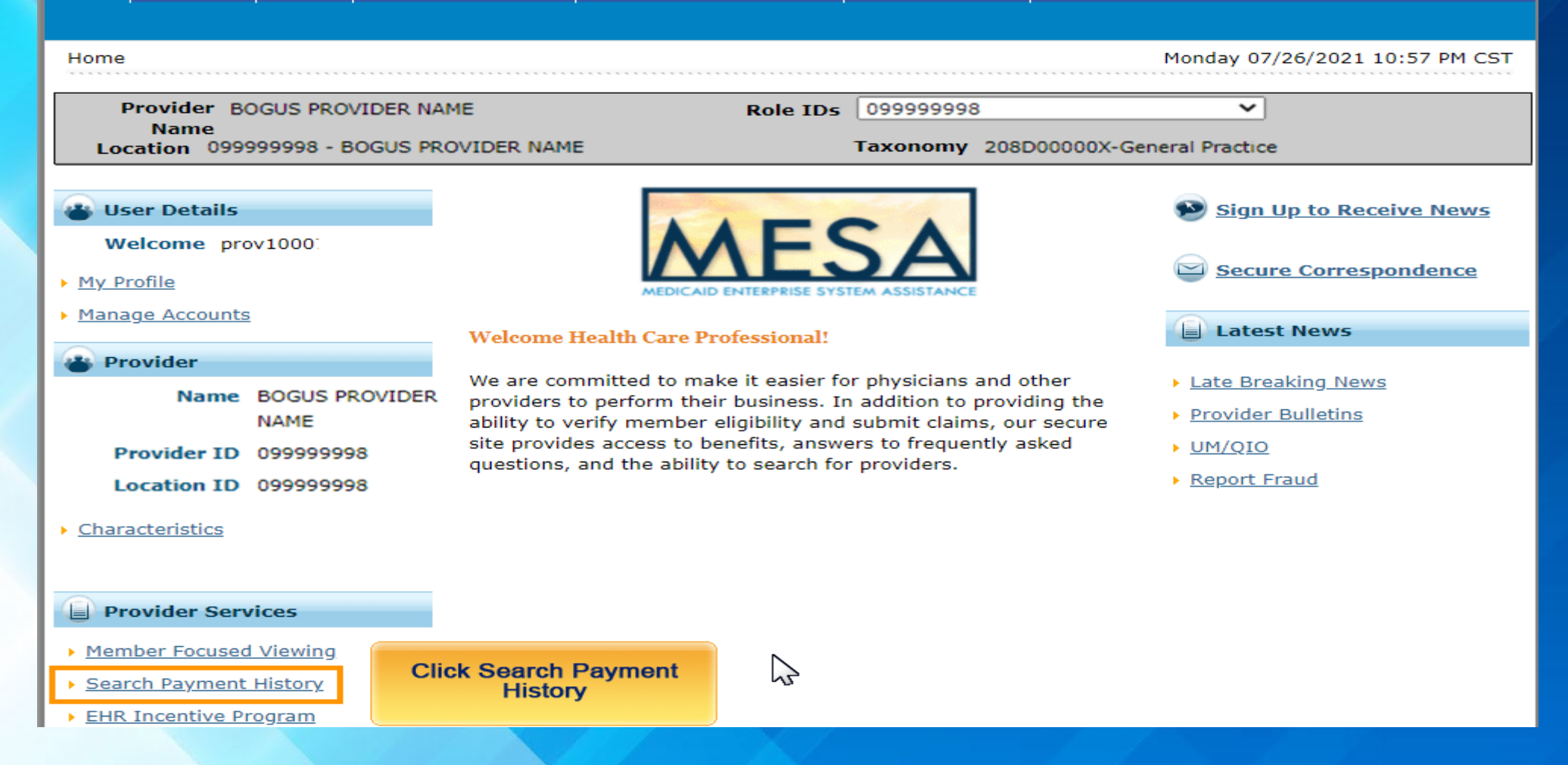

Another option would be to click the Search Payment History hyperlink on the homepage of the Secure Portal

| Provider BOGUS PROVIDER NAME                 | Polo IDc                                      | 00000008            | ~                   |   |
|----------------------------------------------|-----------------------------------------------|---------------------|---------------------|---|
| Name<br>Location 09999998 - BOGUS PROVIDER N | AME                                           | Taxonomy 208D00000> | (-General Practice  |   |
| Search Payment History                       |                                               |                     |                     | ? |
| Provider Information                         |                                               |                     |                     |   |
| Provider ID 099999998                        | ID Type Medicaid ID                           | Name                | BOGUS PROVIDER NAME |   |
|                                              | Location ID                                   |                     |                     |   |
| * Indicates a required field.                |                                               |                     |                     |   |
| Payment Method All V                         | Payment Type All                              | ✓ Payment ID        |                     |   |
| <b>Issue Date *From 0</b> 02/01/2021         | *To 0 07/28/202                               | 1                   |                     |   |
|                                              |                                               |                     |                     |   |
| Search Reset                                 |                                               |                     |                     |   |
|                                              | Note: Date spans ente<br>cannot exceed 90 day | red<br>ys           |                     |   |
| Privacy                                      |                                               |                     |                     |   |
| - Thracy                                     |                                               |                     |                     |   |

Use the date span to search for specific Ras, once done, click search

| Search Payme                                       | ent History                 |                |             |                          | ?                  |  |  |  |  |  |  |
|----------------------------------------------------|-----------------------------|----------------|-------------|--------------------------|--------------------|--|--|--|--|--|--|
| Provider Info                                      | rmation                     |                |             |                          |                    |  |  |  |  |  |  |
| Prov                                               | ider ID 099999998           | ID Type        | Medicaid ID | Name BOGUS P             | ROVIDER NAME       |  |  |  |  |  |  |
|                                                    |                             | Location ID    |             |                          |                    |  |  |  |  |  |  |
| * Indicates a required field.                      |                             |                |             |                          |                    |  |  |  |  |  |  |
| Payment Method All   Payment Type All   Payment ID |                             |                |             |                          |                    |  |  |  |  |  |  |
| Issue Date *From ● 02/01/2021                      |                             |                |             |                          |                    |  |  |  |  |  |  |
|                                                    |                             |                |             |                          |                    |  |  |  |  |  |  |
|                                                    |                             |                |             |                          |                    |  |  |  |  |  |  |
| Sea                                                | Reset                       |                |             |                          |                    |  |  |  |  |  |  |
| Search Result                                      | ts T                        |                |             |                          |                    |  |  |  |  |  |  |
| To see paymen                                      | t details, click on the pay | yment ID link. |             |                          | The Description of |  |  |  |  |  |  |
|                                                    |                             |                |             |                          | Iotal Records: 4   |  |  |  |  |  |  |
| <u>Issue Date</u> 🔻                                | Payment Method              | Payment Type   | Payment ID  | <u>Total Paid Amount</u> | RA Copy            |  |  |  |  |  |  |
| 02/22/2021                                         | EFT                         |                | 000100955   | \$2,951.43               | <b>B</b>           |  |  |  |  |  |  |
| 02/15/2021                                         | EFT                         |                | 000100871   | \$810.62                 | B                  |  |  |  |  |  |  |
| 02/08/2021                                         | EFT                         |                | 000100785   | \$469.80                 | B                  |  |  |  |  |  |  |
| 02/01/2021                                         | EFT                         |                | 000100699   | \$300.26                 | B                  |  |  |  |  |  |  |

The search results appear. Find the correct payment and click RA Copy or the Payment ID Hyperlink

### TXI.PDF00012549712004257.12004257

2/3 - 99% + 🗄 🔊

± 🖶 🗄

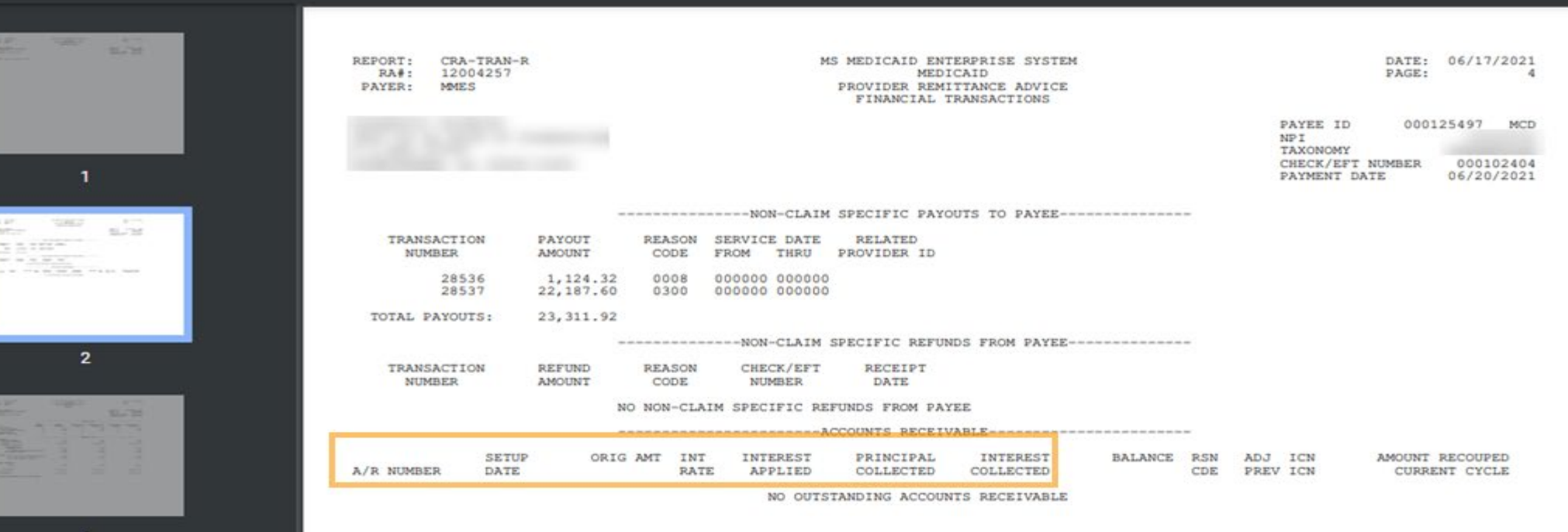

3

### The RA opens in a PDF Format.

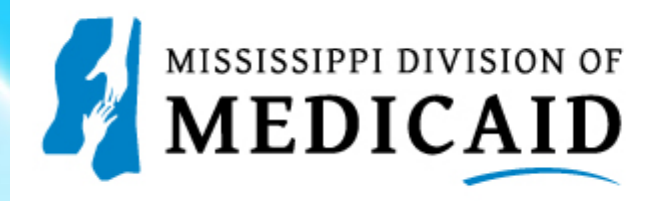

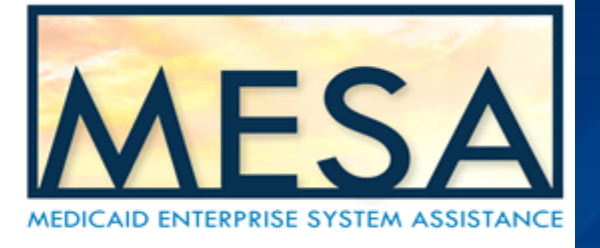

## In Summary

Access and View a Professional Claim

Submit a Professional Claim with Other Carrier Information Submit a Professional Claim

Submit a Professional Crossover Claim

Appeal a Professional Claim

Submit a Void or Adjustment for a Professional Claim

Access and View an RA

## Claim Reconsideration

The Claim Reconsideration Form is for providers to initiate a request for reconsideration review by Gainwell's Medical Review staff of a denied claim.

Denied claims should be submitted to Medical Review with a claim reconsideration form, an original red and white claim form, and medical documentation to support the revenue code.

If it is determined that the reconsideration request is incomplete (missing claim, missing signature, missing claim reconsideration form, missing documentation, etc.), a letter is sent to the provider indicating the requested information.

The Return to Provider Letter informs providers that Mississippi Medicaid Program (DOM) has attempted to process the claim but is unable to because of incorrect or insufficient information. This letter explains that the claim is being returned so the provider can resubmit with the required information.

# **Timely Filing**

Claims filed within three-hundred sixty-five (365) calendar days from the initial date of service, but denied, can be resubmitted with the transaction control number (TCN) from the original denied claim. The original TCN must be placed in the appropriate field on the resubmitted claim and be received by the Division of Medicaid within three-hundred and sixty-five (365) days from the date of the submittal of the original claim.

If a provider is unable to submit a claim within three-hundred sixty-five (365) days from the date of service due to retroactive beneficiary eligibility, claims must be submitted within sixty (60) days of the eligibility determination.

Claims by newly enrolled providers must be submitted within three hundred sixty-five (365) calendar days from the date of service and must be for services provided on or after the effective date of the provider's enrollment Medicare crossover claims for coinsurance and/or deductible must be filed with DOM within 180 days of the Medicare Paid Date

Providers may submit a corrected claim within 180 days of the Medicare paid date.

Providers may request an Administrative Review within thirty (30) calendar days of a denied Medicare crossover claim once the 180-day timely filing has been expired

More details on timely filing can be found Miss. Admin. Code Part 200 Rule 1.6: Timely Filing, Rule 1.7: Timely Processing of Claims, and Rule 1.8: Administrative Review of Claims. These new rules can be viewed at <a href="http://www.sos.ms.gov/adminsearch/ACProposed/00024160b.pdf">http://www.sos.ms.gov/adminsearch/ACProposed/00024160b.pdf</a>

# Timely Filing Cont'd.